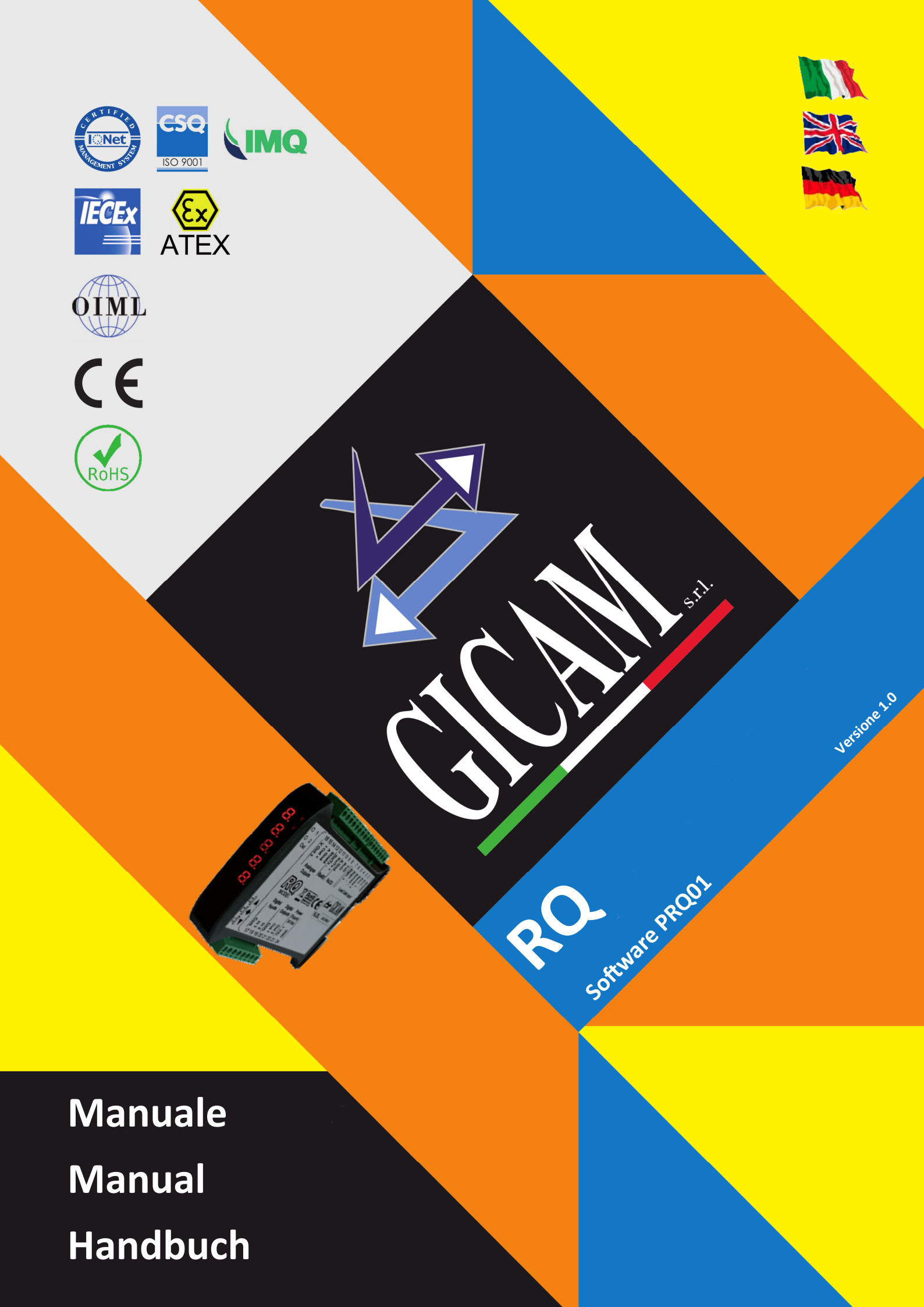

# Manuale d'istallazione e d'uso Installation and user manual Installations– und Bedienungsanleitung

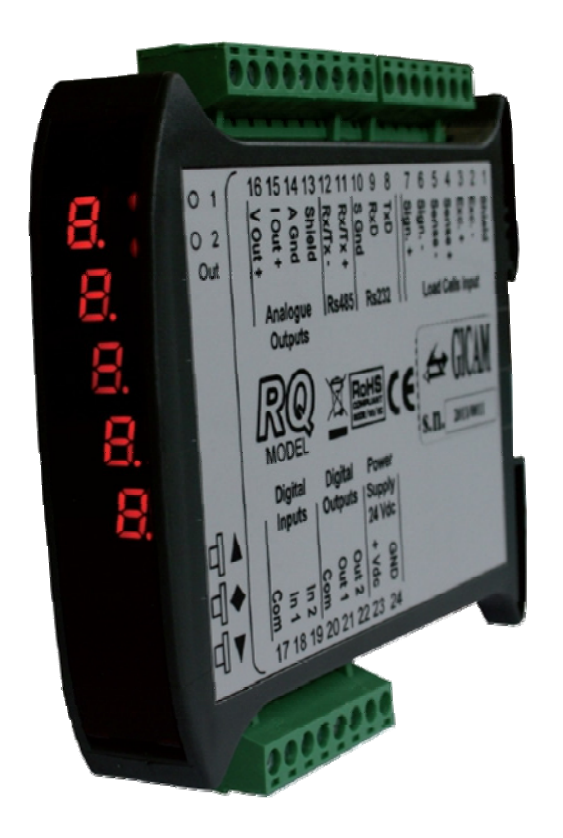

AMPLIFICATORE digitale per celle di carico Digital load cell AMPLIFIER Digital VERSTÄRKER für Wägezellen

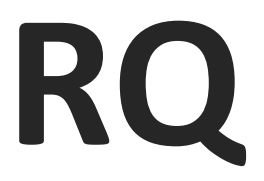

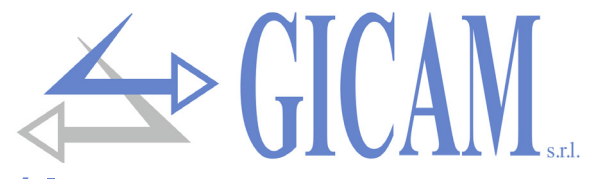

## INDICE / TABLE OF CONTENTS / INHALTSVERZEICHNIS

| Indice / Table of contents / Inhaltsverzeichnis     | 1  |
|-----------------------------------------------------|----|
| Manuale d'installazione                             | 3  |
| Caratteristiche tecniche                            | 3  |
| Simbologia                                          | 4  |
| Avvertenze                                          | 4  |
| Targa identificativa dello strumento                | 4  |
| Alimentazione dello strumento.                      |    |
| Connessione celle di carico                         |    |
| Connessione ingressi logici                         |    |
| Connessione uscite relè                             |    |
| Connessione seriale RS485 (solo versione RO/485)    | 6  |
| Connessione seriale RS232                           |    |
| Connessione uscite analogiche                       |    |
| Connessione ProfiBus (solo versione RQ / ProfiBus). |    |
| Connessione ProfiNet (solo versione RQ / ProfiNet)  |    |
| Connessione Ethernet (solo versione RQ / Ethernet). |    |
| Connessione CANopen (solo versione RQ / CANopen)    |    |
| Riepilogo connessioni                               |    |
| Manuala diuaa                                       | 44 |
| Indituale a 290                                     |    |
| Principali caratteristiche d'uso                    | 11 |
| Panello frontale dello strumento                    | 11 |
| Indicatori LED                                      | 11 |
| Display                                             | 11 |
| Indicazione a display                               | 11 |
| Uso della tastiera                                  |    |
| Funzione dei tasti                                  |    |
| Funzioni operative                                  |    |
| Impostazione dati                                   |    |
| Commutazione uscita analogica / peso lordo          |    |
| Ristabilire lo zero (azzeramento peso)              |    |
| Correzione del valore di uscita analogica e peso    | 14 |
| Menu di configurazione                              |    |
| Calibrazione del peso                               |    |
| Uscite logiche                                      |    |
| Uscite analogiche                                   |    |
| Protocolli di comunicazione seriale                 |    |
| Protocollo trasmissione continuo automatico         |    |
| Protocollo SLAVE                                    |    |
| Protocolli ProfiBus                                 | 21 |
| Guida alla risoluzione dei problemi                 | 23 |
| Installation manual                                 | 25 |
|                                                     |    |
| lechnical specification                             |    |
| Symbols                                             |    |
| warnings                                            |    |
| Instrument Identification plate                     |    |
| Power supply of the instrument                      |    |
|                                                     |    |
| Connection of logical inputs                        |    |
| Relay output connection                             |    |
| Serial RS485 connection (only RQ/485 version)       |    |
| Seriale RS232 connection                            |    |
| Connection of analog outputs                        |    |
| ProfiBus connection (only RQ / ProfiBus version)    |    |
| ProfiNet connection (only RQ / ProfiNet version)    |    |
| Ethernet connection (only RQ / Ethernet version)    |    |
| CANopen connection (only RQ / CANopen version)      |    |
| Connection summary                                  |    |

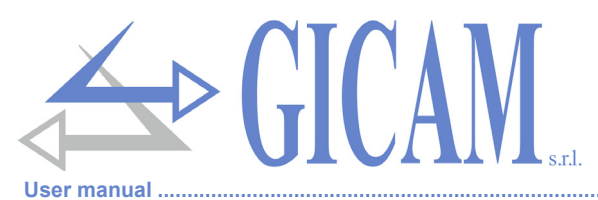

| User manual                                               |            |
|-----------------------------------------------------------|------------|
| Main characteristics of use                               |            |
| The front panel of the instrument                         |            |
| LED indicators                                            |            |
| Display                                                   |            |
| Display indications                                       |            |
| Use of the keyboard                                       |            |
| Function of the keys                                      |            |
| Operational functions                                     |            |
| Data setting                                              |            |
| Switching between analogue output / gross weight display  |            |
| Reset the zero (weight reset)                             | 36         |
| Correction of the analog output and weight values         | 36         |
| Configuration menu                                        | 37         |
| Weight calibration                                        | 40         |
|                                                           | 41         |
| Analog outputs                                            |            |
| Serial communication protocols                            | 42<br>42   |
| Automatic continuous transmission protocol                | 42<br>42   |
| SI AVE protocol                                           | 42         |
|                                                           |            |
| Troubleshooting quide                                     |            |
| rioubioonooting guide                                     |            |
| Installationshandbuch                                     |            |
| Technische Figenschaften                                  | 47         |
| Symbole                                                   |            |
|                                                           | 40<br>48   |
| Turnenschild des Gerätes                                  | 40         |
| Stromversorgung des Gerätes                               | 40         |
| Anechluse Wägozallan                                      | 40         |
| Anschluss wayezellen                                      |            |
| Anschluss der Logikeingange                               |            |
| Ansoniuss Relais-Ausgange                                 |            |
| Serielle RS232 Verbindung                                 |            |
|                                                           |            |
| ProfiBus Vorbindung (nur Vorsion PO / ProfiBus)           |            |
| ProfiNet Verbindung (nur Version RO / ProfiNet)           |            |
| Ethernet Verbindung (nur Version RO / Ethernet)           |            |
| CANonen Verbindung (nur Version RO / CANonen)             |            |
|                                                           | 54         |
|                                                           |            |
| Bedienungsanleitung                                       |            |
| Hauptmerkmale der Verwendung                              |            |
| Die Frontplatte des Instruments                           |            |
| I ED Anzeigen                                             | 55         |
| Display                                                   | 55         |
| Anzeigen auf dem Display                                  | 55         |
| Verwendung der Tastatur                                   |            |
| Tastenfunktionen                                          |            |
| Operative Funktionen                                      | 57         |
| Dateneinstellung                                          | 57         |
| Umschalten zwischen Anzeige Analogausgang / Bruttogewicht |            |
| Zurücksetzen der Null (Gewichtszurücksetzuna)             | 58         |
| Korrektur von Analogausgangswert und Gewicht              | 58         |
| Konfigurationsmenü                                        | 59         |
| Gewichtskalibrierung                                      | 62         |
|                                                           |            |
| Analogalisgange                                           | eع<br>دی   |
| Serielle Kommunikationsprotokolle                         | 05 د<br>۵۸ |
| Automatisches kontinuierliches Übertragungeprotokoll      | 04<br>61   |
| Protokoll SI Δ\/F                                         | 04<br>64   |
| ProfiRus Protokolle                                       |            |
| Δnleitung zur Fehlerhehehung                              | 00         |
|                                                           |            |

## Manuale d'installazione

### Caratteristiche tecniche

Isolamento

Umidità

Display

Tastiera

Montaggio

Linearità

Risoluzione

Impedenza

Risoluzione

Impedenza

Taratura

Linearità

Baud rate

Taratura

Linearità

LED

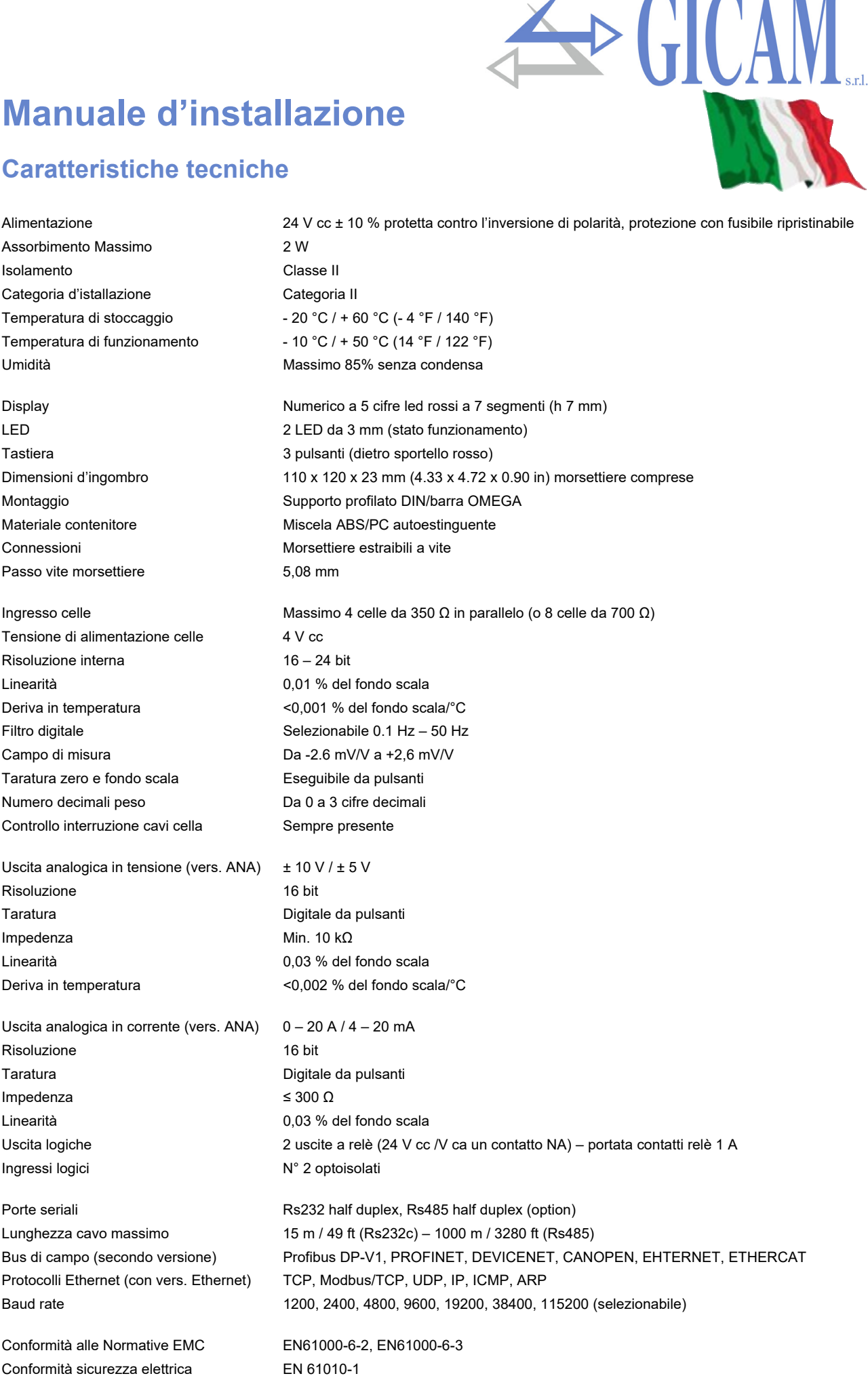

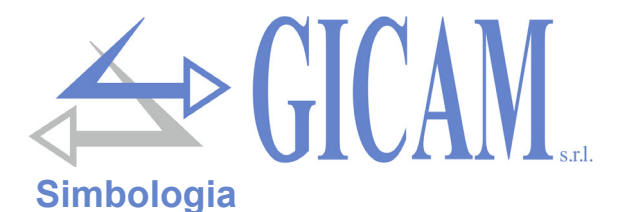

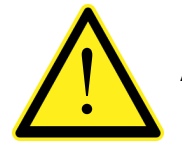

Attenzione! Questa operazione deve essere eseguita da personale specializzato!

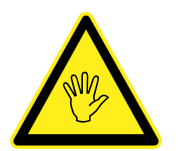

Prestare particolare attenzione alle indicazioni seguenti!

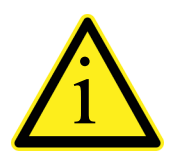

Ulteriori informazioni

### **Avvertenze**

Scopo del presente manuale è di portare a conoscenza dell'operatore con testi e figure di chiarimento, le prescrizioni ed i criteri fondamentali per l'installazione ed il corretto impiego dello strumento.

- > Le procedure di seguito riportate, devono essere eseguite da personale specializzato.
- > Tutte le connessioni vanno eseguite a strumento spento.

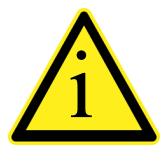

Le informazioni seguenti riguardano tutte le funzioni comprese nello strumento RQ, presenti sui vari modelli. Nel riepilogo delle connessioni si notano le funzioni presenti per ogni modello.

### Targa identificativa dello strumento

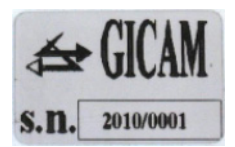

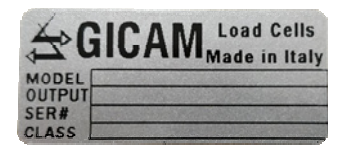

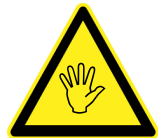

E' importante comunicare questi dati in caso di richiesta di informazioni o indicazioni riguardanti lo strumento uniti al numero del programma e la versione che sono riportati sulla copertina del manuale e vengono visualizzati all'accensione dello strumento.

### Alimentazione dello strumento

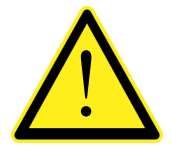

- Lo strumento viene alimentato attraverso i morsetti 23 (+) e 24 (N).
- Il cavo di alimentazione deve essere incanalato separatamente da altri cavi di alimentazione con tensioni diverse, dai cavi delle celle di carico e degli input/output logici.

Il circuito interno è galvanicamente isolato dalla tensione di alimentazione

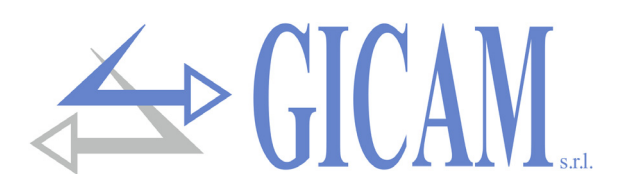

### Connessione della cella di carico

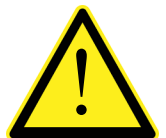

- Il cavo della cella non deve essere incanalato con altri cavi (es. uscite collegate a teleruttori o cavi di alimentazione), ma deve seguire un proprio percorso.
- Eventuali connessioni di prolunga del cavo della cella devono essere schermate con cura, rispettando il codice colori e utilizzando il cavo del tipo fornito dal costruttore. Le connessioni di prolunga devono essere eseguite mediante saldatura, o attraverso morsettiere di appoggio o tramite la cassetta di giunzione fornita a parte.
- Il cavo della cella deve avere un numero di conduttori non superiore a quelli utilizzati (4 o
   6). Nel caso di cavo a 6 conduttori, dei quali se ne utilizzano solo 4 (alimentazione e segnale), allacciare i fili rimanenti al alimentazione cella (morsetto 2).

Allo strumento possono essere collegate fino ad un massimo di 4 celle da 350 ohm in parallelo. La tensione di alimentazione delle celle è di 5 Vcc ed è protetta da corto circuito temporaneo. Il campo di misura dello strumento prevede l'utilizzo di celle di carico con sensibilità da 1 mV/V a 2.5 mV/V. Il cavo delle celle di carico va connesso ai morsetti 2 ...7 della morsettiera estraibile a 7 poli. Nel caso di cavo cella a 4 con-duttori, collegare i morsetti di alimentazione cella alle rispettive polarità dei morsetti riferimento (2-5 e 3-4).

#### Connessione a 4 fili

- 2 Alimentazione -
- 3 Alimentazione +
- 4 Cortocircuitare con morsetto 3
- 5 Cortocircuitare con morsetto 2
- 6 Segnale -
- 7 Segnale +

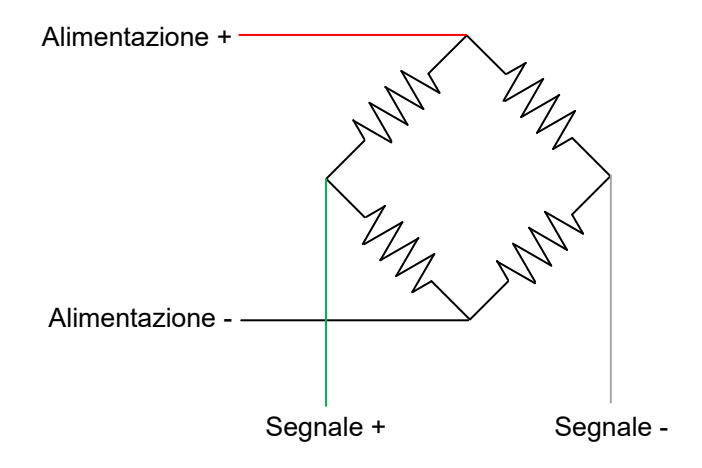

#### Connessione a 6 fili

- 2 Alimentazione -
- 3 Alimentazione +
- 4 Riferimento +
- 5 Riferimento -
- 6 Segnale -
- 7 Segnale +

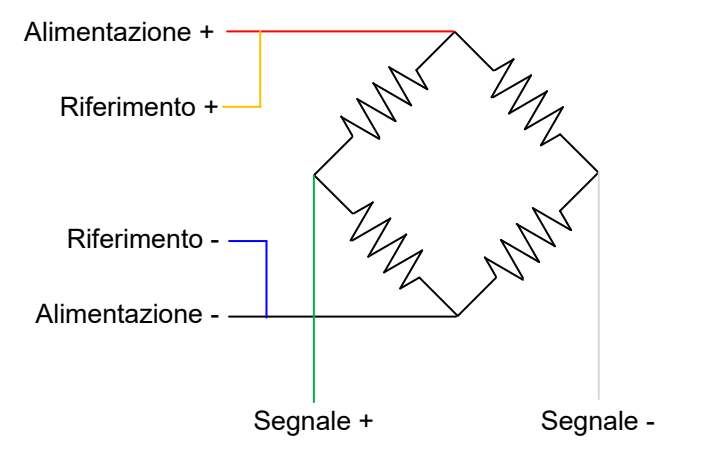

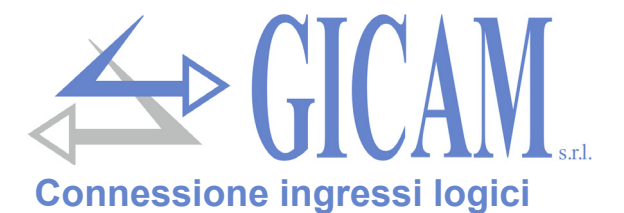

Gli ingressi logici sono isolati elettricamente dallo strumento mediante opto-isolatori.

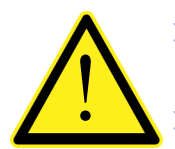

- I cavi di connessione degli ingressi logici non devono essere incanalati con cavi di potenza o di alimentazione.
  - Usare un cavo di connessione più corto possibile.

Per attivare un ingresso logico occorre portarlo al positivo di un'alimentazione di 24 V CC mentre il comune va connesso al negativo della stessa.

Nello schema seguente vengono rappresentati collegamenti utilizzando, ad esempio, un pulsante sull'ingresso 2 e un interruttore all'ingresso 1.

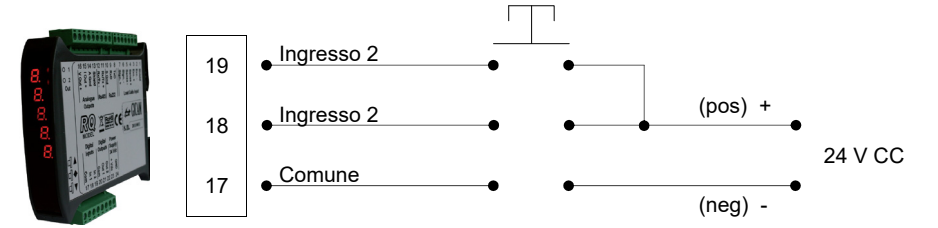

### Connessione uscite relè (solo versione RQ/ANA)

Le due uscite sono a relè con un comune. La portata di ciascun contatto è di 24 Vcc/Vac, 1A.

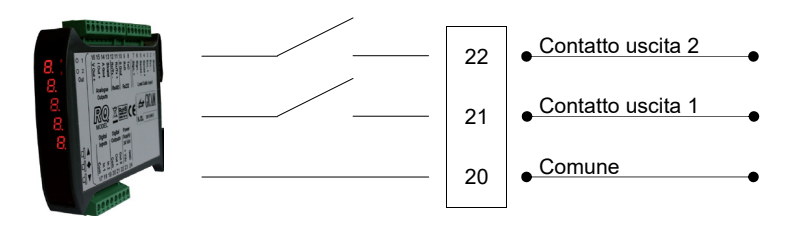

### Connessione seriale RS485 (solo versione RQ/485)

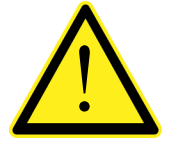

- Per realizzare la connessione seriale utilizzare un cavo schermato, avendo cura di collegare lo schermo a una sola delle due estremità: al pin 13 se collegato dalla parte dello strumento, a terra se collegato dalla parte opposta
- Nel caso in cui il cavo abbia un numero di conduttori superiori a quelli utilizzati, collegare allo schermo i conduttori liberi.
- Il cavo non deve essere incanalato con altri cavi (es. uscite collegate a teleruttori o cavi di alimentazione), ma deve possibilmente seguire un proprio percorso.

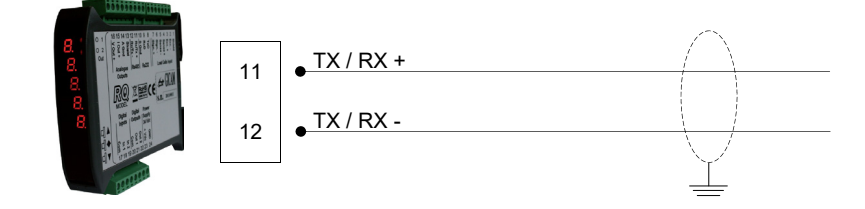

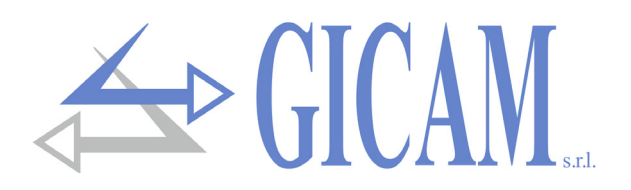

### **Connessione seriale RS232**

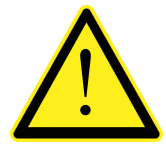

- Per realizzare la connessione seriale utilizzare un cavo schermato, avendo cura di collegare a terra lo schermo a una sola delle due estremità. Nel caso in cui il cavo abbia un numero di conduttori superiori a quelli utilizzati, collegare allo schermo i conduttori liberi.
- Il cavo di connessione seriale deve avere una lunghezza massima di 15 metri (norme EIA RS-232-C), oltre la quale occorre adottare l'interfaccia Rs422 di cui è dotato lo strumento.
- Il cavo non deve essere incanalato con altri cavi (es. uscite collegate a teleruttori o cavi di alimentazione), ma deve possibilmente seguire un proprio percorso.
- > II PC utilizzato per la connessione deve essere conforme alla normativa EN 60950.
- E' illustrato di seguito lo schema di collegamento con connettore PC 9 poli:

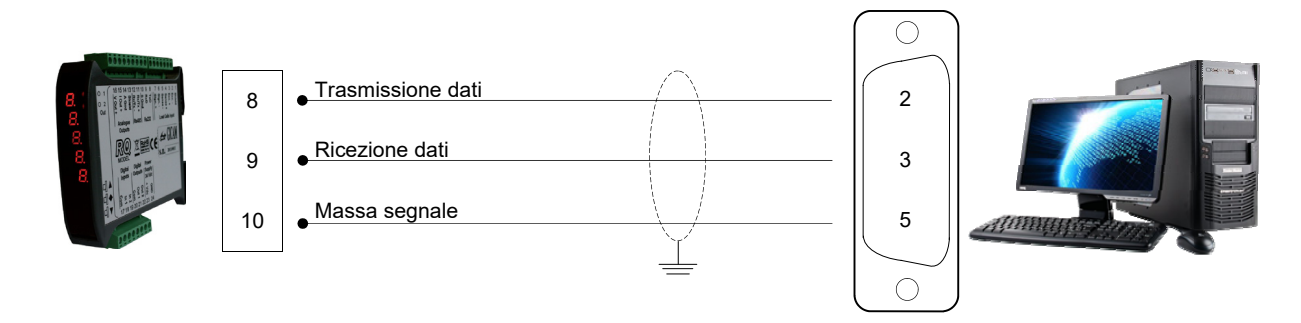

### Connessione uscite analogiche (solo versione RQ/ANA)

Lo strumento fornisce un'uscita analogica in corrente e una in tensione con le seguente caratteristiche:

- > Uscita in tensione: range da –10 a 10 Volt oppure da –5 a 5 Volt, carico minimo 10 k $\Omega$
- > Uscita in corrente: range da 0 a 20 mA oppure da 4 a 20 mA, Il carico massimo è di 300  $\Omega$

E' possibile l'uscita 0-10 V oppure 0-5 V previa configurazione in fabbrica.

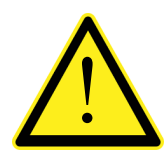

- Per realizzare la connessione utilizzare un cavo schermato, avendo cura di collegare lo schermo a una sola delle due estremità: al pin 13 se collegato dalla parte dello strumento, a terra se collegato dalla parte opposta
- La trasmissione analogica è particolarmente sensibile ai disturbi elettromagnetici si raccomanda pertanto che i cavi siano più corti possibile e che seguano un proprio percorso.

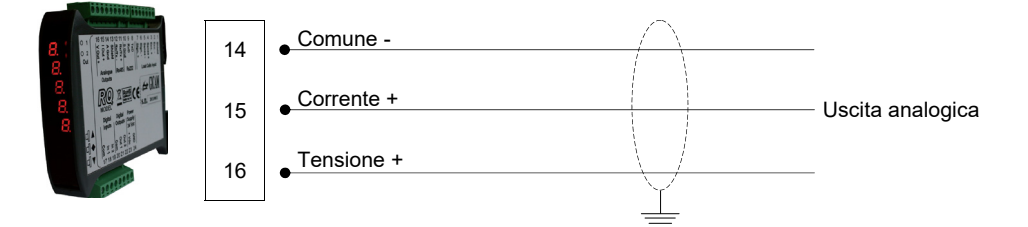

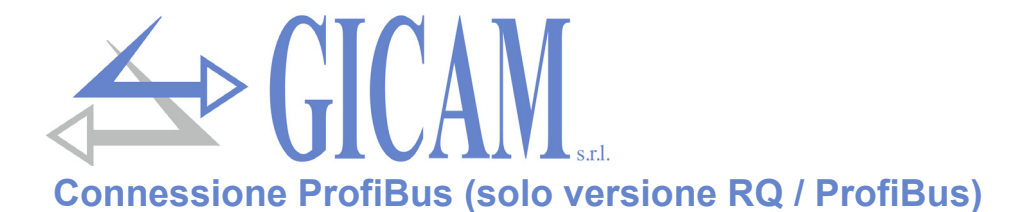

Lo strumento, quando è in questa versione, ha nella parte inferiore un connettore per bus di campo Profi-Bus DP con le seguente caratteristiche:

|  | $\left( \begin{array}{c} \circ \end{array} \right)$ |                       |                 |
|--|-----------------------------------------------------|-----------------------|-----------------|
|  | 3                                                   | ● <u>B-Line</u>       | -               |
|  | 4                                                   | •RTS                  | -               |
|  | 5                                                   | GND Bus               | - Cavo ProfiBus |
|  | 6                                                   | ● <sup>+5 V Bus</sup> | -               |
|  | 8                                                   | •A-Line               | -               |
|  | $\left[ \begin{array}{c} \\ \end{array} \right]$    |                       |                 |

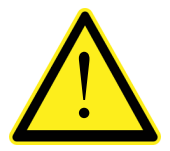

- > Per realizzare la connessione utilizzare un cavo ProfiBus
- Per il collegamento è necessario che sul PLC/PL sia presente il file HMS\_1810.GSD (fornito con lo strumento)

### **Connessione ProfiNet (solo versione RQ / ProfiNet)**

Nella versione hardware RQ / ProfiNet la connessione alla linea ProfiNet viene eseguita tramite apposito connettore RJ45. Ci sono due versioni: con un singolo connettore RJ45 o con due connettori RJ45.

Nel caso di due connettori, l'ingresso e l'uscita della linea ProfiNet è indifferente.

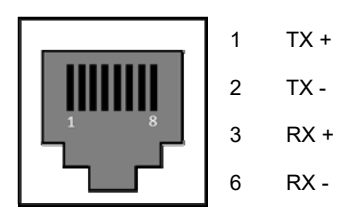

### **Connessione Ethernet (solo versione RQ/Ethernet)**

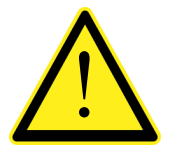

- E' possibile connettere l'interfaccia direttamente al PC, senza passare da altri dispositivi di rete (router, switch, hub, lan-bridge o altro), ma devono essere utilizzati dei cavi RJ45 particolari, detti "crossover"
- Normalmente i cavi sono di tipo "diretto", e permettono la connessione a dispositivi di rete quali router o hub, ma non di connettere direttamente due PC (anche se attualmente esistono schede di rete con tecnologia auto-sensing, che riconoscono il tipo di cavo e la tipologia di connessione, permettendo connessioni dirette PC-PC anche usando cavi non crossover).
- In seguito si riportano gli schemi dei due tipi di cavi citati e il relativo schema di connessione.
- Il cavo non deve essere incanalato con altri cavi (es. uscite collegate a teleruttori o cavi di alimentazione), ma deve possibilmente seguire un proprio percorso.

#### Schema cavo "diretto"

#### Connettore 1 - RJ45

- 1 Bianco / Arancio
- 2 Arancio
- 3 Bianco / Verde
- 4 Blu
- 5 Bianco / Blu
- 6 Verde
- 7 Bianco / Marrone
- 8 Marrone

#### Schema cavo "incrociato"

#### Connettore 1 - RJ45

- Bianco / Arancio 1
- 2 Arancio
- Bianco / Verde 3
- 4 Blu
- 5 Bianco / Blu
- 6 Verde
- 7 Bianco / Marrone
- 8 Marrone

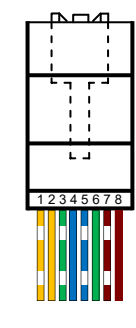

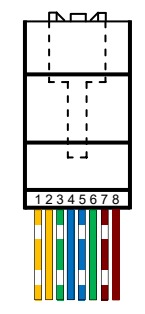

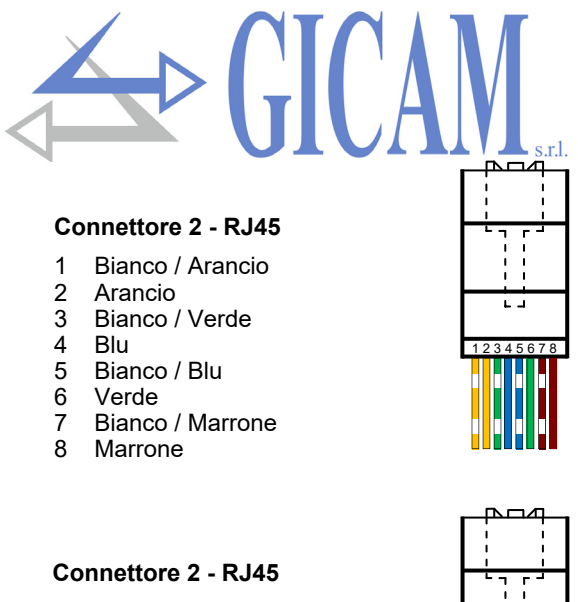

с 4

- Bianco / Verde 1
- 2 Verde
- Bianco / Arancio 3
- 4 Blu
- 5 Bianco / Blu
- Arancio 6 7
- Bianco / Marrone Marrone
- 8

### Connessione CANopen (solo versione RQ/CANopen)

CANopen è un protocollo di comunicazione higher-layer basato sul sistema bus seriale CAN.

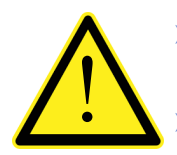

Per realizzare la connessione utilizzare un cavo adatto alla linea CANbus con doppio differenziale con ritorno comune in conformità alla ISO 11898.

La lunghezza del bus è limitata dalla velocità di comunicazione (baud rate) come indicato dalla tabella seguente:

| Bit rate       | Lunghezza max. bus |
|----------------|--------------------|
| 1 Mbit/sec.    | 25 metri           |
| 500 kbit/sec.  | 100 metri          |
| 250 kbit/sec.  | 250 metri          |
| 125 kbit/sec.  | 500 metri          |
| ≤ 50 kbit/sec. | 1000 metri         |

Nonostante il numero massimo teorico di nodi di una rete CANbus sia 127, il numero massimo di nodi supportato è 64. La linea CANbus deve avere la resistenza di terminazione di 120 Ω. Collegare il riferimento CAN\_GND nel cavo di linea, il quale deve essere collegato a terra in un unico punto della linea.

Il cavo non deve essere incanalato con altri cavi (es. uscite collegate a teleruttori o cavi di alimentazione), ma deve possibilmente seguire un proprio percorso.

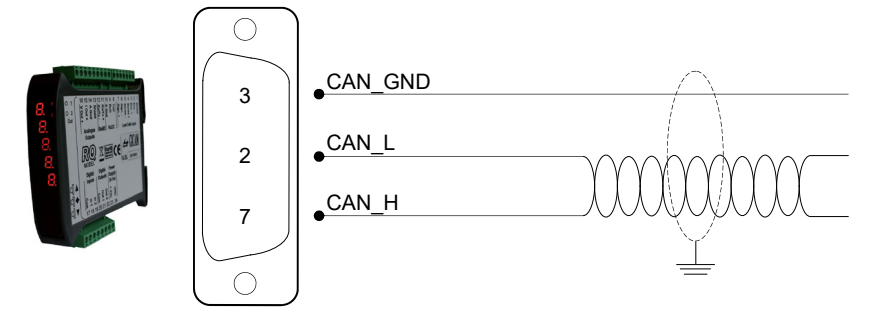

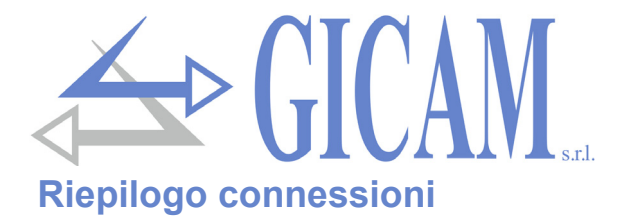

| Numero | Morsettiera 9 poli (5,08 mm)       |  |
|--------|------------------------------------|--|
| 8      | RS232 TX                           |  |
| 9      | RS232 RX                           |  |
| 10     | RS232 GND                          |  |
| 11     | RS485 +                            |  |
| 12     | RS485 -                            |  |
| 13     | Schermo                            |  |
| 14     | Uscite analogiche GND              |  |
| 15     | Uscita analogica 4-20 mA / 0-20 mA |  |
| 16     | Uscita analogica ± 10 V / ± 5 V    |  |

| Numero | Morsettiera 8 poli (5,08 mm) |  |
|--------|------------------------------|--|
| 17     | Comune ingressi              |  |
| 18     | Ingresso 1 (optoisolato)     |  |
| 19     | Ingresso 2 (optoisolato)     |  |
| 20     | Comune uscite                |  |
| 21     | Uscita 1 (relè 24VDC, 1A NA) |  |
| 22     | Uscita 2 (relè 24VDC, 1A NA) |  |
| 23     | Alimentazione 24 VDC         |  |
| 24     | Alimentazione 0 VDC          |  |

| Numero | Morsettiera 7 poli (5,08 mm) - 6 fili |  |
|--------|---------------------------------------|--|
| 1      | Schermo                               |  |
| 2      | Alimentazione celle -                 |  |
| 3      | Alimentazione celle +                 |  |
| 4      | Riferimento +                         |  |
| 5      | Riferimento -                         |  |
| 6      | Segnale -                             |  |
| 7      | Segnale +                             |  |

| Numero | Morsettiera 7 poli (5,08 mm) - 4 fili |  |
|--------|---------------------------------------|--|
| 1      | Schermo                               |  |
| 2      | Alimentazione celle -                 |  |
| 3      | Alimentazione celle +                 |  |
| 4      | Fare ponte con morsetto 3             |  |
| 5      | Fare ponte con morsetto 2             |  |
| 6      | Segnale -                             |  |
| 7      | Segnale +                             |  |

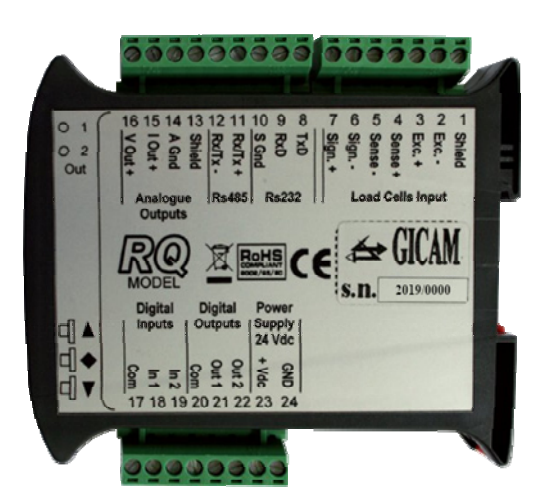

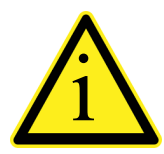

A seconda della versione del RQ ordinato (RS485, Analogica, Ethernet, ProfiBUS, ProfiNET, CANopen) non tutte le connessioni sono disponibile. Connessioni non indicati qui sopra sono realizzate tramite connettori appositi (D-Sub ecc.).

## Manuale d'uso

### Principali caratteristiche d'uso

Le caratteristiche principali di funzionamento sono:

- > Visualizzazione del valore di peso lordo, letto dalle celle di carico collegate
- > Gestione di 2 uscite analogiche, un'uscita analogica in Volt e un'uscita analogica in mA
- > Visualizzazione del valore dell'uscita analogica in Volt
- Gestione di due uscite logiche
- Gestione di un ingresso logico
- > Possibilità di collegarsi in RS232 per la trasmissione dei dati via seriale (continua e su richiesta)
- Possibilità di collegarsi in RS485 per la trasmissione dei dati via seriale (continua e su richiesta)
- In alternativa alla porta seriale RS485 è possibile gestire un modulo ProfiBus per la trasmissione dei dati via seriale tramite questo protocollo

### Il panello frontale dello strumento

#### Indicatori LED

Nella parte superiore del panello vi sono 2 LED indicatori:

LED 1: Stato dell'uscita logica 1 (acceso=contatto chiuso, spento=contatto aperto)
 LED 2: Stato dell'uscita logica 2 (acceso=contatto chiuso, spento=contatto aperto)

#### **Display**

Sul display a 5 digit messo in verticale il digit più in basso indica la cifra meno significativa. All'accensione viene visualizzato il valore dell'uscita analogica in Volt o il peso lordo a seconda dell'impostazione eseguita nel parametro "VISUA" (vedi pag.16). È possibile commutare la visualizzazione (peso /analogica e viceversa) tramite la pressione dei 2 tasti superiori; in visualizzazione peso il display lampeggia per permettere all'operatore di distinguere il dato visualizzato (vedi pag. 13). Il display visualizza anche i parametri usati per la configurazione e calibrazione, oppure messaggi che indichino il tipo di operazione in corso.

### Indicazioni a display

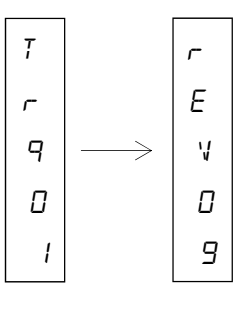

All'accensione dello strumento viene eseguito il test dei display, quindi vengono visualizzati in sequenza il codice identificativo del software, la relativa versione ed il tipo di hardware.

E' importante comunicare questi codici in caso di richiesta di assistenza!

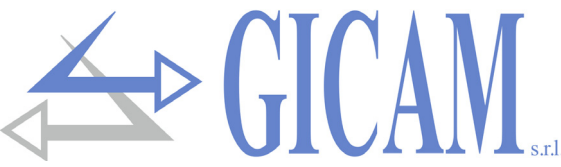

Quando non è in corso una procedura di programmazione, il display visualizza il valore in Volt dell'uscita analogica oppure il peso rilevato espresso in kg. In determinate condizioni vengono segnalati i seguenti messaggi:

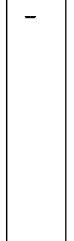

#### Segnalazione di sovraccarico

Quando il peso lordo che grava in bilancia supera di oltre 9 divisioni la portata massima del sistema di pesatura, il display visualizza questa segnalazione.

#### Segnale peso assente o fuori campo di lettura

0 -L

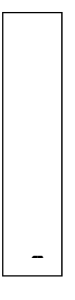

#### Segnalazione di underload

Quando il peso lordo che grava in bilancia è minore di –9999, il display visualizza questa segnalazione.

## с С Я L

#### Nessuna taratura eseguita

Messaggio lampeggiante che indica peso non calibrato, nessun a taratura eseguita. Fino a quando non viene eseguita una taratura non verranno gestite le porte seriali e le uscite analogiche.

Lo strumento viene programmato e controllato attraverso la tastiera costituita da 3 tasti. In generale, la gestione dei menu di programmazione avviene utilizzando i tasti  $\blacktriangle$  e  $\nabla$  per scorrere le voci, il tasto  $\blacklozenge$  per accedere al relativo sottomenu o parametro programmabile e per confermare il valore impostato e tornare al livello superiore.

Nei Menu dell'uscita analogica occorre premere i tasti **A** e **e** contemporaneamente per tornare al menu principale.

Durante l'impostazione di un parametro il tasto  $\blacktriangle$  incrementa la cifra lampeggiante, il tasto  $\nabla$  decrementa la cifra lampeggiante mentre il tasto  $\blacklozenge$  passa alla cifra successiva. Alla conferma dell'ultima cifra viene salvato il valore impostato e si torna al menu precedente.

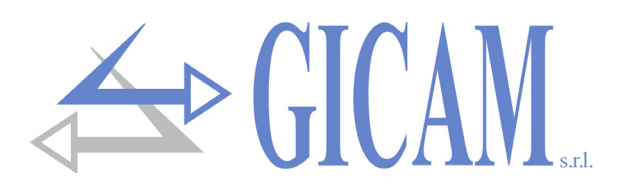

### Funzione dei tasti

| Tasto | Funzione                                                                                                    |
|-------|----------------------------------------------------------------------------------------------------|
|       | (pressione lunga)<br>In visualizzazione uscita analogica, permette di accendere all'impostazione del valore di uscita<br>analogica che si vuole avere in uscita con il peso presente in bilancia. Viene modificata la tara-<br>tura del peso |
| •     | (pressione lunga)<br>Esegue taratura di zero (solo se spostato dallo zero di taratura < 10% della portata)                                                                                                    |
| ▼ ♦   | (premuti contemporaneamente)<br>Accesso al menu principale                                                                                                    |
|       | (premuti contemporaneamente)<br>Modifica visualizzazione peso / uscita analogica e viceversa                                                                                                    |

### **Funzioni operative**

#### Impostazione dati

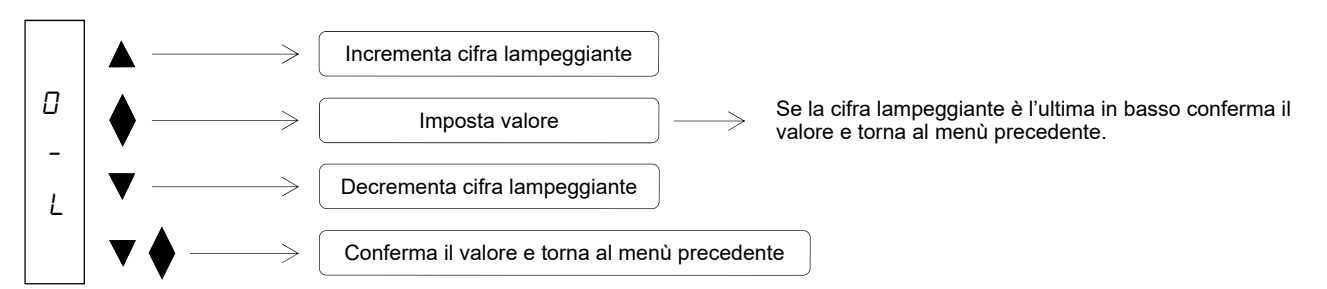

All'accensione il display visualizza il valore dell'uscita analogica in Volt o il peso lordo a seconda dell'impostazione eseguita nel parametro "VISUR" (pag.16).

#### Commutazione visualizzazione uscita analogica / peso lordo

Premere contemporaneamente **A** e **e** per commutare la visualizzazione dall'uscita analogica al peso lordo e viceversa. Il valore visualizzato è segnalato dal fatto che in visualizzazione peso lordo il display lampeggia.

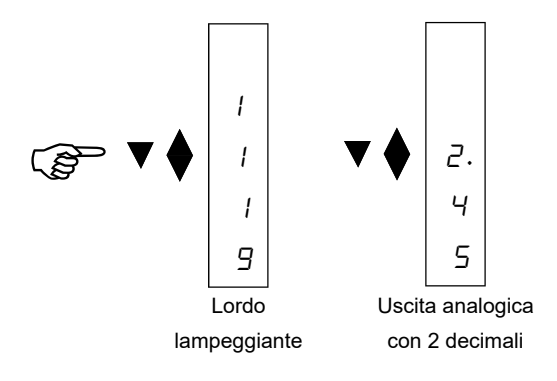

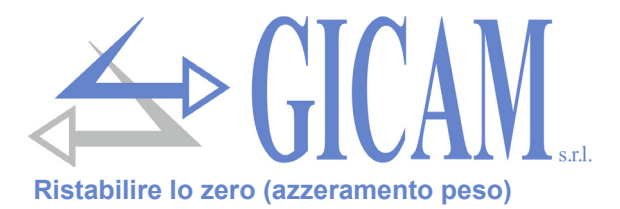

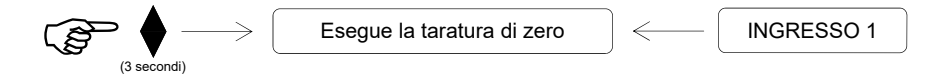

Questa operazione viene eseguita per ristabilire lo zero della bilancia.

Il comando di azzeramento non viene eseguito nelle seguenti condizioni:

- > Peso instabile
- Peso lordo, rispetto alla taratura di zero originaria eseguita in calibrazione, maggiore (in positivo o negativo) del 10% della portata. In questo caso occorre entrare nel menù di taratura ed eseguire la calibrazione.

L'operazione di azzeramento del peso viene salvata allo spegnimento dello strumento.

#### Correzione del valore di uscita analogica e peso

In visualizzazione uscita analogica

 $\overbrace{(3 \text{ second})}^{\circ} \qquad \qquad \text{Entra nella funzione e sul display comincia a modificarsi il valore}$ 

#### Funzione di modifica del valore di uscita analogica:

Tenendo premuto il tasto  $\blacktriangle$  oppure il tasto  $\nabla$  per 3 secondi quando si è in visualizzazione dell'uscita analogica, si entra nella funzione di correzione del valore di uscita analogica e peso; sul display il valore comincia ad incrementarsi o decrementarsi (a seconda del tasto premuto). Una volta raggiunto il valore desiderato lasciare il tasto e dopo 1,5 secondi sul display si vedrà un lampeggio, il valore verrà assegnato all'uscita analogica, il peso verrà modificato di conseguenza e si uscirà automaticamente dalla funzione.

La modifica del valore di uscita analogica e peso può essere eseguita con il limite del 10% della portata; al raggiungimento del valore massimo sul display verrà visualizzato "MAX ", al raggiungimento del valore minimo verrà visualizzato " MIN".

#### ESEMPIO:

Avendo un'uscita analogica da 3,00 Volt sul display viene visualizzato 3.00. Tenendo premuto il tasto ▲ dopo 3 secondi si vedrà il display modificare il valore in 3.01 poi 3.02 poi 3.03 etc... mentre l'uscita analogica resterà sempre 3.00 Volt. Una volta raggiunto il valore che si desidera impostare (ad es. 3,15 V) lasciare il tasto ▲ . Dopo 1,5 sec. si vedrà un lampeggio del display, la tensione in uscita sarà modificata in 3,15 Volt ed il peso sarà modificato di conseguenza.

Il limite di questa modifica è del 10% della portata perciò in questo esempio si potrà modificare il valore da 3.00 a 3.30 massimo o fino a 2.70 minimo. Una volta raggiunto il valore massimo (3.30) sul display compare la scritta "MAX " per far capire all'operatore che non è possibile eseguire una modifica maggiore (stessa cosa succede al raggiungimento del valore minimo con la visualizzazione del messaggio " MIN").

Per eseguire modifiche maggiori del 10% della portata occorre eseguire una nuova taratura del peso oppure modificare il fondoscala dell'uscita analogica nel menu principale.

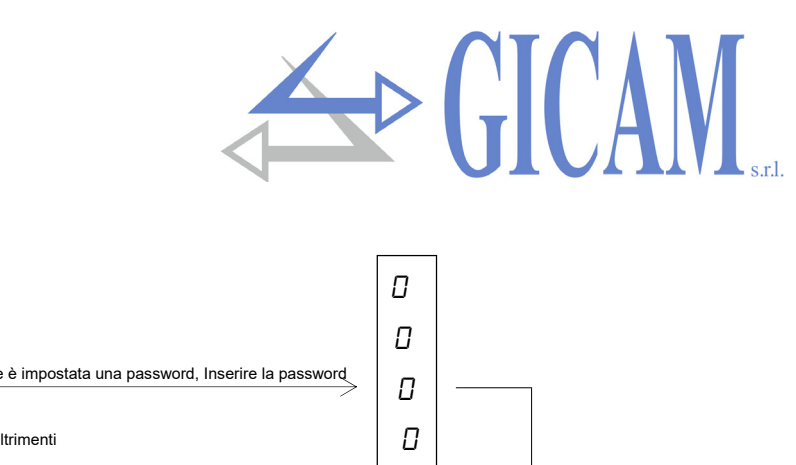

### Menu di configurazione

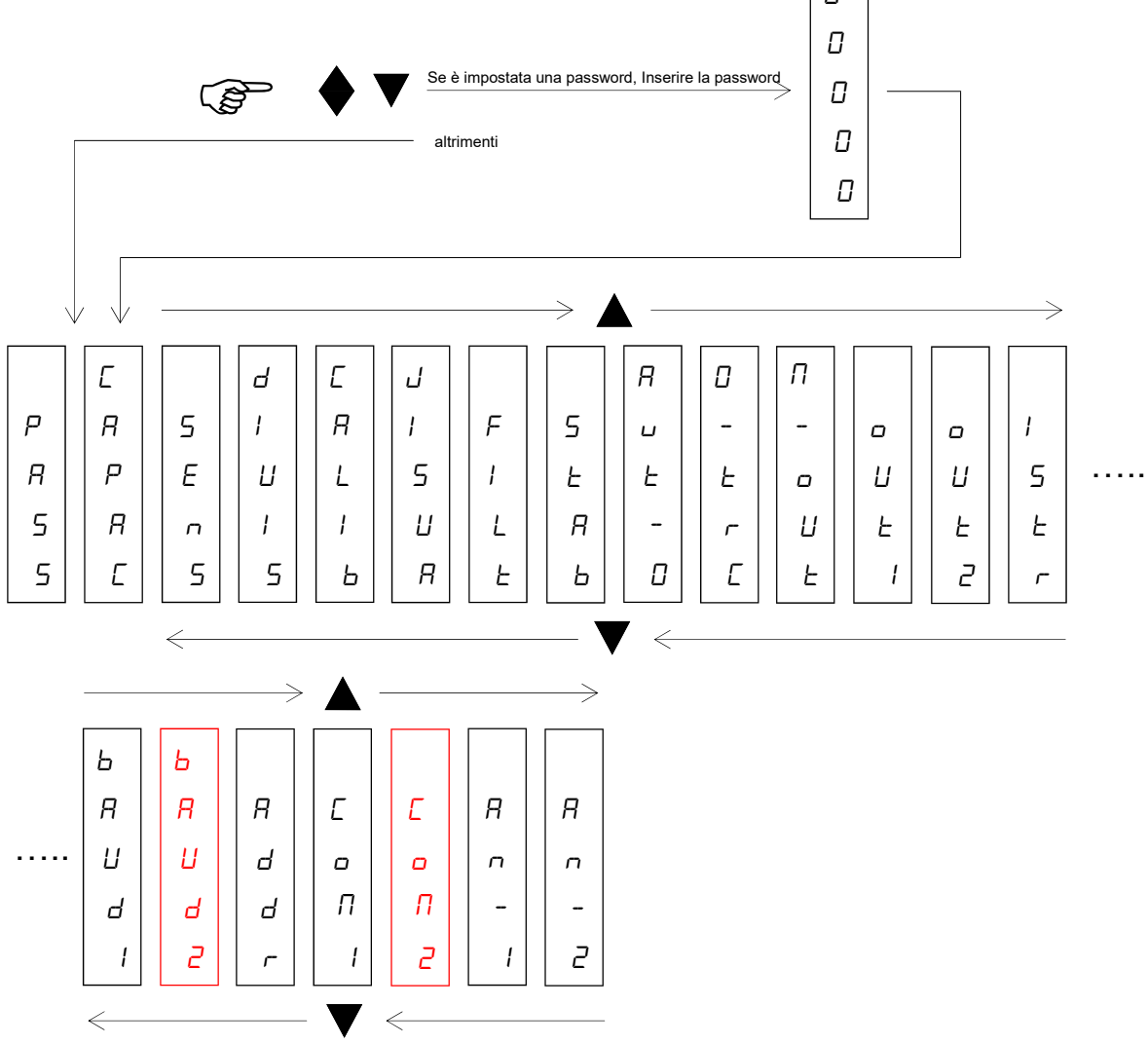

| Password |
|----------|
|----------|

| PRSS  | Impostare una password che verrà richiesta all'ingresso del menù. Se si imposta pass = 0<br>non verrà richiesta alcuna password all'ingresso del menu. Se invece c'è una password im-<br>postata e all'ingresso del menù si conferma 0, il menu sarà accessibile solamente in visua-<br>lizzazione e non sarà possibile modificare alcun parametro |
|-------|----------------------------------------------------------------------------------------------------|
|       | Portata del sistema di pesatura                                                                                                    |
|       | Impostare il valore corrispondente alla somma delle porta te nominali delle celle di carico, in                                                                                                    |
| ERPRE | kg. Questo dato costituisce il valore di fondo scala del sistema di pesatura. Sono accettati                                                                                                    |
|       | valori compresi tra 1 e 99999 kg (massimo valore visualizzabile).                                                                                                    |
|       | A seguito della modifica del valore di portata massima viene eseguita la taratura teorica del                                                                                                    |
|       | peso. Valore di default = 1000                                                                                                    |
| 5En5  | Sensibilità delle celle di carico                                                                                                    |
|       | Impostare il valore corrispondente alla media delle sensibilità alla portata nominale delle                                                                                                    |
|       | celle di carico, in mV/V. Sono accettati valori compresi tra 0.5 e 4 mV/V. Se non viene pro-                                                                                                    |
|       | grammato nessun valore viene assunto 2mV/V (Valore di default).                                                                                                    |
|       | A seguito della modifica del valore di sensibilità viene eseguita la taratura teorica del peso.                                                                                                    |

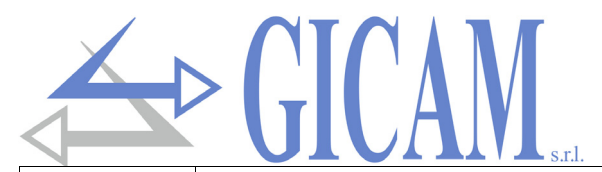

| dI UI 5 | <ul> <li>Valore divisione</li> <li>Il valore divisione è espresso in kg, selezionabile tra 0.001 kg e 50 kg.</li> <li>Il rapporto tra la portata massima del sistema e il valore divisione costituisce la risoluzione del sistema (numero di divisioni). Valore di default = 1</li> <li>A seguito della modifica del valore divisione, se non viene modificata la portata massima, viene corretta automaticamente la calibrazione del peso.</li> </ul> |                                                    |  |
|---------|----------------------------------------------------------------------------------------------------|----------------------------------------------------|--|
| EALI P  | <b>Calibrazione</b><br>Vedi funzione a pagina 18                                                                                                    |                                                    |  |
| บเ รมค  | <b>Visualizzazione all'accensione</b><br>Con questo parametro si selezione il dato da visualizzare sul display all'accensione dello<br>strumento; è possibile selezionare tra <i>RNRL5</i> (valore uscita analogica in Volt) e <i>GR</i> <sub>0</sub> 55<br>(peso lordo).                                                                                                    |                                                    |  |
| FILE    | <b>Filtro peso</b> (0-9 default 3, vedi tabella pagina 18)<br>Con questo parametro si regola l'azione del filtro digitale applicato sul peso rilevato. Il filtro<br>agisce su tutte le rappresentazioni del dato peso (display, uscita seriale, uscita analogica,<br>ecc.) Se si programma un valore basso l'azione del filtro è minima mentre programmando<br>un valore alto il peso risulta più filtrato. Valore di default = 3                      |                                                    |  |
|         | Stabilità del peso<br>Il peso è considerato stabile quando si mantiene entro un certo intervallo di peso per un cer-<br>to periodo di tempo. Valore di default = 2.                                                                                                    |                                                    |  |
|         | Valore                                                                                                    | Variazione                                         |  |
| SERB    | 0                                                                                                    | Peso sempre stabile                                |  |
|         | 1                                                                                                    | Stabilità determinata in modo rapido               |  |
|         | 2                                                                                                    | Stabilita determinata con parametri medi (default) |  |
|         | 3                                                                                                    | Stabilità determinata in modo accurato             |  |
|         | 4                                                                                                    | Stabilità determinata con la massima accuratezza   |  |
| AUE-D   | Autozero all'accensione<br>Questo parametro è il peso massimo azzerato all'accensione. La funzione di autozero consi-<br>ste nell'eseguire una taratura di zero automatica all'accensione dello strumento, solo se il<br>peso rilevato si stabilizza entro la soglia impostata. Per disabilitare la funzione impostare il<br>valore 0 (valore di default).                                                                                             |                                                    |  |
| ПГ      | Inseguimento di zero<br>La funzione di inseguimento di zero consiste nell'eseguire una calibrazione di zero automati-<br>camente quando il peso subisce una lenta variazione nel tempo, determinata da questo pa-<br>rametro come indicato nella tabella sottostante.<br>Per disabilitare la funzione impostare il valore 0. Il massimo peso azzerabile da questa fun-<br>zione è il 2% della portata del sistema. Valore di default = 0.              |                                                    |  |
|         | Valore                                                                                                    | Variazione                                         |  |
|         | 0                                                                                                    | Controllo escluso                                  |  |
|         | 1                                                                                                    |                                                    |  |
|         | 2                                                                                                    | U,5 dIV/sec.                                       |  |
|         | 3                                                                                                    |                                                    |  |
|         | 4                                                                                                    | 2 div/sec.                                         |  |

| Modalità uscite         Selezionare la modalità di utilizzo delle uscite; selezioni possibili Err, RLLr o ERMP. Vedi apposito paragrafo a pagina 19. Valore di default Err.         Setpoint uscita 1         Impostare la soglia relativa all'uscita 1. Il valore massimo impostabile è uguale alla portata delle celle di carico. Valore di default = 0.         Setpoint uscita 2         Impostare la soglia relativa all'uscita 2. Il valore massimo impostabile è uguale alla portata delle celle di carico. Valore di default = 0.         ISEr       Isteresi         Valore di isteresi rispetto ai set point impostati. Valore di default = 0.         Baud rate COM1         Valore di default = 9600 bit/sec.         Valore di default = 9600 bit/sec.         Valore di default = |
|----------------------------------------------------------------------------------------------------|
| Model       Selezionare la modalità di utilizzo delle uscite; selezioni possibili Err, RLLr o ERMP. Vedi apposito paragrafo a pagina 19. Valore di default Err.         Dut 1       Setpoint uscita 1         Impostare la soglia relativa all'uscita 1. Il valore massimo impostabile è uguale alla portata delle celle di carico. Valore di default = 0.         Dut 2       Setpoint uscita 2         Impostare la soglia relativa all'uscita 2. Il valore massimo impostabile è uguale alla portata delle celle di carico. Valore di default = 0.         I 5£r       Isteresi Valore di isteresi rispetto ai set point impostati. Valore di default = 0.         Baud rate COM1       Valori selezionabili: 9600 / 19200 / 38400 / 57600 / 115200 bit/sec.         Valore di default = 9600 bit/sec.       Baud rate COM2 (visualizzato SOLO se presente COM2)         Valore di default = 9600 bit/sec.       Valore di default = 9600 bit/sec.         Rddr       Indirizzo seriale         Programmazione dell'indirizzo seriale o identificativo macchina (da 0 a 126) utilizzato nei protocolli SLAVE e MODBUS. Valore di default = 0.                                                                                                    |
| apposito paragrafo a pagina 19. Valore di default Err.         Setpoint uscita 1         Impostare la soglia relativa all'uscita 1. Il valore massimo impostabile è uguale alla portata delle celle di carico. Valore di default = 0.         Setpoint uscita 2         Impostare la soglia relativa all'uscita 2. Il valore massimo impostabile è uguale alla portata delle celle di carico. Valore di default = 0.         ISEr         Isteresi         Valore di isteresi rispetto ai set point impostati. Valore di default = 0.         Baud rate COM1         Valore di default = 9600 bit/sec.         Valore di default = 9600 bit/sec.         Valore di default = 9600 / 19200 / 38400 / 57600 / 115200 bit/sec.         Valore di default = 9600 bit/sec.         Valore di default = 9600 bit/sec.         Valore di default = 9600 bit/sec.         Valore di default = 9600 bit/sec.         Valore di default = 9600 bit/sec.         Valore di default = 9600 bit/sec.         Valore di default = 9600 bit/sec.         Valore di default = 9600 bit/sec.         Valore di default = 9600 bit/sec.         Programmazione dell'indirizzo seriale o identificativo macchina (da 0 a 126) utilizzato nei protocolli SLAVE e MODBUS. Valore di default = 0.                                                                                                    |
| Setpoint uscita 1         Impostare la soglia relativa all'uscita 1. Il valore massimo impostabile è uguale alla portata delle celle di carico. Valore di default = 0.         Setpoint uscita 2         Impostare la soglia relativa all'uscita 2. Il valore massimo impostabile è uguale alla portata delle celle di carico. Valore di default = 0.         ISEr         Isteresi         Valore di isteresi rispetto ai set point impostati. Valore di default = 0.         Baud rate COM1         Valore di default = 9600 bit/sec.         Valore di default = 9600 bit/sec.         Valore di default = 9600 bit/sec.         Valore di default = 9600 bit/sec.         Valore di default = 9600 bit/sec.         Valore di default = 9600 bit/sec.         Valore di default = 9600 bit/sec.         Valore di default = 9600 bit/sec.         Valore di default = 9600 bit/sec.         Valore di default = 9600 bit/sec.         Valore di default = 9600 bit/sec.         Valore di default = 9600 bit/sec.         Valore di default = 9600 bit/sec.         Indirizzo seriale         Programmazione dell'indirizzo seriale o identificativo macchina (da 0 a 126) utilizzato nei protocolli SLAVE e MODBUS. Valore di default = 0.                                                                                                    |
| Impostare la soglia relativa all'uscita 1. Il valore massimo impostabile è uguale alla portata delle celle di carico. Valore di default = 0.         Impostare la soglia relativa all'uscita 2. Il valore massimo impostabile è uguale alla portata delle celle di carico. Valore di default = 0.         Impostare la soglia relativa all'uscita 2. Il valore massimo impostabile è uguale alla portata delle celle di carico. Valore di default = 0.         Impostare la soglia relativa all'uscita 2. Il valore massimo impostabile è uguale alla portata delle celle di carico. Valore di default = 0.         Impostare di steresi         Valore di isteresi rispetto ai set point impostati. Valore di default = 0.         Baud rate COM1         Valore di default = 9600 / 19200 / 38400 / 57600 / 115200 bit/sec.         Valore di default = 9600 bit/sec.         Valore di default = 9600 bit/sec.         Valore di default = 9600 bit/sec.         Valore di default = 9600 bit/sec.         Valore di default = 9600 bit/sec.         Valore di default = 9600 bit/sec.         Valore di default = 9600 bit/sec.         Indirizzo seriale         Programmazione dell'indirizzo seriale o identificativo macchina (da 0 a 126) utilizzato nei protocolli SLAVE e MODBUS. Valore di default = 0.         Protocolli SLAVE e MODBUS. Valore di default = 0.                               |
| delle celle di carico. Valore di default = 0.         Setpoint uscita 2         Impostare la soglia relativa all'uscita 2. Il valore massimo impostabile è uguale alla portata delle celle di carico. Valore di default = 0.         I 5Er       Isteresi         Valore di isteresi rispetto ai set point impostati. Valore di default = 0.         Baud rate COM1         Valore di default = 9600 bit/sec.         Valore di default = 9600 bit/sec.         Baud rate COM2 (visualizzato SOLO se presente COM2)         Valore di default = 9600 bit/sec.         Valore di default = 9600 bit/sec.         Indirizzo seriale         Programmazione dell'indirizzo seriale o identificativo macchina (da 0 a 126) utilizzato nei protocolli SLAVE e MODBUS. Valore di default = 0.                                                                                                    |
| Setpoint uscita 2<br>Impostare la soglia relativa all'uscita 2. Il valore massimo impostabile è uguale alla portata<br>delle celle di carico. Valore di default = 0.I SErIsteresi<br>Valore di isteresi rispetto ai set point impostati. Valore di default = 0.Baud rate COM1<br>Valori selezionabili: 9600 / 19200 / 38400 / 57600 / 115200 bit/sec.<br>Valore di default = 9600 bit/sec.Baud rate COM2<br>Valori selezionabili: 9600 / 19200 / 38400 / 57600 / 115200 bit/sec.<br>Valore di default = 9600 bit/sec.Baud rate COM2<br>Valori selezionabili: 9600 / 19200 / 38400 / 57600 / 115200 bit/sec.<br>Valore di default = 9600 bit/sec.Baud rate COM2<br>Valori selezionabili: 9600 / 19200 / 38400 / 57600 / 115200 bit/sec.<br>Valore di default = 9600 bit/sec.Baud rate COM2<br>Valori selezionabili: 9600 / 19200 / 38400 / 57600 / 115200 bit/sec.<br>Valore di default = 9600 bit/sec.Baud rate COM2<br>Valore di default = 9600 bit/sec.Baud rate COM2<br>Valore di default = 9600 bit/sec.Programmazione dell'indirizzo seriale o identificativo macchina (da 0 a 126) utilizzato nei<br>protocolli SLAVE e MODBUS. Valore di default = 0.Protocolli di comunicazione COM1                                                                                                    |
| Impostare la soglia relativa all'uscita 2. Il valore massimo impostabile è uguale alla portata delle celle di carico. Valore di default = 0.         ISEr       Isteresi<br>Valore di isteresi rispetto ai set point impostati. Valore di default = 0.         Baud rate COM1       Valori selezionabili: 9600 / 19200 / 38400 / 57600 / 115200 bit/sec.<br>Valore di default = 9600 bit/sec.         Baud rate COM2 (visualizzato SOLO se presente COM2)       Valori selezionabili: 9600 / 19200 / 38400 / 57600 / 115200 bit/sec.<br>Valore di default = 9600 bit/sec.         Baud rate COM2 (visualizzato SOLO se presente COM2)       Valori selezionabili: 9600 / 19200 / 38400 / 57600 / 115200 bit/sec.<br>Valore di default = 9600 bit/sec.         Indirizzo seriale       Programmazione dell'indirizzo seriale o identificativo macchina (da 0 a 126) utilizzato nei protocolli SLAVE e MODBUS. Valore di default = 0.                                                                                                    |
| delle celle di carico. Valore di default = 0.         I 5Er       Isteresi<br>Valore di isteresi rispetto ai set point impostati. Valore di default = 0.         Baud rate COM1<br>Valori selezionabili: 9600 / 19200 / 38400 / 57600 / 115200 bit/sec.<br>Valore di default = 9600 bit/sec.         Baud rate COM2 (visualizzato SOLO se presente COM2)<br>Valori selezionabili: 9600 / 19200 / 38400 / 57600 / 115200 bit/sec.<br>Valore di default = 9600 bit/sec.         Valori default = 9600 bit/sec.         Valore di default = 9600 bit/sec.         Valore di default = 9600 bit/sec.         Valore di default = 9600 bit/sec.         Valore di default = 9600 bit/sec.         Valore di default = 9600 bit/sec.         Valore di default = 9600 bit/sec.         Valore di default = 9600 bit/sec.         Programmazione dell'indirizzo seriale o identificativo macchina (da 0 a 126) utilizzato nei<br>protocolli SLAVE e MODBUS. Valore di default = 0.         Protocolli di comunicazione COM1                                                                                                    |
| I 5Er       Isteresi         Valore di isteresi rispetto ai set point impostati. Valore di default = 0.         Baud rate COM1         Valori selezionabili: 9600 / 19200 / 38400 / 57600 / 115200 bit/sec.         Valore di default = 9600 bit/sec.         Valori selezionabili: 9600 / 19200 / 38400 / 57600 / 115200 bit/sec.         Valori selezionabili: 9600 / 19200 / 38400 / 57600 / 115200 bit/sec.         Valore di default = 9600 bit/sec.         Valore di default = 9600 bit/sec.         Valore di default = 9600 bit/sec.         Valore di default = 9600 bit/sec.         Valore di default = 9600 bit/sec.         Indirizzo seriale         Programmazione dell'indirizzo seriale o identificativo macchina (da 0 a 126) utilizzato nei protocolli SLAVE e MODBUS. Valore di default = 0.         Protacolli di comunicazione COM1                                                                                                    |
| Valore di isteresi rispetto ai set point impostati. Valore di default = 0.         Baud rate COM1         Valori selezionabili: 9600 / 19200 / 38400 / 57600 / 115200 bit/sec.         Valore di default = 9600 bit/sec.         Baud rate COM2 (visualizzato SOLO se presente COM2)         Valore di default = 9600 / 19200 / 38400 / 57600 / 115200 bit/sec.         Valore di default = 9600 / 19200 / 38400 / 57600 / 115200 bit/sec.         Valore di default = 9600 / 19200 / 38400 / 57600 / 115200 bit/sec.         Valore di default = 9600 bit/sec.         Indirizzo seriale         Programmazione dell'indirizzo seriale o identificativo macchina (da 0 a 126) utilizzato nei protocolli SLAVE e MODBUS. Valore di default = 0.         Pretecolli di comunicazione COM1                                                                                                    |
| Baud rate COM1         Valori selezionabili: 9600 / 19200 / 38400 / 57600 / 115200 bit/sec.         Valore di default = 9600 bit/sec.         Valori selezionabili: 9600 / 19200 / 38400 / 57600 / 115200 bit/sec.         Valori selezionabili: 9600 / 19200 / 38400 / 57600 / 115200 bit/sec.         Valore di default = 9600 bit/sec.         Valore di default = 9600 bit/sec.         Valore di default = 9600 bit/sec.         Valore di default = 9600 bit/sec.         Valore di default = 9600 bit/sec.         Programmazione dell'indirizzo seriale o identificativo macchina (da 0 a 126) utilizzato nei protocolli SLAVE e MODBUS. Valore di default = 0.         Protocolli SLAVE e MODBUS. Valore di default = 0.                                                                                                    |
| Valori selezionabili: 9600 / 19200 / 38400 / 57600 / 115200 bit/sec.         Valore di default = 9600 bit/sec.         Baud rate COM2 (visualizzato SOLO se presente COM2)         Valori selezionabili: 9600 / 19200 / 38400 / 57600 / 115200 bit/sec.         Valore di default = 9600 bit/sec.         Valore di default = 9600 bit/sec.         Valore di default = 9600 bit/sec.         Valore di default = 9600 bit/sec.         Valore di default = 9600 bit/sec.         Valore di default = 9600 bit/sec.         Programmazione dell'indirizzo seriale o identificativo macchina (da 0 a 126) utilizzato nei protocolli SLAVE e MODBUS. Valore di default = 0.         Pretecelli di comunicazione COM1                                                                                                    |
| Valore di default = 9600 bit/sec.         Baud rate COM2 (visualizzato SOLO se presente COM2)         Valori selezionabili: 9600 / 19200 / 38400 / 57600 / 115200 bit/sec.         Valore di default = 9600 bit/sec.         Valore di default = 9600 bit/sec.         Indirizzo seriale         Programmazione dell'indirizzo seriale o identificativo macchina (da 0 a 126) utilizzato nei protocolli SLAVE e MODBUS. Valore di default = 0.         Pretecelli di comunicazione COM1                                                                                                    |
| Baud rate COM2 (visualizzato SOLO se presente COM2)         Valori selezionabili: 9600 / 19200 / 38400 / 57600 / 115200 bit/sec.         Valore di default = 9600 bit/sec.         Indirizzo seriale         Programmazione dell'indirizzo seriale o identificativo macchina (da 0 a 126) utilizzato nei protocolli SLAVE e MODBUS. Valore di default = 0.         Pretecelli di comunicazione COM1                                                                                                    |
| Valori selezionabili: 9600 / 19200 / 38400 / 57600 / 115200 bit/sec.         Valore di default = 9600 bit/sec.         Indirizzo seriale         Programmazione dell'indirizzo seriale o identificativo macchina (da 0 a 126) utilizzato nei protocolli SLAVE e MODBUS. Valore di default = 0.         Protocolli SLAVE e MODBUS. Valore di default = 0.                                                                                                    |
| Valore di default = 9600 bit/sec.         Indirizzo seriale         Programmazione dell'indirizzo seriale o identificativo macchina (da 0 a 126) utilizzato nei protocolli SLAVE e MODBUS. Valore di default = 0.         Pretegolli di comunicazione COM1                                                                                                    |
| Indirizzo seriale         Programmazione dell'indirizzo seriale o identificativo macchina (da 0 a 126) utilizzato nei protocolli SLAVE e MODBUS. Valore di default = 0.         Protocolli di comunicazione COM1                                                                                                    |
| Programmazione dell'indirizzo seriale o identificativo macchina (da 0 a 126) utilizzato nei protocolli SLAVE e MODBUS. Valore di default = 0.         Protocolli di comunicazione COM1                                                                                                    |
| protocolli SLAVE e MODBUS. Valore di default = 0.                                                                                                    |
| Protocolli di comunicazione COM1                                                                                                    |
| Frotocom di comunicazione com i                                                                                                    |
| E: Comunicazione seriale disattivata (valore di default)                                                                                                    |
| Eunt: Trasmissione continua di una stringa di peso. Può essere utilizzato ad esempio                                                                                                    |
| <b>CoM I</b> per pilotare un display ripetitore di peso. Frequenza di trasmissione = 5 Hz.                                                                                                    |
| 5LRVE: Lo strumento trasmette una stringa di peso, rispondendo a stringa di richiesta                                                                                                    |
| ricevuta da linea seriale. Il tempo di risposta dello strumento può variare da 0 a                                                                                                    |
| 20 ms.                                                                                                    |
| Protocolli di comunicazione COM2 (visualizzato SOLO se presente COM2)                                                                                                    |
| E: Comunicazione seriale disattivata (valore di default)                                                                                                    |
| Eunt: Trasmissione continua di una stringa di peso. Può essere utilizzato ad esempio                                                                                                    |
| per pilotare un display ripetitore peso. Frequenza di trasmissione = 5 Hz.                                                                                                    |
| <i>Loiii C SLHVE</i> : Lo strumento trasmette una stringa di peso, rispondendo a stringa di richiesta                                                                                                    |
| ricevuta da linea seriale. Questo protocollo supporta il sistema di comunicazio-                                                                                                    |
| tempo di risposta dello strumento può variare da 0 a 20 mS                                                                                                    |
| $P_{CD}E^{-}$ Bus di campo Profibus (se presente scheda opzionale)                                                                                                    |
| Menu analogica 1                                                                                                    |
| <b>Rn - I</b> Impostazione dell'uscita analogica in mA. Vedi relativo paragrafo a pagina 19                                                                                                    |
| Menu analogica 2                                                                                                    |
| <b>Rn-2</b> Impostazione dell'uscita analogica in Volt. Vedi relativo paragrafo a pagina 19                                                                                                    |

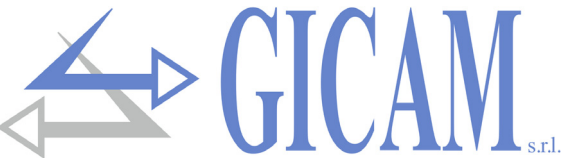

#### Filtro peso

| Valore filtro | Frequenza aggiornamento peso | Risposta |
|---------------|------------------------------|----------|
| 0             | 62 Hz                        | 25 Hz    |
| 1             | 16 Hz                        | 8 Hz     |
| 2             | 16 Hz                        | 4 Hz     |
| 3 (default)   | 16 Hz                        | 2 Hz     |
| 4             | 16 Hz                        | 1,5 Hz   |
| 5             | 16 Hz                        | 0,7 Hz   |
| 6             | 16 Hz                        | 0,5 Hz   |
| 7             | 16 Hz                        | 0,4 Hz   |
| 8             | 16 Hz                        | 0,3 Hz   |
| 9             | 16 Hz                        | 0,2 Hz   |

### Calibrazione del peso

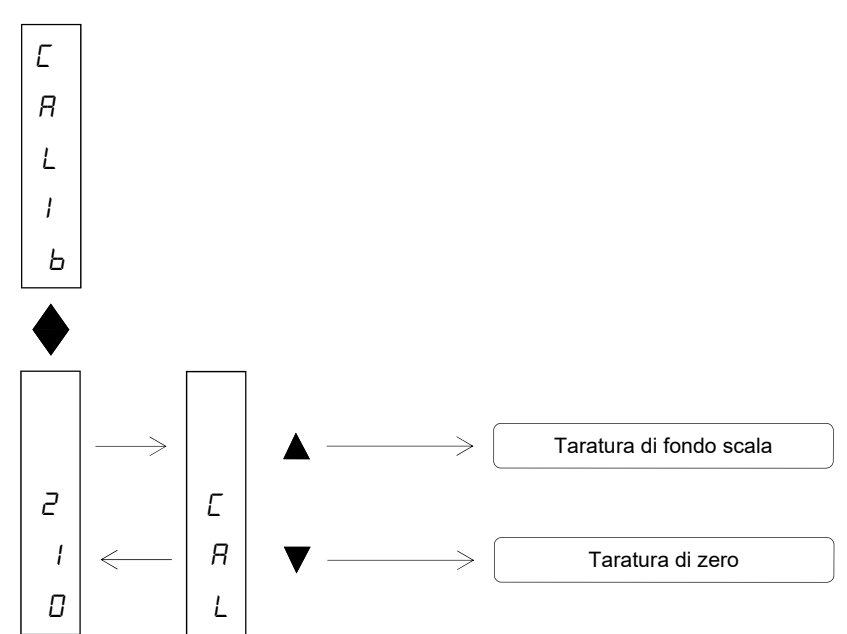

Durante la fase di calibrazione il display visualizza il peso a intermittenza con la scritta ERL

|                  | Tasto ▼                                                                                 |
|------------------|-----------------------------------------------------------------------------------------|
| Taratura di zoro | Eseguire l'operazione a bilancia scarica (comprensiva della tara), a peso stabile.      |
|                  | Il peso visualizzato si deve azzerare. È possibile ripetere più volte questa operazio-  |
|                  | ne.                                                                                     |
|                  | Tasto 🔺                                                                                 |
|                  | Prima di eseguire l'operazione, caricare sulla bilancia il peso campione e attendere    |
| Taratura di      | la stabilizzazione; il display visualizza il valore rilevato da tarare.                 |
| fondo scala      | Qualora il valore impostato sia superiore alla risoluzione offerta dallo strumento, non |
|                  | viene accettato e il display visualizza per alcuni secondi un messaggio di errore. E'   |
|                  | sempre possibile ripetere le operazioni di taratura.                                    |

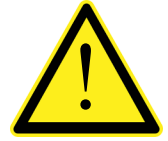

Se si spegne lo strumento senza uscire dal menu di set-up, non vengono memorizzate le programmazioni eseguite!

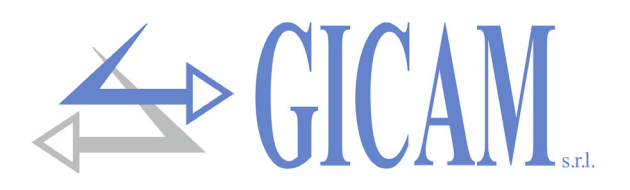

### Uscite logiche

I 2 LED presenti sopra il display indicano lo stato delle uscite logiche.

LED acceso = relè eccitato (contatto chiuso)

La funzionalità delle due uscite dipende dal parametro M-out nel menu principale (vedi pagina 17):

| Err<br>(errore) | Normalmente le uscite sono attive; l'uscita 1 si disabilità quanto il peso supera di 9 divisioni la portata massima (condizione di overload). L'uscita 2 si disabilità quando il peso non è rilevabile (sul display appare il messaggioL). |
|-----------------|----------------------------------------------------------------------------------------------------|
| ALLr            | Uscita 1: il contatto si chiude quando il peso lordo scende sotto "set1 - isteresi"<br>il contatto si apre quando il peso lordo sale sopra "set1 + isteresi"                                                                               |
| (allarme)       | Uscita 2: il contatto si chiude quando il peso lordo scende sotto "set2 - isteresi"<br>il contatto si apre quando il peso sale sopra "set2 + isteresi"                                                                                     |
| ERMP            | Uscita 1: il contatto si chiude quando il peso lordo scende sotto "set1 - isteresi"<br>il contatto si apre quando il peso lordo sale sopra "set1 + isteresi"                                                                               |
| (campo)         | Uscita 2: il contatto si chiude quando il peso lordo sale sopra "set2 + isteresi"<br>il contatto si apre quando il peso scende sotto "set2 - isteresi"                                                                                     |

### Uscite analogiche

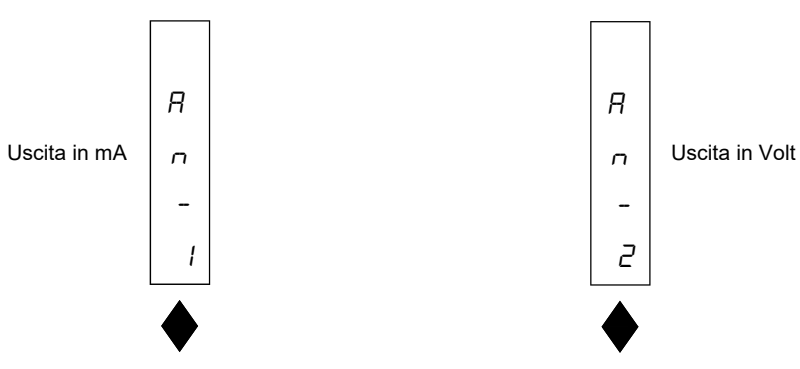

#### Menu valido per entrambe le uscite analogiche

| FSCAL | <b>Fondo scala uscita analogica</b><br>E' il peso corrispondete al fondo scala dell'uscita analogica, che può essere diverso dalla<br>portata del sistema di pesatura                                                                                                    |
|-------|----------------------------------------------------------------------------------------------------|
| EESE  | <b>Test uscita analogica</b><br>Con questa procedura è possibile verificare il funzionamento dell'uscita analogica, determi-<br>nando il valore in uscita attraverso l'uso dei tasti. La cifra sul display indica la percentuale<br>del valore in uscita rispetto al fondo scala. In caso di uscita in Volt (analogica 2) viene ese-<br>guito il test anche con valori negativi.                             |
| rAnGE | Range uscita analogica         D-2D       4-2D       (in mA, selezioni possibili per analogica 1, default 4-20 mA)         ID V       5 V       (in Volt, selezioni possibili per analogica 2, l'uscita in Volt è bipolare perciò selezionando 10V si avrà un'uscita da –10V a +10V, selezionando 5V si avrà un'uscita da –5V a +5V, Valore di default 10V)                                                  |
| oFSEŁ | Regolazione offset (calibrazione)<br>Misurare il valore analogico in uscita con un tester per eseguire la calibrazione di zero (0) e<br>di fondo scala (FS). Utilizzare i tasti ▲ e ▼ per regolare l'uscita analogica. Tenere premuto<br>a lungo il tasto per una variazione rapida. Commutare da 0 a FS e viceversa con il tasto ♦ .<br>Premere i tasti ▲ e ♦ contemporaneamente per uscire dalla funzione. |

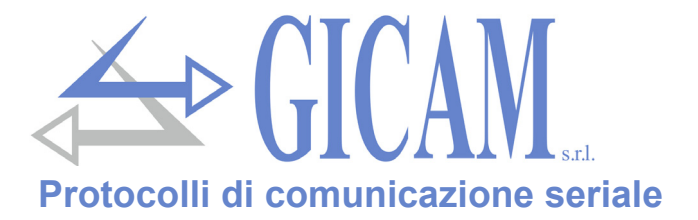

#### Protocollo trasmissione continuo automatico

In questo protocollo viene trasmessa la seguente stringa ad una frequenza di 5 Hz:

```
STX <stato> <peso lordo> ETX <chksum> EOT
```

Dove:

STX (start of text) = 02h, ETX (end of text) = 03h, EOT (end of transmission) = 04h

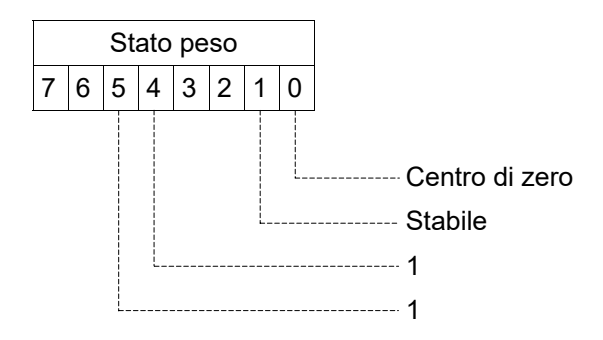

<peso lordo> = 8 caratteri ASCII di peso lordo.

<chksum> = 2 caratteri ASCII di controllo calcolati considerando i caratteri compresi tra STX e ETX esclusi. Il valore di controllo viene ottenuto eseguendo l'operazione di XOR (or esclusivo) dei codici ASCII a 8 bit dei caratteri considerati. Si ottiene quindi un carattere che si esprime in esadecimale con 2 cifre che possono assumere valori da "0" a "9" e da "A" a "F". <chksum> è la codifica ASCII dei due digit esadecimali.

#### **Protocollo SLAVE**

L'unità connessa allo strumento (tipicamente un personal computer) svolge funzioni di MASTER ed è la sola unità che può iniziare una procedura di comunicazione.

La procedura di comunicazione deve essere sempre composta dalla trasmissione di una stringa da parte del MASTER, a cui segue una risposta da parte dello SLAVE interessato.

#### Descrizione del formato dei comandi:

l doppi apici (virgolette) racchiudono caratteri costanti (rispettare le maiuscole e le minuscole); i simboli < e > racchiudono campi numerici variabili.

#### 1. Richiesta peso lordo

MASTER: <Ind> "N" EOT

STRUMENTO: <Ind> "N" <stato> <lordo>ETX <csum> EOT oppure <Ind> NAK EOT

Dove:

- <stato> = vedi protocollo continuo
- lordo> = 7 caratteri ASCII di peso lordo.

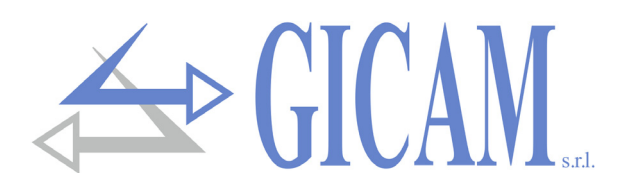

### Protocolli ProfiBus

#### Protocollo ProfiBus DP V0

#### Input Data Area (dati scritti da RQ e letti da Master)

| Indirizzo | Holding register              | Note                                                                                             |
|-----------|-------------------------------|--------------------------------------------------------------------------------------------------|
| 0x0001    | Status register               | Vedi tabella relativa                                                                            |
| 0x0002    | N. cifre decimali del peso    |                                                                                                  |
| 0x0003    | Peso lordo (MSB)              | Valore signed in complemento a 2                                                                 |
| 0x0004    | Peso lordo (LSB)              |                                                                                                  |
| 0x0005    | Controllo aggiornamento dati  | Il valore di questo registro corrisponde al valore del registro<br>0x100E della output data area |
|           | Valo                          | ori scritti solo se modificati                                                                   |
| 0x0006    | Portata celle di carico (MSB) |                                                                                                  |
| 0x0007    | Portata celle di carico (LSB) |                                                                                                  |
| 0x0008    | Sensibilità celle di carico   |                                                                                                  |
| 0x0009    | Valore divisione peso         | Vedi tabella relativa                                                                            |
| 0x000A    | Fattore filtro peso           |                                                                                                  |
| 0x000B    | Fattore stabilità peso        |                                                                                                  |
| 0x000C    | Soglia autozero               |                                                                                                  |
| 0x000D    | Fattore inseguimento zero     |                                                                                                  |

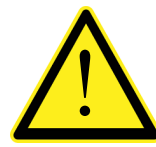

Input Data Area deve essere impostata a 32 byte.

Output Data Area deve essere impostata a 40 byte.

I dati dell'input data area con indirizzi da 0x0001 a 0x0005 vengono aggiornati ad una frequenza di 25 Hz. Gli indirizzi da 0x0006 a 0x000D vengono scritti nella input area all'accensione oppure se uno di questi parametri viene modificato

#### Output Data Area (dati scritti da Master e letti da RQ)

| Indirizzo | Holding register              | Note                                                     |
|-----------|-------------------------------|----------------------------------------------------------|
| 0x1001    | Data register (MSB)           | Scrivere prima o con la stessa query di command register |
| 0x1002    | Data register (LSB)           |                                                          |
| 0x1003    | Command register              | Vedi tabella relativa                                    |
|           | Paran                         | netri configurazione pesatura                            |
| 0x1004    | Portata celle di carico (MSB) |                                                          |
| 0x1005    | Portata celle di carico (LSB) |                                                          |
| 0x1006    | Sensibilità celle di carico   |                                                          |
| 0x1007    | Valore divisione peso         | Vedi tabella relativa                                    |
|           |                               | Parametri peso                                           |
| 0x1008    | Fattore filtro peso           |                                                          |
| 0x1009    | Fattore stabilità peso        |                                                          |
| 0x100A    | Soglia autozero               |                                                          |
| 0x100B    | Fattore inseguimento zero     |                                                          |

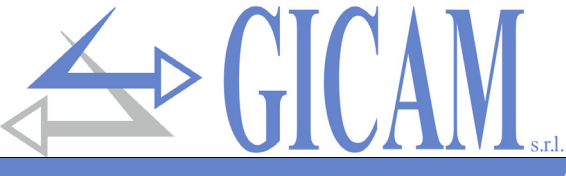

| Altri parametri |                              |                                                                                |  |  |  |  |  |
|-----------------|------------------------------|--------------------------------------------------------------------------------|--|--|--|--|--|
| 0x100C          | Controllo aggiornamento dati | Viene sempre copiato nel corrispondete registro della input data area (0x0005) |  |  |  |  |  |

#### Tabella codifica status register

| BIT         | 15 | 14 | 13 | 12 | 11 | 10 | 9 | 8 | 7 | 6              | 5             | 4              | 3 | 2 | 1               | 0                 |
|-------------|----|----|----|----|----|----|---|---|---|----------------|---------------|----------------|---|---|-----------------|-------------------|
| Descrizione | -  | -  | -  | -  | -  | -  | - | - | - | Errore<br>peso | Over-<br>load | Under-<br>load | - | - | Peso<br>stabile | Centro<br>di zero |

#### Tabella codifica command register per protocollo profibus

| Valore | Funzione command register                                                       | Funzione data register |
|--------|---------------------------------------------------------------------------------|------------------------|
| 0x0001 | Zero semiautomatico                                                             | -                      |
| 0x0010 | Taratura di zero peso                                                           | -                      |
| 0x0011 | Taratura di fondo scala peso                                                    | Peso campione          |
| 0x0020 | Salvataggio dati in memoria permanente                                          | -                      |
| 0x0030 | Scrivi tutti i parametri in RQ                                                  | -                      |
| 0x0031 | Scrivi i parametri di configurazione pesatura in RQ<br>(vedi pagina precedente) | -                      |
| 0x0032 | Scrivi i parametri di peso in RQ                                                | -                      |

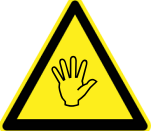

Il valore nel data register deve essere presente quando viene programmato il command register!

Esempio di taratura di fondo scala:

Il peso campione da impostare deve essere pari al valore che si vuole tarare tenendo conto anche dei decimali. Ad esempio se si ha una bilancia da 30 kg con valore divisione 0.02 se si vuole eseguire una taratura a 15 kg in peso campione occorre mettere 1500 (0x05DC) che corrispondono a 15.00 kg.

#### Tabella codifica valore divisione

| Valore registro  | 0     | 1     | 2     | 3    | 4    | 5    | 6   | 7   | 8   | 9 | 10 | 11 | 12 | 13 | 14 |
|------------------|-------|-------|-------|------|------|------|-----|-----|-----|---|----|----|----|----|----|
| Valore divisione | 0,001 | 0,002 | 0,005 | 0,01 | 0,02 | 0,05 | 0,1 | 0,2 | 0,5 | 1 | 2  | 5  | 10 | 20 | 50 |

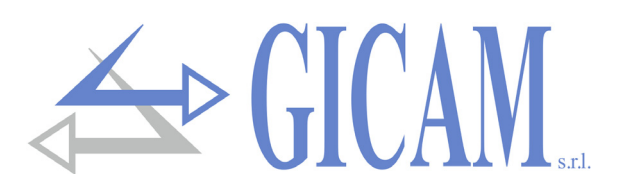

### Guida alla risoluzione dei problemi

| Problema                                                                | Possibile causa                                                                                                    | Rimedio                                                                                                    |
|-------------------------------------------------------------------------|----------------------------------------------------------------------------------------------------|----------------------------------------------------------------------------------------------------|
| II display visualizza il<br>messaggio O-L                               | Il peso acquisito non è rilevabile perché la cella è assente o collegata erroneamente                                                    | Controllare le connessioni delle celle.                                                                                                    |
| Il display visualizza il tratti-<br>no alto sul display superio-<br>re  | Il peso acquisito non è rappresentabile<br>perché supera le cinque cifre disponibili<br>oppure è maggiore della capacità delle<br>celle. |                                                                                                    |
| Il display visualizza il tratti-<br>no basso sul display infe-<br>riore | Il peso acquisito non è rappresentabile<br>perché negativo oltre -999                                                                    | Selezionare il valore divisione cor-<br>retto nel menu principale                                                                                                    |
| L'uscita analogica non<br>funziona correttamente                        | L'uscita analogica non è stata tarata cor-<br>rettamente                                                                                 | Controllare di aver collegato giusta<br>l'uscita analogica, il menu AN-1 si<br>riferisce all'uscita analogica in mA<br>mentre il menu AN-2 si riferisce<br>all'uscita analogica in Volt. Con-<br>trollare di aver impostato i dati cor-<br>rettamente e di aver eseguito la<br>corretta taratura |

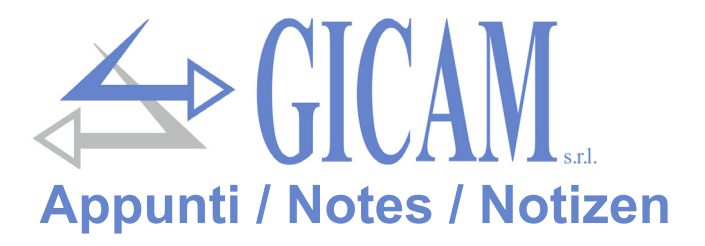

## **Installation manual**

### Technical specification

| Power supply                                | 24 V dc ± 10% protected against polarity inversion, protection with resettable fuse |
|---------------------------------------------|-------------------------------------------------------------------------------------|
| Maximum power consumption                   | 2 W                                                                                 |
| Insulation                                  | Class II                                                                            |
| Installation category                       | Category II                                                                         |
| Storage temperature                         | - 20 °C / + 60 °C (- 4 °F / 140 °F)                                                 |
| Operating temperature                       | - 10 °C / + 50 °C (14 °F / 122 °F)                                                  |
| Humidity                                    | Maximum 85% non-condensing                                                          |
| Display                                     | Numeric with 5 red led digits 7 segments each (h 7 mm)                              |
| LED                                         | 2 LED with 3 mm (function status)                                                   |
| Keyboard                                    | 3 keys (behind red front cover)                                                     |
| Overall dimensions                          | 110 x 120 x 23 mm (4.33 x 4.72 x 0.90 in) including terminal blocks                 |
| Installation                                | Support for DIN rail or OMEGA bar                                                   |
| Housing material                            | Blend ABS/PC self-extinguishing                                                     |
| Wire connections                            | Removable screw terminals                                                           |
| Pitch screws terminal blocks                | 5,08 mm                                                                             |
| Load cell input                             | Maximum 4 cells with 350 $\Omega$ in parallel (or 8 cells with 700 $\Omega)$        |
| Load cell power supply                      | 4 V dc                                                                              |
| Internal resolution                         | 16 – 24 bit                                                                         |
| Linearity                                   | 0,01 % of full scale                                                                |
| Temperature deviation                       | <0,001 % of full scale/ °C                                                          |
| Digital filter                              | Selectable 0.1 Hz – 50 Hz                                                           |
| Measuring range                             | From -2.6 mV/V to +2.6 mV/V                                                         |
| Calibration Zero and full scale             | Executable through buttons                                                          |
| Weight decimals                             | From 0 to 3 decimal numbers                                                         |
| Cell cable break check                      | Always present                                                                      |
| Analogue exit in tension (ANA version)      | ± 10 V / ± 5 V                                                                      |
| Resolution                                  | 16 bit                                                                              |
| Calibration                                 | Digital through buttons                                                             |
| Impedance                                   | Min. 10 kΩ                                                                          |
| Linearity                                   | 0,03 % of full scale                                                                |
| Temperature deviation                       | <0,002 % of full scale/ °C                                                          |
| Analogue exit in current (ANA version)      | 0 – 20 A / 4 – 20 mA                                                                |
| Resolution                                  | 16 bit                                                                              |
| Calibration                                 | Digital through buttons                                                             |
| Impedance                                   | ≤ 300 Ω                                                                             |
| Linearity                                   | 0,03 % of full scale                                                                |
| Logical output                              | 2 relay outputs (24 VDC / V AC, one NO contact) – 1 A relay contact capacity        |
| Logical input                               | No. 2 opto-isolated                                                                 |
| Serial ports                                | Rs232 half duplex, Rs485 half duplex (option)                                       |
| Maximum cable length                        | 15 m / 49 ft. (Rs232c) – 1000 m / 3280 ft. (Rs485)                                  |
| Fieldbus (depending on version)             | ProfiBus DP-V1, PROFINET, DEVICENET, CANOPEN, EHTERNET, ETHERCAT                    |
| Ethernet protocolls (with Ethernet version) | TCP, Modbus/TCP, UDP, IP, ICMP, ARP                                                 |
| Baud rate                                   | 1200, 2400, 4800, 9600, 19200, 38400, 115200 (selectable)                           |
| Compliance to EMC norms                     | EN61000-6-2, EN61000-6-3                                                            |
| Compliance electric safety                  | EN 61010-1                                                                          |

GICAN S.r.l.

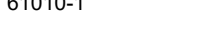

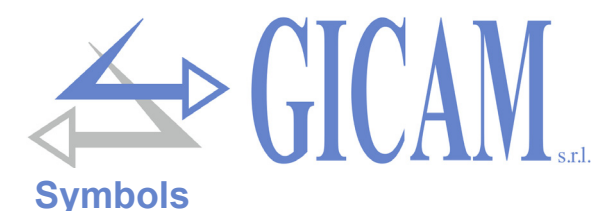

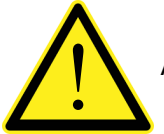

Attention! This procedure needs to be executed by specialized personell!

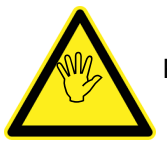

Pay particular attention to the following indications!

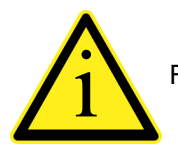

Further information

### Warnings

The purpose of this manual is to inform the operator with clarification texts and figures, about the basic requirements and criteria for the installation and correct use of the instrument.

- > The following procedures must be performed by specialized personnel .
- All connections must be made with the instrument shut off.

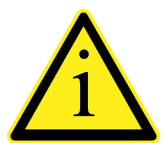

The following information concerns all the functions included in the RQ tool, present on the various models. The summary of connections shows the functions present for each model .

### Instrument identification plate

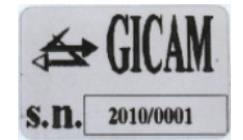

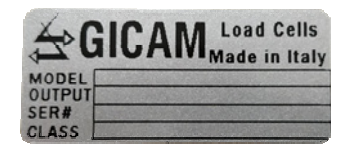

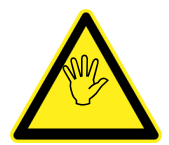

It is important to communicate this data in case of request for information or indications concerning the instrument together with the program number and the version that are shown on the cover of the manual and are displayed when the instrument is switched on.

### Power supply of the instrument

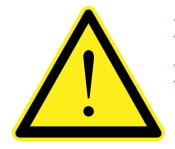

The instrument is powered through terminals 23 (+) and 24 (N).

The power supply cable must be channeled separately from other power cables with different voltages, from the load cell cables and from the logic inputs / outputs.

The internal circuit is galvanically isolated from the supply voltage.

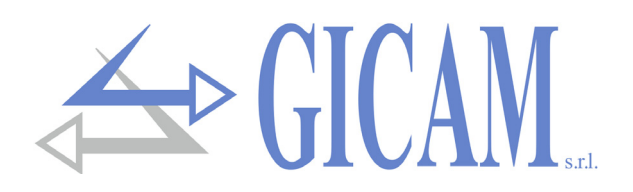

### **Connection of the load cell**

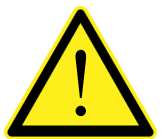

- The cell cable must not be channeled with other cables (e. g. outputs connected to contactors or power cables), but must follow its own path.
- Any extension connections of the cell cable must be carefully screened, respecting the color code and using the cable supplied by the manufacturer. The extension connections must be made by welding, or through support terminal boards or through the junction box supplied separately.
- The cell cable must have a number of wires no greater than those used (4 or 6). In the case of a 6-wire cable, of which only 4 are used (power supply and signal), connect the remaining wires to the cell power supply (terminal 2).

The instrument can be connected to up to a maximum of 4 350 ohm cells in parallel. The cell supply voltage is 5 VDC and is protected against temporary short circuit. The measuring range of the instrument requires the use of load cells with sensitivity from 1 mV / V to 2.5 mV / V. The load cell cable must be connected to terminals 2 ... 7 of the 7-pole removable terminal block. In the case of a cell cable with 4 conductors, connect the cell power supply terminals to the respective polarity of the reference terminals (2-5 and 3-4).

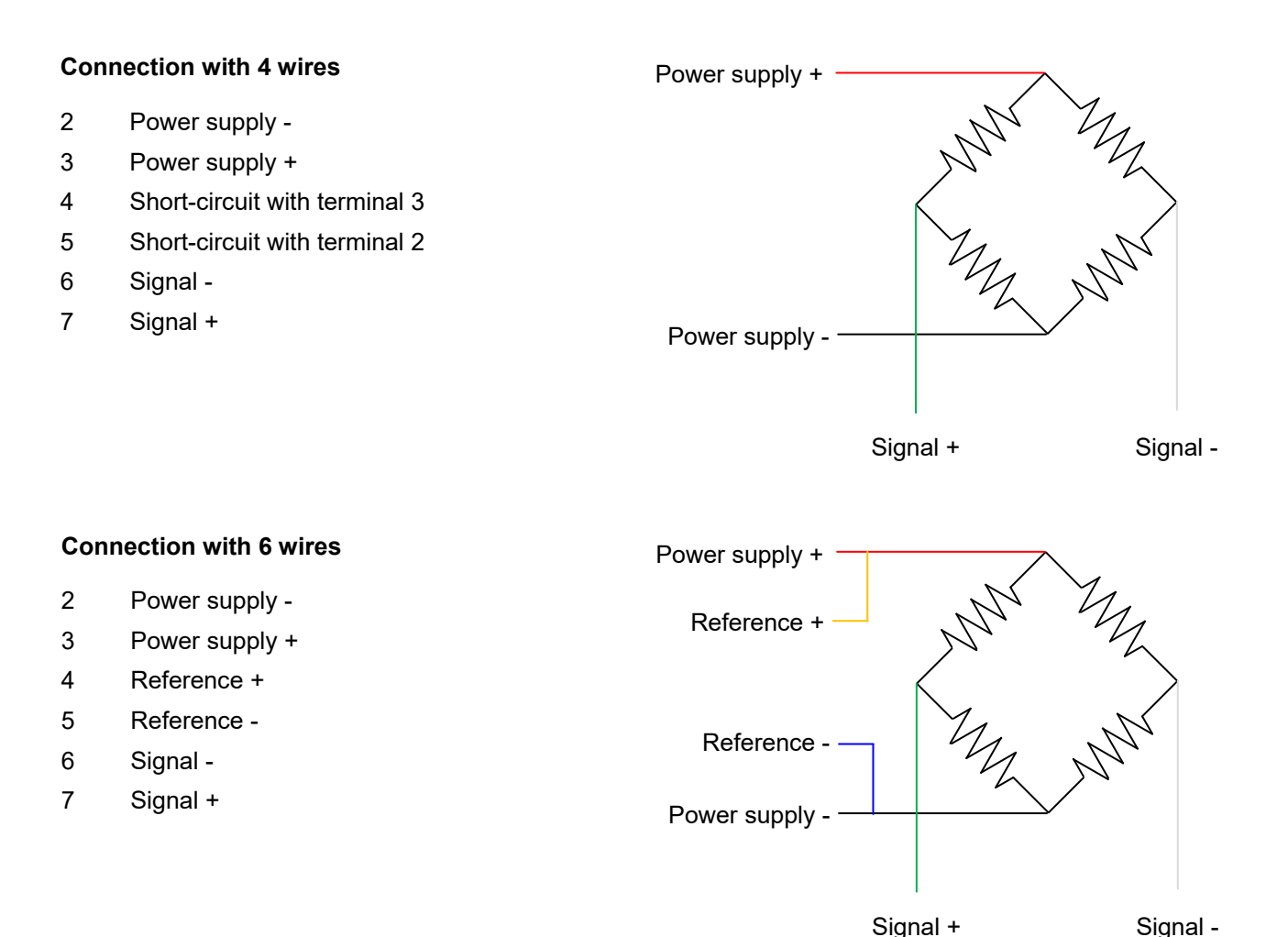

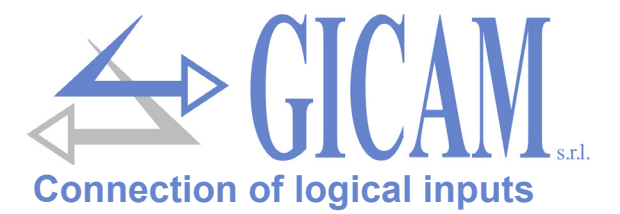

The logic inputs are electrically isolated from the instrument by opto-isolators.

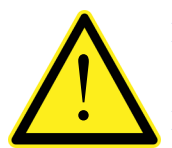

The connection cables of the logic inputs must not be channeled with power or power supply cables.

Use a connection cable as short as possible. .

To activate a logic input it is necessary to bring it to the positive of a 24 V DC power supply while the common one is connected to the negative of the same .

The following diagram shows connections using, for example, a button on input 2 and a switch on input 1.

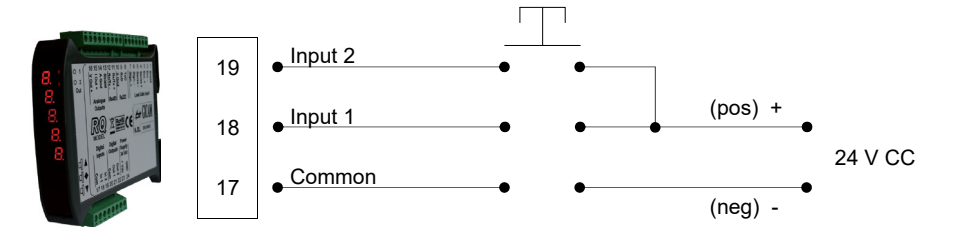

### Relay output connection (only RQ/ANA version)

The two outputs are relay with a common. The capacity of each contact is 24 Vdc / Vac, 1A .

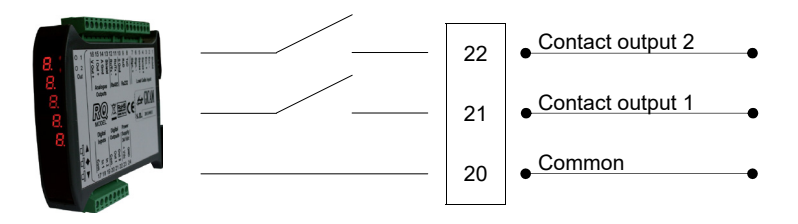

### Serial RS485 connection (only RQ/485 version)

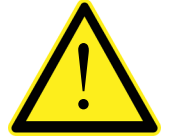

To carry out the serial connection, use a shielded cable, taking care to connect the shiel to only one of the two ends: to pin 13 if connected from the side of the instrument, to ground if connected from the opposite side

- $\succ$  If the cable has more wires than those used, connect the free wires to the shield .
- The cable must not be channeled with other cables (e. g. outputs connected to contactors or power cables), but must possibly follow its own path.

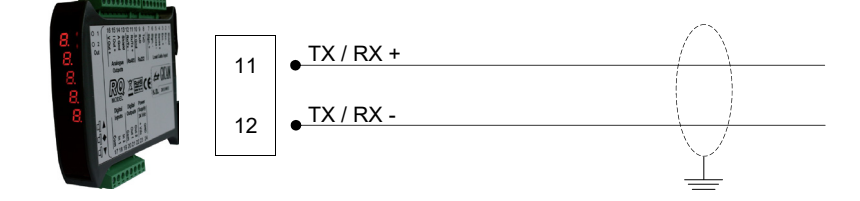

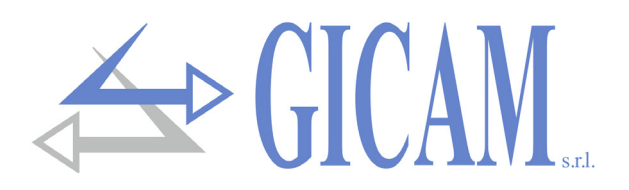

### Serial RS232 connection

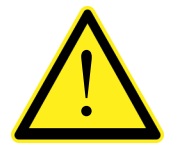

- To make the serial connection, usa a shielded cable, taking care to connect the shield to one of the two ends. If the cable has more wires than those used, connect the free wires to the shield.
- The serial connection cable must have a maximum length of 15 meters (EIA RS-232-C standards), beyond which it is necessary to adopt the RS422 interface of the instrument.
- The cable must not be channeled with other cables (e.g. outputs connected to contactors or power cables), but must possibly follow its own path.
- > The PC used for the connection must comply with EN 60950.

The connection diagram with 9-pole PC connector is shown below:

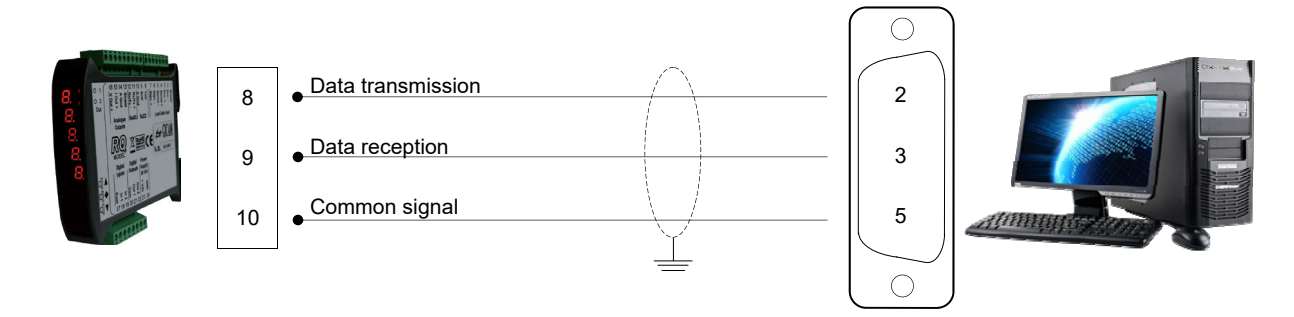

### Connection of analog outputs (only RQ/ANA version)

The instrument provides an analog current and a voltage output with the following characteristics:

- $\succ$  Voltage output: range from –10 to 10 Volt or from –5 to 5 Volt, minimum load 10 k $\Omega$
- > Current output: range from 0 to 20 mA or from 4 to 20 mA, the maximum load is 300  $\Omega$

A 0-10 V or 0-5 V output is possible after configuration in the factory .

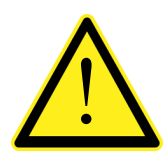

- To make the connection use a shielded cable, taking care to connect the screen to only one of the two ends: to pin 13 if connected from the side of the instrument, to earth if connected from the opposite side.
- > The analogue transmission is particularly sensitive to electromagnetic disturbances, therefore it is recommended that the cables be as short as possible and follow their own path.

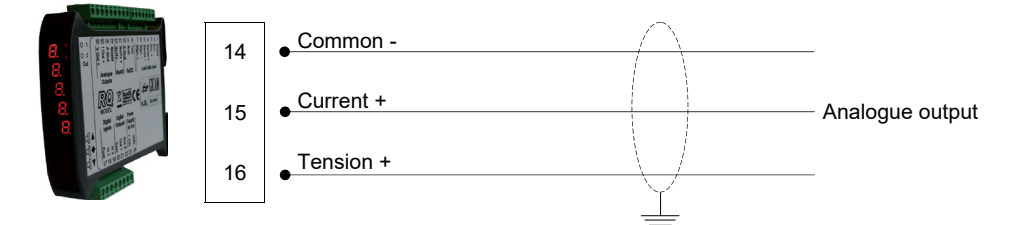

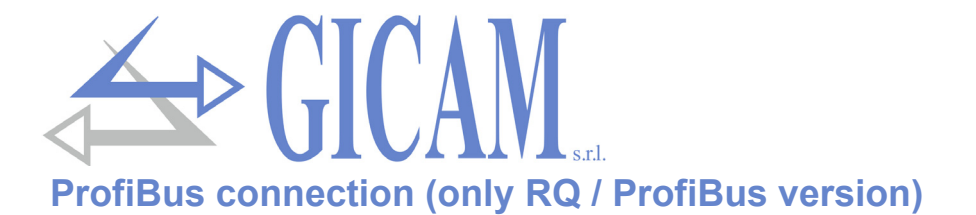

The instrument, in this version, has a ProfiBus DP field bus connector at the bottom with the following features:

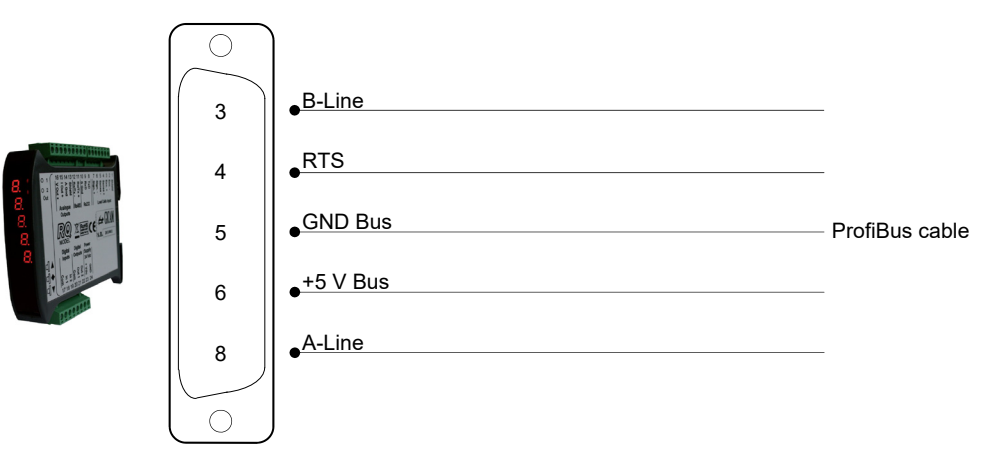

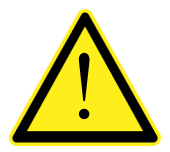

- > To make the connection use a ProfiBus cable
- For the connection it is necessary that the file HMS\_1810.GSD (supplied with the instrument) is present on the PLC / PL

### **ProfiNet connection (only RQ / ProfiNet version)**

In the hardware version RQ / ProfiNet the connection to the ProfiNet line is made through a special RJ45 connector. There are two versions: with a single RJ45 connector or with two RJ45 connectors.

In the case of two connectors, the input and output of the ProfiNet line is indifferent.

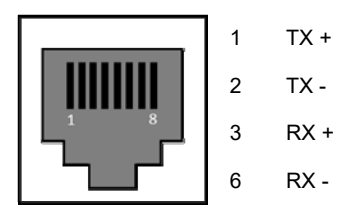

### Ethernet connection (only RQ / Ethernet version)

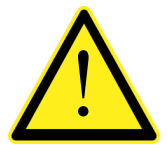

- It is possible to connect the interface directly to the PC, without going through other network devices (router, switch, hub, lan-bridge or other), but particular RJ45 cables, called "crossovers" must be used
- Normally the cables are of the "direct" type, and allow connection to network devices such as routers or hubs, but not to directly connect two PCs (even if there are currently network cards with auto-sensing technology, which recognize the type of cable and the type of connection, allowing direct PC-PC connections even using non-crossover cables).
- The diagrams of the two mentioned types of cables and the related connection diagram are shown below.
- The cable must not be channeled with other cables (eg outputs connected to contactors or power cables), but it must possibly follow its own path.

#### "Direct" cable scheme

#### Connector 1 - RJ45

- 1 White / Orange
- 2 Orange
- 3 White / Green
- 4 Blue
- 5 White / Blue
- 6 Green
- 7 White / Brown
- 8 Brown

#### "Crossed" cable diagram

#### Connector 1 - RJ45

- 1 White / Orange
- 2 Orange
- 3 White / Green
- 4 Blue
- 5 White / Blue
- 6 Green
- 7 White / Brown
- 8 Brown

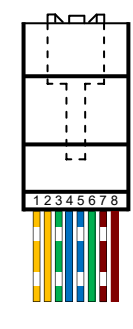

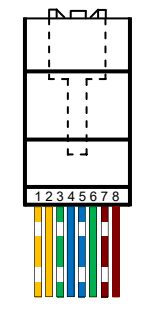

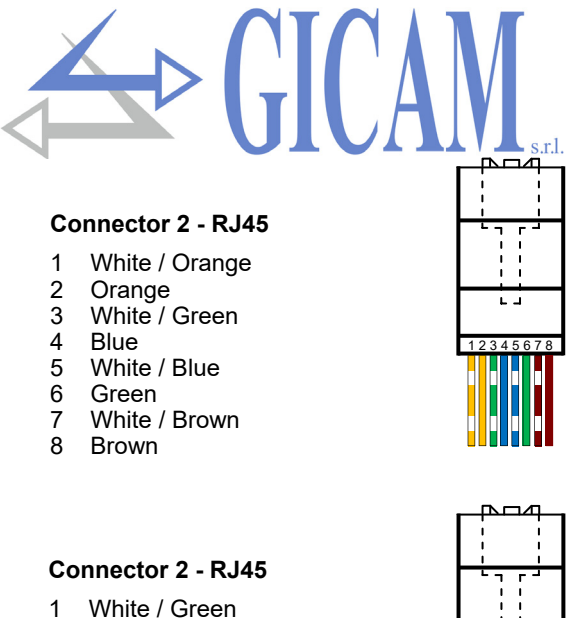

- 2 Green
- 3 White / Orange
- 4 Blue

8

- 5 White / Blue
- 6 Orange
- 7 White / Brown
  - White / Brown Brown

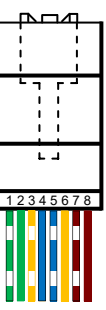

### **CANopen connection (only RQ / CANopen version)**

CANopen is a higher-layer communication protocol based on the CAN serial bus system.

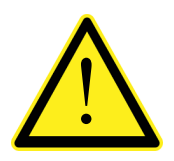

- To make the connection, use a cable suitable for the CANbus line with double differential with common return in accordance with ISO 11898.
  - The bus length is limited by the communication speed (baud rate) as indicated in the following table:

| Bit rate       | Max. bus length |  |
|----------------|-----------------|--|
| 1 Mbit/sec.    | 25 meters       |  |
| 500 kbit/sec.  | 100 meters      |  |
| 250 kbit/sec.  | 250 meters      |  |
| 125 kbit/sec.  | 500 meters      |  |
| ≤ 50 kbit/sec. | 1000 meters     |  |

Although the maximum theoretical number of nodes on a CANbus network is 127, the maximum number of nodes supported is 64. The CANbus line must have a 120  $\Omega$  termination resistance. Connect the CAN\_GND reference in the line cable, which must be connected to earth at a single point on the line.

The cable must not be channeled with other cables (e. g. outputs connected to contactors or power cables), but it must possibly follow its own path.

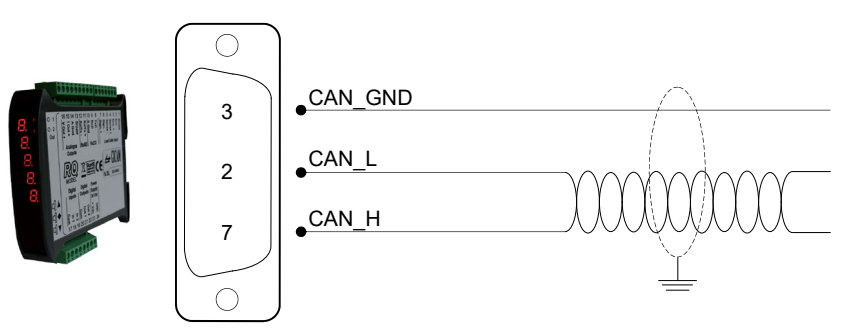

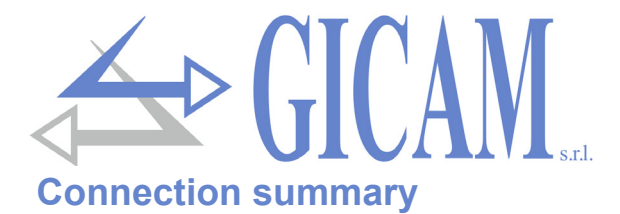

| Number | 9-pin terminal block (5.08 mm)  |  |
|--------|---------------------------------|--|
| 8      | RS232 TX                        |  |
| 9      | RS232 RX                        |  |
| 10     | RS232 GND                       |  |
| 11     | RS485 +                         |  |
| 12     | RS485 -                         |  |
| 13     | Shield                          |  |
| 14     | Ground analog outputs           |  |
| 15     | Analog output 4-20 mA / 0-20 mA |  |
| 16     | Analog output ± 10 V / ± 5 V    |  |

| Number | 8-pin terminal block(5,08 mm) |
|--------|-------------------------------|
| 17     | Common inputs                 |
| 18     | Input 1 (opto-isolated)       |
| 19     | Input 2 (opto-isolated)       |
| 20     | Common outputs                |
| 21     | Output 1 (relay 24VDC, 1A NA) |
| 22     | Output 2 (relay 24VDC, 1A NA) |
| 23     | Power supply 24 VDC           |
| 24     | Power supply 0 VDC            |

| Number | 7-pin terminal block (5,08 mm)-6 wire |  |
|--------|---------------------------------------|--|
| 1      | Shield                                |  |
| 2      | Power supply load cells -             |  |
| 3      | Power supply load cells +             |  |
| 4      | Reference +                           |  |
| 5      | Refernce -                            |  |
| 6      | Signal -                              |  |
| 7      | Signal +                              |  |

| Number | 7-pin terminal block (5,08 mm)-4 wire |  |
|--------|---------------------------------------|--|
| 1      | Shield                                |  |
| 2      | Power supply load cells -             |  |
| 3      | Power supply load cells +             |  |
| 4      | Make bridge with terminal 3           |  |
| 5      | Make bridge with terminal 2           |  |
| 6      | Signal -                              |  |
| 7      | Signal +                              |  |

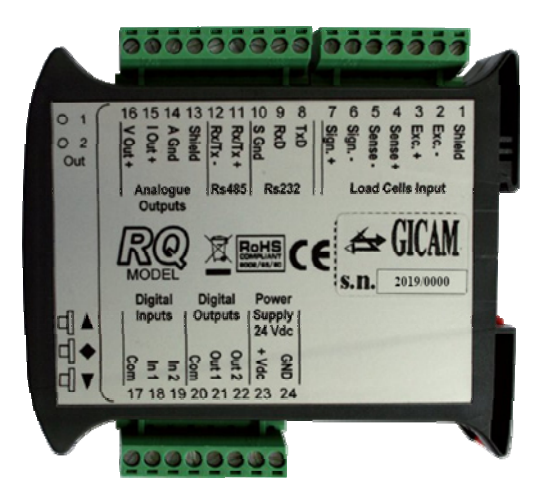

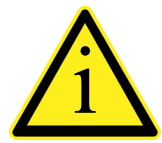

Depending on the version of the ordered RQ (RS485, Analog, Ethernet, ProfiBUS, ProfiNET, CANopen) not all connections are available. Connections not shown above are made using special connectors (D-Sub etc.).

## **User manual**

### Main characteristics of use

The main operating characteristics are:

- > Display of the gross weight value, read from the connected load cells
- > Management of 2 analog outputs, an analog output in Volts and an analog output in mA
- > Display of the analogue output value in Volts
- Management of two logic outputs
- > Management of one logic input
- > Possibility to connect to RS232 for data transmission via serial (continuous and on request)
- > Possibility of connecting to RS485 for data transmission via serial (continuous and on request)
- As an alternative to the RS485 serial port, it is possible to manage a ProfiBus module for data transmission via serial port using this protocol

### The front panel of the instrument

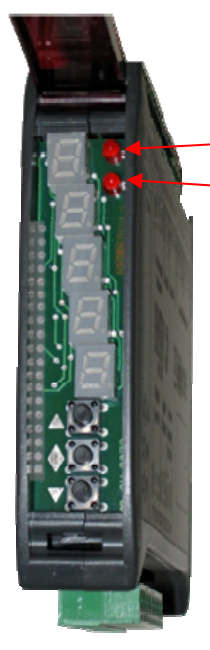

#### **LED** indicators

In the upper part of the panel there are 2 indicator LEDs :

- > LED 1: Logic output 1 status (on = closed contact, off = open contact )
- > LED 2: Logic output 2 status (on = closed contact, off = open contact)

#### Display

On the vertical 5-digit display, the lowest digit indicates the least significant digit. When switched on, the analogue output value in Volts or the gross weight is displayed depending on the setting made in the "VISUA" parameter (see page 38). It is possible to switch the display (weight / analog and vice versa) by pressing the 2 upper keys; in weight display the display flashes to allow the operator to distinguish the displayed data (see page 35). The display also shows the parameters used for configuration and calibration, or messages indicating the type of operation in progress .

### **Display indications**

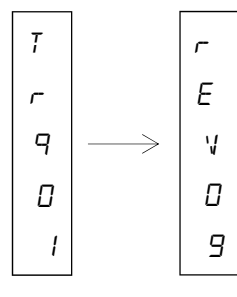

When the instrument is turned on, the display test is performed, then the software identification code, the relative version and the type of hardware are displayed in sequence.

It is important to communicate these codes in case of assistance request!

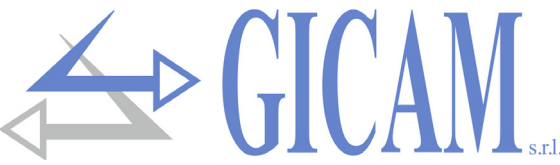

When no programming procedure is in progress, the display shows the value of the analog output expressed in Volt or the measured weight expressed in kg. Under certain conditions the following messages are displayed:

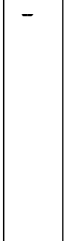

#### **Overload signaling**

When the gross weight weighing on the scale exceeds the maximum capacity of the weighing system by more than 9 divisions, the display shows this signal.

| 0 |  |
|---|--|
| - |  |
| L |  |
|   |  |

#### No weight signal or out of reading range

**Underload signaling** When the gross weight on the scale is less than –9999, the display shows this message.

п 0 С Я L

#### No calibration performed

Flashing message indicating weight not calibrated, no calibration performed. Until a calibration is performed, the serial ports and the analogue outputs will not be managed.

### Use of the keyboard

The instrument is programmed and controlled through the keyboard consisting of 3 keys.

In general, the programming menus are managed using the  $\blacktriangle$  and  $\nabla$  keys to scroll through the items, the key to access the relative submenu or programmable parameter and to confirm the set value and return to the upper level.

In the analogue output menus press the  $\blacktriangle$  and  $\blacklozenge$  keys simultaneously to return to the main menu.

During the setting of a parameter the key  $\blacktriangle$  increases the blinking digit, the  $\nabla$  key decreases the blinking digit while the  $\blacklozenge$  key goes to the next digit. When the last digit is confirmed, the set value is saved and the display returns to the previous menu.
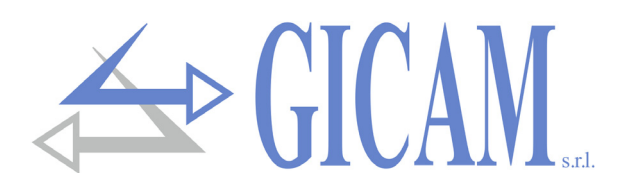

# **Function of the keys**

| Key | Function                                                                                                    |
|-----|----------------------------------------------------------------------------------------------------|
|     | (long press)<br>In analogue output display, it allows you to switch to the setting of the analogue output value<br>that you want to have with the weight present in the scale. The weight calibration is changed |
| ♦   | (long press)<br>Performs zero calibration (only if moved from calibration zero <10% of nominal load)                                                                                                    |
| ▼ ♦ | (pressed simultaneously)<br>Access to the main menu                                                                                                    |
|     | (pressed simultaneously)<br>Modify display of weight / analogue output and vice versa                                                                                                    |

# **Operational functions**

**Data setting** 

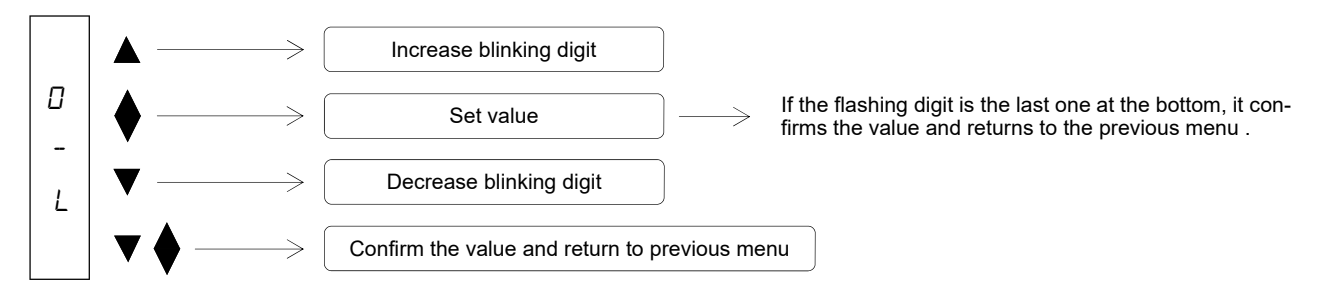

When switched on, the display shows the value of the analogue output in Volts or the gross weight according to the setting made in the "VISUA" parameter (page 38).

#### Switching between analogue output / gross weight display

Press simultaneously  $\blacktriangle$  and  $\blacklozenge$  to switch the display from the analogue output to the gross weight and vice versa. The displayed value is signaled by the fact that in gross weight display the display flashes .

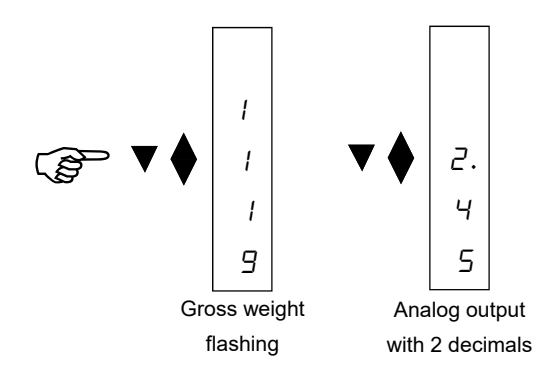

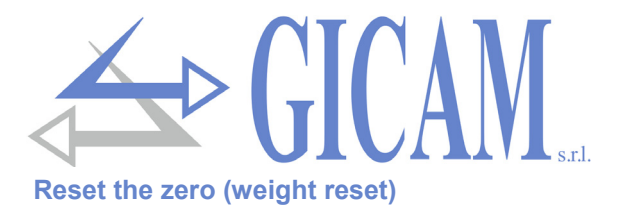

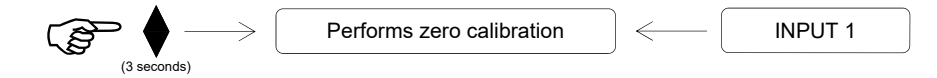

This operation is performed to re-establish the scale zero.

The reset command is not executed under the following conditions :

- Instable weight
- Gross weight, compared to the original zero calibration performed in calibration, greater (in positive or negative) than 10% of the capacity. In this case, enter the calibration menu and perform the calibration.

The weight reset operation is saved when the instrument is turned off.

#### Correction of the analogue output and weight values

In analogue output display:

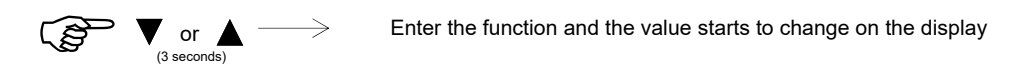

#### Function to change the analogue output value:

Keeping the  $\blacktriangle$  key or the  $\blacktriangledown$  key pressed for 3 seconds when in analogue output display, you enter the function of correction of the analogue and weight output value; on the display the value starts to increase or decrease (depending on the key pressed). Once the desired value has been reached leave the button and after 1.5 seconds the display will show a flashing, the value will be assigned to the analogue output, the weight will be modified accordingly and the function will be exited automatically.

The modification of the analogue output and weight value can be performed with the limit of 10% of the capacity; when the maximum value is reached, the display will show "MAX", when the minimum value is reached "MIN" will be displayed.

#### EXAMPLE:

Having a 3.00 Volt analogue output the display will show 3.00. Keeping the  $\blacktriangle$  key pressed after 3 seconds you will see the display change the value in 3.01 then 3.02 then 3.03 etc ... while the analogue output will always remain 3.00 Volt. Once you have reached the value you wish to set (eg 3.15 V) release the  $\bigstar$  button. After 1.5 sec. you will see a flashing of the display, the output voltage will be changed to 3.15 Volts and the weight will be modified accordingly.

The limit of this change is 10% of the range so in this example you can change the value from 3.00 to 3.30 maximum or up to 2.70 minimum. Once the maximum value (3.30) has been reached, the word "MAX" appears on the display to let the operator understand that it is not possible to make a major change (the same thing happens when the minimum value is reached with the "MIN" message displayed).

To make changes greater than 10% of the nominal load, it is necessary to perform a new calibration of the weight or change the full scale of the analogue output in the main menu.

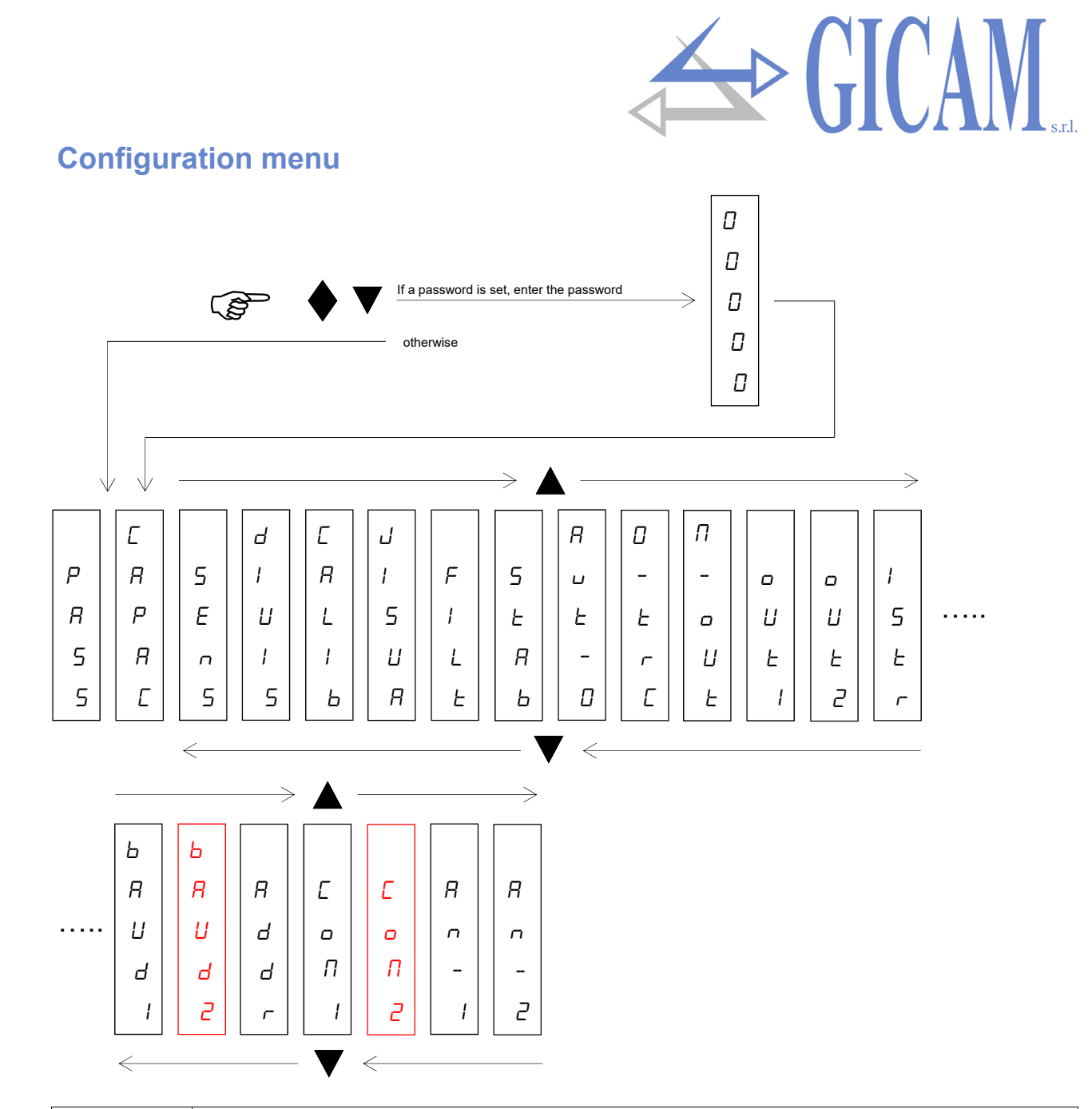

|       | Password                                                                                      |
|-------|-----------------------------------------------------------------------------------------------|
| PRSS  | Set a password that will be requested at the menu entry. If you set pass = 0 no password      |
|       | will be requested at the menu entry. If instead there is a password set and the menu entry    |
|       | confirms 0, the menu will be accessible only in display and it will not be possible to change |
|       | any parameter                                                                                 |
|       | Nominal load of the weighing system                                                           |
|       | Set the value corresponding to the sum of the nominal load of the load cells, in kg. This va- |
| rooor | lue constitutes the full scale value of the weighing system. Values between 1 and 99999 kg    |
|       | (maximum displayable value) are accepted.                                                     |
|       | Following the modification of the maximum capacity value, the theoretical weight calibration  |
|       | is performed. Default value = 1000                                                            |
|       | Sensitivity of the load cells                                                                 |
|       | Set the value corresponding to the average of the sensitivities to the nominal load of the    |
| SEnS  | load cells, in mV / V. Values between 0.5 and 4 mV / V are accepted. If no value is program-  |
|       | med, 2mV / V is assumed (default value).                                                      |
|       | After changing the sensitivity value, the theoretical weight calibration is performed .       |

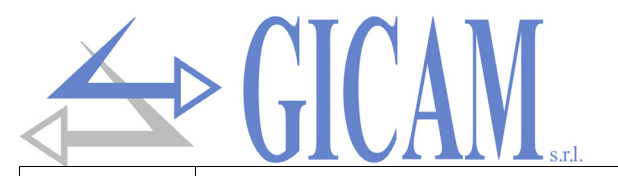

|                | Divisions value                                                                           |                                                                         |  |
|----------------|-------------------------------------------------------------------------------------------|-------------------------------------------------------------------------|--|
| dI UI 5        | The division value is expre                                                               | essed in kg, selectable between 0.001 kg and 50 kg.                     |  |
|                | The ratio between the maximum capacity of the system and the division value constitutes   |                                                                         |  |
|                | the resolution of the system                                                              | m (number of divisions). Default value = 1                              |  |
|                | Following the change of th                                                                | e division value, if the maximum capacity is not changed, the           |  |
|                | weight calibration is autom                                                               | natically corrected.                                                    |  |
|                | Calibration                                                                               |                                                                         |  |
| LHLIB          | See function on page 40                                                                   |                                                                         |  |
|                | Display at power on                                                                       |                                                                         |  |
| וו בוום        | This parameter is used to                                                                 | select the data to be shown on the display when the instrument is       |  |
| חטב וט         | turned on; it is possible to select between RNRL5 (analogue output value in Volts) and    |                                                                         |  |
|                | GRa55 (gross weight).                                                                     |                                                                         |  |
|                | Weight filter (0-9 default 3                                                              | 3, se table on page 40)                                                 |  |
|                | This parameter is used to                                                                 | adjust the action of the digital filter applied to the detected weight. |  |
| FILE           | The filter acts on all repres                                                             | sentations of the given weight (display, serial output, analogue out-   |  |
|                | put, etc.). If a low value is                                                             | programmed, the action of the filter is minimal, while programming      |  |
|                | a high value the weight is                                                                | more filtered. Default value = 3.                                       |  |
|                | Weight stability                                                                          |                                                                         |  |
|                | Weight is considered stabl                                                                | e when maintained within a certain weight range for a certain pe-       |  |
|                | riod of time. Default value                                                               | = 2.                                                                    |  |
|                | Value                                                                                     | Variation                                                               |  |
| SERB           | 0                                                                                         | Weight always stable                                                    |  |
|                | 1                                                                                         | Stabiltity determined in a rapid way                                    |  |
|                | 2                                                                                         | Stabiltiy determined with average parameters (default)                  |  |
|                | 3                                                                                         | Stability determined accurately                                         |  |
|                | 4                                                                                         | Stability determined with the maximum accuracy                          |  |
|                | Autozero at power on                                                                      |                                                                         |  |
|                | This parameter is the max                                                                 | imum weight reset at power on. The autozero function consists in        |  |
| $RII - \Pi$    | performing an automatic z                                                                 | ero calibration when the instrument is switched on, only if the de-     |  |
|                | tected weight stabilizes wi                                                               | thin the set threshold. To disable the function set the value 0         |  |
|                | (default value).                                                                          |                                                                         |  |
|                | Zero tracking                                                                             |                                                                         |  |
|                | The zero tracking function                                                                | consists of performing a zero calibration automatically when the        |  |
|                | weight undergoes a slow variation over time, determined by this parameter as indicated in |                                                                         |  |
| 0- <i>Er</i> C | the table below.                                                                          |                                                                         |  |
|                | To disable the function set                                                               | the value 0. The maximum weight that can be zeroed by this              |  |
|                | function is 2% of the syste                                                               | m capacity. Default value = 0.                                          |  |
|                | Value                                                                                     | Variation                                                               |  |
|                | 0                                                                                         | Check excluded                                                          |  |
|                | 1                                                                                         | 0.3 div/sec.                                                            |  |
|                | 2                                                                                         | 0.5 div/sec.                                                            |  |
|                | 3                                                                                         | 1 div/sec                                                               |  |
|                | <u> </u>                                                                                  | 2 div/sec                                                               |  |
|                | 4                                                                                         | 2 UIV/360.                                                              |  |

|        | GICAN srl                                                                                             |  |  |
|--------|----------------------------------------------------------------------------------------------------|--|--|
|        | Output mode                                                                                           |  |  |
| M-out  | Select how to use the outputs; possible selections <i>Err, RLLr</i> or <i>ERMP</i> . See the specific |  |  |
|        | paragraph on the page ??. Default value Err.                                                          |  |  |
|        | Setpoint output 1                                                                                     |  |  |
| out l  | Set the threshold for output 1. The maximum value that can be set is the same as the load             |  |  |
|        | cell capacity. Default value = 0.                                                                     |  |  |
|        | Setpoint output 2                                                                                     |  |  |
| outď   | Set the threshold for output 2. The maximum value that can be set is the same as the load             |  |  |
|        |                                                                                                    |  |  |
| 15Er   | Hysteresis                                                                                            |  |  |
|        | Paud rate COM1                                                                                        |  |  |
|        | Selectable values: 9600 / 19200 / 38400 / 57600 / 115200 bit/sec                                      |  |  |
| י סטחס | Default value = $9600 \text{ bit/sec.}$                                                               |  |  |
|        | Baud rate COM2 (displayed ONLY if COM2 is present)                                                    |  |  |
| 68     | Selectable values: 9600 / 19200 / 38400 / 57600 / 115200 bit/sec.                                     |  |  |
|        | Default value = 9600 bit/sec.                                                                         |  |  |
|        | Serial address                                                                                        |  |  |
| Rddr   | Programming of the serial address or machine identification (from 0 to 126) used in the SLA-          |  |  |
|        | VE and MODBUS protocols. Default value = 0.                                                           |  |  |
|        | COM1 communication protocols                                                                          |  |  |
|        | DonE: Serial comunication deactivated (default value)                                                 |  |  |
|        | Eant: Continuous transmission of a weight string. It can be used for example to drive                 |  |  |
| CoM I  | a weight repeater display. Transmission frequency $= 5$ Hz.                                           |  |  |
|        | > 5LR VE: The instrument transmits a weight string, responding to a request string recei-             |  |  |
|        | ved from the serial line. The instrument response time can vary from 0 to 20                          |  |  |
|        | ms .                                                                                                  |  |  |
|        | COM2 communication protocols (displayed ONLY if COM2 is present)                                      |  |  |
|        | For E: Serial comunication deactivated (default value)                                                |  |  |
|        | a weight repeater display. Transmission frequency = 5 Hz                                              |  |  |
|        | $\sim$ 5/ BVE: The instrument transmits a weight string, responding to a request string recei-        |  |  |
|        | ved from the serial line. This protocol supports the RS485 communication sy-                          |  |  |
|        | stem which involves the connection of several instruments to a master unit. The                       |  |  |
|        | instrument response time can vary from 0 to 20 mS .                                                   |  |  |
|        | $P_{-}$ = 5. Profibus field bus (if optional card is available)                                       |  |  |

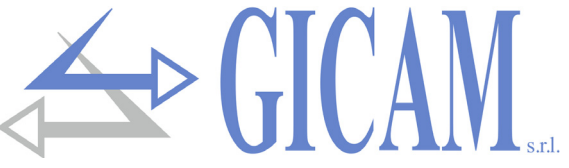

# Weight filter

| Filter value | Weight update frequency | Reply  |
|--------------|-------------------------|--------|
| 0            | 62 Hz                   | 25 Hz  |
| 1            | 16 Hz                   | 8 Hz   |
| 2            | 16 Hz                   | 4 Hz   |
| 3 (default)  | 16 Hz                   | 2 Hz   |
| 4            | 16 Hz                   | 1,5 Hz |
| 5            | 16 Hz                   | 0,7 Hz |
| 6            | 16 Hz                   | 0,5 Hz |
| 7            | 16 Hz                   | 0,4 Hz |
| 8            | 16 Hz                   | 0,3 Hz |
| 9            | 16 Hz                   | 0,2 Hz |

# Weight calibration

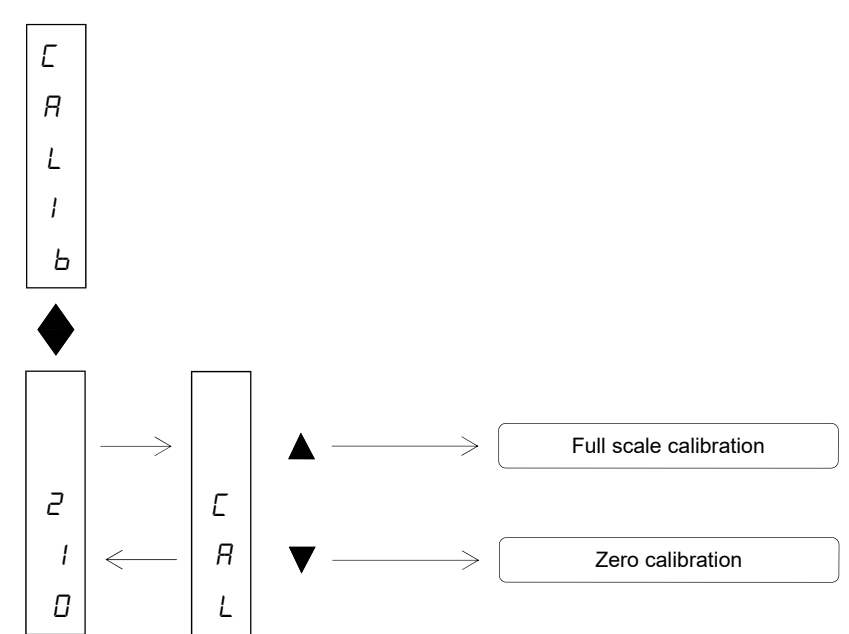

During the calibration phase the display shows the weight intermittently with the writing *LRL* 

|                     | Key 🔻                                                                                   |
|---------------------|-----------------------------------------------------------------------------------------|
| Zana salihustian    | Perform the operation on unloaded scale (including the tare weight), at a stable        |
| Zero calibration    | weight.                                                                                 |
|                     | The displayed weight must be reset. This operation can be repeated several times.       |
|                     | Key 🔺                                                                                   |
|                     | Before carrying out the operation, load the sample weight on the scale and wait for     |
| Full scale calibra- | stabilization; the display shows the detected value to be calibrated.                   |
| tion                | If the value set is higher than the resolution offered by the instrument, it is not ac- |
|                     | cepted and the display shows an error message for a few seconds. It is always pos-      |
|                     | sible to repeat the calibration operations.                                             |

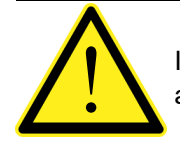

If the instrument is turned off without exiting the set-up menu, the programmations performed are not stored !

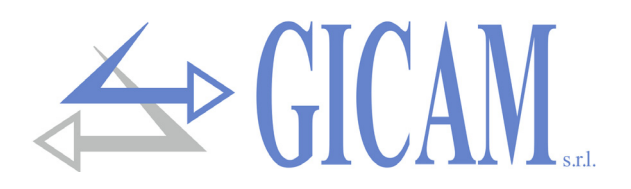

# Logical outputs

The 2 LEDs above the display indicate the status of the logic outputs.

LED on = relay energized (closed contact)

The functionality of the two outputs depends on the M-Dub parameter in the main menu (see page 39):

| Err<br>(error) | Normally active outputs; output 1 is disabled when the weight exceeds the maximum capacity by 9 divisions (overload condition). Output 2 is disabled when the weight is not detectable (the message $a-L$ appears on the display). |
|----------------|----------------------------------------------------------------------------------------------------|
| ALLr           | Output 1: the contact closes when the gross weight drops below "set1 - hysteresis"<br>the contact opens when the gross weight rises above "set1 + hysteresis"                                                                      |
| (allarm)       | Output 2: the contact closes when the gross weight drops below "set2 - hysteresis"<br>the contact opens when the weight rises above "set2 + hysteresis"                                                                            |
| ERMP           | Output 1: the contact closes when the gross weight drops below "set1 - hysteresis"<br>the contact opens when the gross weight rises above "set1 + hysteresis"                                                                      |
| (field)        | Output 2: the contact closes when the gross weight rises above "set2 + hysteresis"<br>the contact opens when the weight drops below "set2 - hysteresis"                                                                            |

# **Analog outputs**

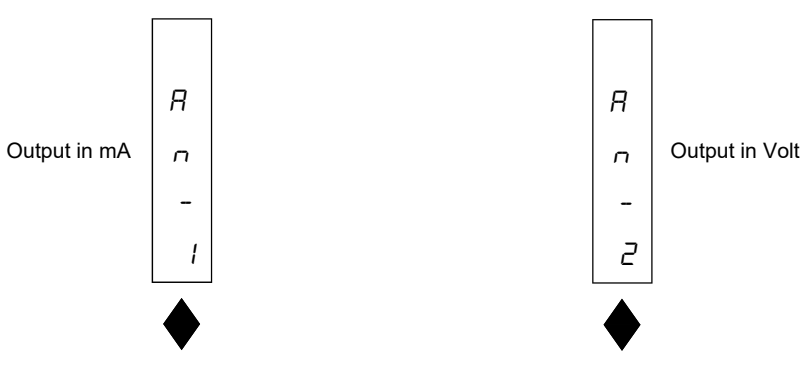

# Menu valid for both analogue outputs

| FSCAL | <b>Full scale analog output</b><br>It is the weight corresponding to the full scale of the analog output, which may be different<br>from the capacity of the weighing system                                                                                                    |  |  |
|-------|----------------------------------------------------------------------------------------------------|--|--|
| EESE  | <b>Test analog output</b><br>With this procedure it is possible to check the operation of the analogue output, determining the output value using the keys. The figure on the display indicates the percentage of the output value with respect to the full scale. In the event of an output in Volts (analog 2), the test is also performed with negative values                                                    |  |  |
| rAnGE | Range analog output         D-2D       4-2D       (in mA, possible selections for analogue 1, default 4-20 mA)         ID V       5 V       (in Volt, possible selections for analogue 2, the output in Volts is bipolar so selecting 10V will have an output from -10V to + 10V, selecting 5V will have an output from -5V to + 5V, Default value 10V)                                                              |  |  |
| oFSEŁ | <b>Offset adjustment (calibration)</b><br>Measure the analogue output value with a tester to perform the calibration of zero (0) and full scale (FS). Use the $\blacktriangle$ and $\nabla$ buttons to adjust the analogue output. Keep the button pressed for a quick change. Switch from 0 to FS and vice versa with the key Press the $\blacktriangle$ and $\clubsuit$ keys simultaneously to exit the function . |  |  |

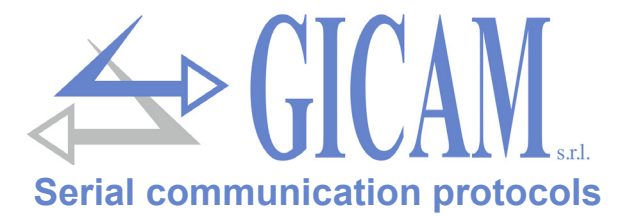

#### Automatic continuous transmission protocol

In this protocol the following string is transmitted at a frequency of 5 Hz:

```
STX <state> <gross weight> ETX <chksum> EOT
```

Where:

STX (start of text) = 02h, ETX (end of text) = 03h, EOT (end of transmission) = 04h

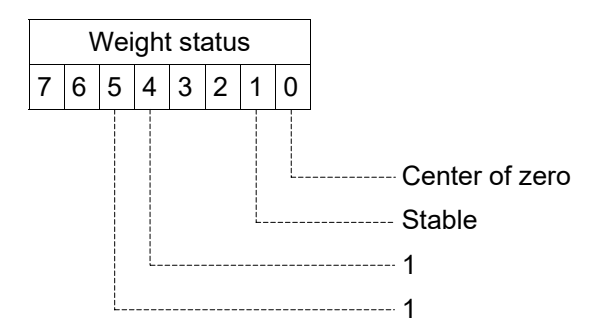

<gross weight> = 8 ASCII characters of gross weight .

<chksum> = 2 ASCII control characters calculated considering the characters included between STX and ETX excluded. The control value is obtained by performing the XOR operation (or exclusive) of the 8-bit ASCII codes of the characters considered. We therefore obtain a character that is expressed in hexadecimal with 2 digits that can take values from "0" to "9" and from "A" to "F". <chksum> is the ASCII encoding of the two hexadecimal digits .

#### **SLAVE protocol**

The unit connected to the instrument (typically a personal computer) performs MASTER functions and is the only unit that can initiate a communication procedure.

The communication procedure must always consist of the transmission of a string by the MASTER, followed by a response by the SLAVE concerned.

#### Description of the command format:

Double quotes (quotation marks) contain constant characters (respect uppercase and lowercase letters); the symbols < and > contain variable numeric fields .

#### 1. Gross weight request

| csum> EOT or |
|--------------|
| (            |

where:

<**state**> = see continuous protocol <**gross**> = 7 ASCII characters of gross weight .

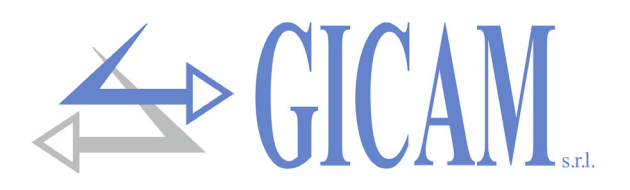

# **ProfiBus protocols**

#### ProfiBus DP V0 protocol

# Input Data Area (data written by RQ and read by Master )

| Address                         | Holding register          | Notes                                                                                          |
|---------------------------------|---------------------------|------------------------------------------------------------------------------------------------|
| 0x0001                          | Status register           | See related table                                                                              |
| 0x0002                          | No decimals of the weight |                                                                                                |
| 0x0003                          | Gross weight (MSB)        | Value signed in 2's complement                                                                 |
| 0x0004                          | Gross weight (LSB)        |                                                                                                |
| 0x0005                          | Data update check         | The value of this register corresponds to the value of register 0x100E of the output data area |
| Values written only if modified |                           |                                                                                                |
| 0x0006                          | Load cells capacity (MSB) |                                                                                                |
| 0x0007                          | Load cells capacity (LSB) |                                                                                                |
| 0x0008                          | Load cell sensitivity     |                                                                                                |
| 0x0009                          | Weight divisions value    | See related table                                                                              |
| 0x000A                          | Weight filter factor      |                                                                                                |
| 0x000B                          | Weight stability factor   |                                                                                                |
| 0x000C                          | Autozero threshold        |                                                                                                |
| 0x000D                          | Zero tracking factor      |                                                                                                |

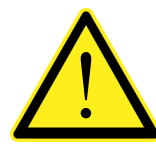

Input Data Area must be set to 32 byte.

Output Data Area must be set to 40 byte.

Input data area data with addresses from 0x0001 to 0x0005 are updated at a frequency of 25 Hz. Addresses from 0x0006 to 0x000D are written to the input area at power up or if one of these parameters is modified

#### Output Data Area (data written by Master and read by RQ)

| Address                           | Holding register         | Notes                                               |
|-----------------------------------|--------------------------|-----------------------------------------------------|
| 0x1001                            | Data register (MSB)      | Write first or with the same command register query |
| 0x1002                            | Data register (LSB)      |                                                     |
| 0x1003                            | Command register         | See related table                                   |
| Weighing configuration parameters |                          |                                                     |
| 0x1004                            | Load cell capacity (MSB) |                                                     |
| 0x1005                            | Load cell capacity (LSB) |                                                     |
| 0x1006                            | Load cell sensitivy      |                                                     |
| 0x1007                            | Weight division value    | See related table                                   |
| Weight parameters                 |                          |                                                     |
| 0x1008                            | Weight filter factor     |                                                     |
| 0x1009                            | Weight stability factor  |                                                     |
| 0x100A                            | Autozero threshold       |                                                     |
| 0x100B                            | Zero tracking factor     |                                                     |

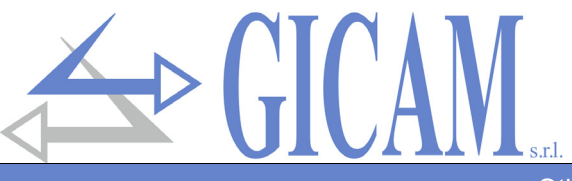

| Other parameters |                   |                                                                                    |
|------------------|-------------------|------------------------------------------------------------------------------------|
| 0x100C           | Data update check | It is always copied to the corresponding register of the input data area (0x0005 ) |

#### Status register coding table

| BIT         | 15 | 14 | 13 | 12 | 11 | 10 | 9 | 8 | 7 | 6               | 5             | 4              | 3 | 2 | 1                | 0                 |
|-------------|----|----|----|----|----|----|---|---|---|-----------------|---------------|----------------|---|---|------------------|-------------------|
| Description | -  | -  | -  | -  | -  | -  | - | - | - | Weight<br>error | Over-<br>load | Under-<br>load | - | - | Weight<br>stable | Center<br>of zero |

#### Command register coding table for profibus protocol

| Value  | Command register function                                             | Data register function |
|--------|-----------------------------------------------------------------------|------------------------|
| 0x0001 | Semi-automatic zero                                                   | -                      |
| 0x0010 | Zero weight calibration                                               | -                      |
| 0x0011 | Weight full scale calibration                                         | Sample weight          |
| 0x0020 | Saving data in permanent memory                                       | -                      |
| 0x0030 | Write all parameters in RQ                                            | -                      |
| 0x0031 | Write the weighing configuration parameters in RQ (see previous page) | -                      |
| 0x0032 | Write weight parameters in RQ                                         | -                      |

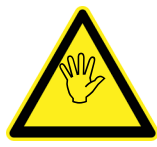

The value in the data register must be present when the command register is programmed!

Example of full scale calibration:

The sample weight to be set must be equal to the value to be calibrated taking into account the decimals. For example, if you have a 30 kg scale with a 0.02 division value, if you want to perform a calibration at 15 kg in sample weight you need to put 1500 (0x05DC) which correspond to 15.00 kg.

#### Division value coding table

| Register value | 0     | 1     | 2     | 3    | 4    | 5    | 6   | 7   | 8   | 9 | 10 | 11 | 12 | 13 | 14 |
|----------------|-------|-------|-------|------|------|------|-----|-----|-----|---|----|----|----|----|----|
| Division value | 0,001 | 0,002 | 0,005 | 0,01 | 0,02 | 0,05 | 0,1 | 0,2 | 0,5 | 1 | 2  | 5  | 10 | 20 | 50 |

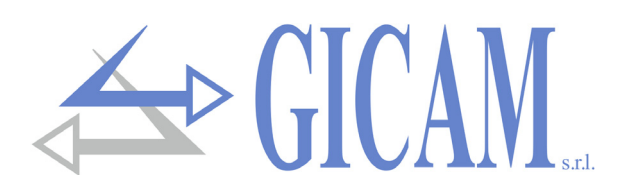

# **Troubleshooting Guide**

| Problem                                                     | Possibile cause                                                                                                    | Solution                                                                                                    |
|-------------------------------------------------------------|----------------------------------------------------------------------------------------------------|----------------------------------------------------------------------------------------------------|
| The display shows the message O-L                           | The acquired weight cannot be detected because the cell is absent or incorrectly connected                                           | Check the cell connections.                                                                                                    |
| The display shows the<br>upper dash on the upper<br>display | The acquired weight cannot be represen-<br>ted because it exceeds the five available<br>digits or is greater than the cell capacity. |                                                                                                    |
| The display shows the<br>underscore on the lower<br>display | The acquired weight cannot be represen-<br>ted because it is negative over -999                                                      | Select the correct division value in the main menu                                                                                                    |
| The analogue output does not work properly                  | The analogue output has not been calibra-<br>ted correctly                                                                           | Check that you have connected<br>the analogue output correctly, the<br>AN-1 menu refers to the analogue<br>output in mA while the AN-2 menu<br>refers to the analogue output in<br>Volts. Check that you have set the<br>data correctly and that you have<br>performed the correct calibration |

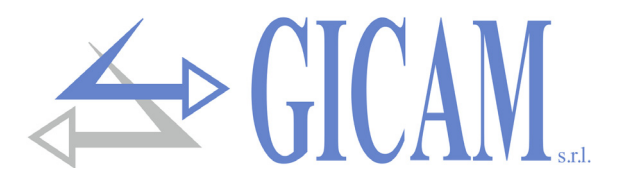

# Installationshandbuch

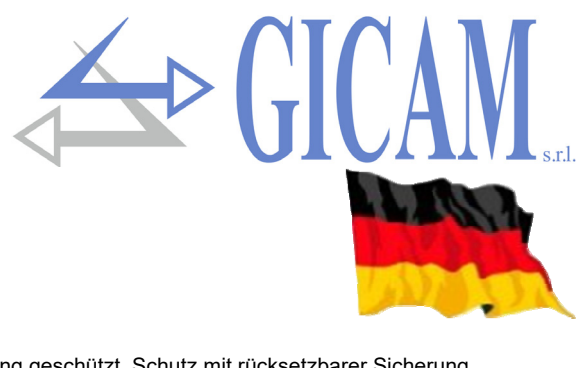

# Technische Eigenschaften

| Stromversorgung                          | 24 V DC ± 10% gegen Verpolung geschützt, Schutz mit rücksetzbarer Sicherung   |
|------------------------------------------|-------------------------------------------------------------------------------|
| Maximale Stromaufnahme                   | 2 W                                                                           |
| Isolierung                               | Klasse II                                                                     |
| Installationskategorie                   | Kategorie II                                                                  |
| Lagertemperatur                          | - 20 °C / + 60 °C (- 4 °F / 140 °F)                                           |
| Betriebstemperatur                       | - 10 °C / + 50 °C (14 °F / 122 °F)                                            |
| Luftfeuchtigkeit                         | Maximal 85% nicht kondensierend                                               |
| -                                        |                                                                               |
| Display                                  | Numerisch mit 5 roten LED Anzeigen mit je 7 Segmenten (h 7 mm)                |
| LED                                      | 2 LED mit 3 mm (Funktionsstatus)                                              |
| Tastatur                                 | 3 Tasten (hinter Frontverkleidung)                                            |
| Abmessungen                              | 110 x 120 x 23 mm (4.33 x 4.72 x 0.90 in) inklusive Klemmanschlüsse           |
| Installation                             | Halterung DIN oder OMEGA Leiste                                               |
| Material Gehäuse                         | Mix ABS/PC selbstverlöschend                                                  |
| Kabelanschlüsse                          | Herausnehmbare Schraubklemme                                                  |
| Rastermaß Schraubklemmen                 | 5,08 mm                                                                       |
| Fingang Wägezellen                       | Maximal 4 Zellen mit 350 O narallel geschalten(oder 8 Zellen mit 700 O)       |
| Stromversorgung Wägezellen               | 4 V Gleichstrom                                                               |
| Interne Auflösung                        | 16 - 24 bit                                                                   |
| Linearität                               | 0.01% des Skalenendwertes                                                     |
| Temperaturabweichung                     | <0.001 % des Skalenendwert/°C                                                 |
| Digitalfilter                            | Wählbar 0, 1 Hz $=$ 50 Hz                                                     |
| Messhereich                              | Von -2.6 mV/V bis +2.6 mV/V                                                   |
| Kalibrierung Null und Endwert            | Über Tasten ausführhar                                                        |
|                                          |                                                                               |
| Kabelbruchprüfung                        | Fortlaufend                                                                   |
| 1 3                                      |                                                                               |
| Spannung Analogausgang (Vers. ANA)       | ± 10 V / ± 5 V                                                                |
| Auflösung                                | 16 bit                                                                        |
| Kalibrierung                             | Digital über Tasten                                                           |
| Impedanz                                 | Min. 10 kΩ                                                                    |
| Linearität                               | 0,03 % des Skalenendwertes                                                    |
| Temperaturabweichung                     | <0,002 % des Skalenendwert/°C                                                 |
| Strom Analogausgang (Vers. ANA)          | 0 - 20  A / 4 - 20  m                                                         |
| Auflösung                                | 16 bit                                                                        |
| Kalibrierung                             | Digital über Tasten                                                           |
| Impedanz                                 | ≤ 300 Ω                                                                       |
| Linearität                               | 0.03 % des Skalenendwertes                                                    |
| Logikausgang                             | 2 Relaisausgänge (24 V DC / V AC, ein Schließer) – 1 A Relaiskontaktkapazität |
| Logikeingänge                            | Nr. 2 optoisoliert                                                            |
|                                          |                                                                               |
| Serielle Anschlüsse                      | Rs232 half duplex, Rs485 half duplex (option)                                 |
| Maximale Kabellänge                      | 15 m / 49ft (Rs232c) – 1000 m / 3280 ft (Rs485)                               |
| Feldbus (je nach Version)                | Profibus DP-V1, PROFINET, DEVICENET, CANOPEN, EHTERNET, ETHERCAT              |
| Protokolle Ethernet (mit Vers. Ethernet) | TCP, Modbus/TCP, UDP, IP, ICMP, ARP                                           |
| Baud rate                                | 1200, 2400, 4800, 9600, 19200, 38400, 115200 (wählbar)                        |
| Konformität EMC Normen                   | EN61000-6-2. EN61000-6-3                                                      |
| Konformität elektrische Sicherheit       | EN 61010-1                                                                    |
|                                          |                                                                               |

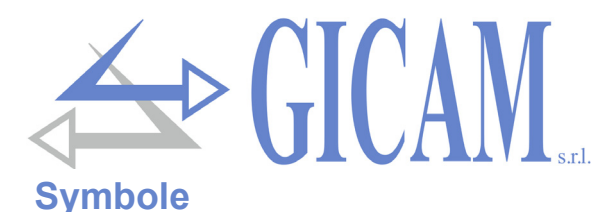

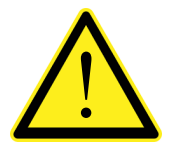

Achtung! Dieser Vorgang muss von Fachpersonal durchgeführt werden!

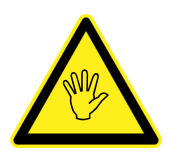

Beachten Sie besonderes die folgenden Hinweise

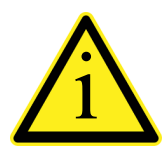

Weiterführende Informationen

# Hinweise

Zweck dieses Handbuchs ist es, den Bediener mit Erklärungen und Abbildungen über die grundlegenden Anforderungen und Kriterien für die Installation und den korrekten Gebrauch des Gerätes zu informieren.

- > Die folgenden Verfahren müssen von Fachpersonal durchgeführt werden.
- > Alle Verbindungen müssen bei ausgeschaltetem Gerät duchgeführt werden.

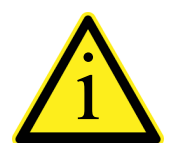

Die folgenden Informationen beziehen sich auf alle Funktionen des RQ, die in den verschiedenen Modellen enthalten sind. Die Zusammenfassung der Verbindungen zeigt die für jedes Modell vorhandenen Funktionen .

# Typenschild des Gerätes

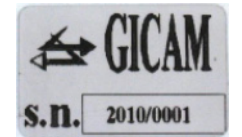

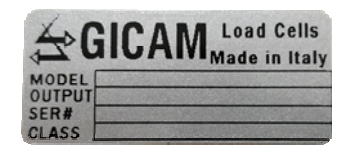

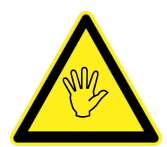

Es ist wichtig, diese Daten im Falle einer Anfrage nach Informationen oder Angaben zum Gerät zusammen mit der Programmnummer und der Version, die auf dem Umschlag des Handbuchs angegeben sind und beim Einschalten des Geräts angezeigt werden, mitzuteilen.

# Stromversorgung des Gerätes

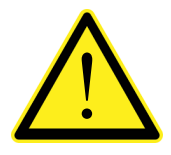

- > Das Instrument wird über die Klemmen 23 (+) und 24 (N) mit Strom versorgt.
  - Das Stromversorgungskabel muss getrennt von anderen Stromversorgungskabeln mit unterschiedlichen Spannungen, von den Wägezellenkabeln und den logischen Ein- / Ausgängen geführt werden .

Der interne Stromkreis ist galvanisch von der Versorgungsspannung getrennt.

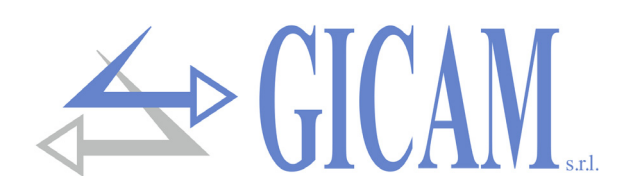

# Anschluss Wägezellen

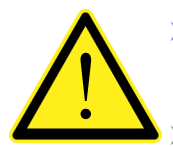

- Das Zellenkabel darf nicht mit anderen Kabeln (z. B. an Schütze oder Leistungskabel angeschlossenen Ausgängen) geführt werden, sondern muss seinem eigenen Weg folgen.
- Alle Verlängerungsanschlüsse des Zellenkabels müssen sorgfältig unter Beachtung des Farbcodes und unter Verwendung des vom Hersteller gelieferten Kabels abgeschirmt werden. Die Verlängerungsanschlüsse müssen durch Löten, über Stützklemmen oder über die separat mitgelieferte Anschlussdose hergestellt werden.
- Das Zellenkabel darf nicht mehr als die verwendeten Adern haben (4 oder 6). Bei einem 6adrigen Kabel, von dem nur 4 verwendet werden (Stromversorgung und Signal), verbinden Sie die verbleibenden Adern mit der - Zellversorgung (Klemme 2).

An das Gerät können bis zu 4 350 Ohm Zellen parallel angeschlossen werden. Die Zellenspeisespannung beträgt 5 VDC und ist gegen kurzzeitigen Kurzschluss geschützt. Der Messbereich des Geräts erfordert die Verwendung von Wägezellen mit einer Empfindlichkeit von 1 mV / V bis 2,5 mV / V. Das Wägezellenkabel muss an die Klemmen 2 ... 7 des abnehmbaren 7-poligen Klemmenblocks angeschlossen werden. Bei einem 4-adrigen Zellenkabel verbinden Sie die Zellenstromversorgungsklemmen mit der jeweiligen Polarität der Referenzklemmen (2-5 und 3-4).

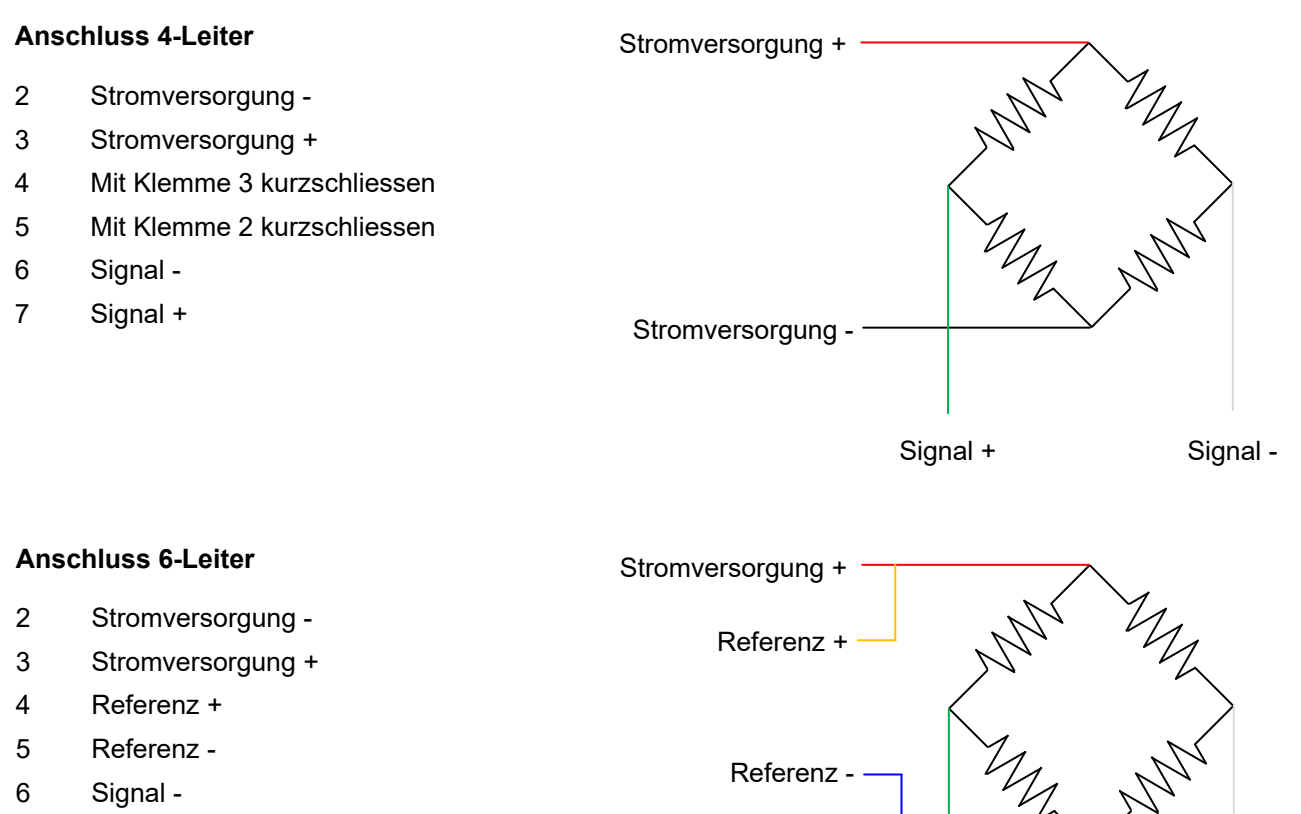

7 Signal +

Stromversorgung -

Signal +

Signal -

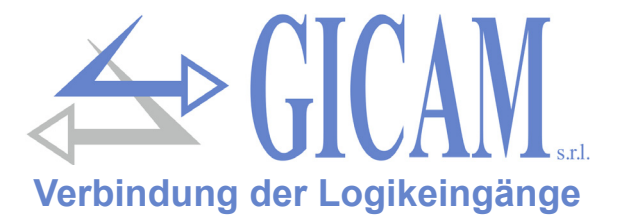

Die Logikeingänge sind durch Optokoppler galvanisch vom Gerät getrennt.

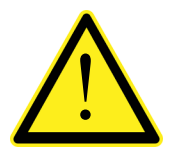

- Die Verbindungskabel der Logikeingänge dürfen nicht mit Leistungs- oder Stromkabeln geführt werden.
  - Verwenden Sie ein möglichst kurzes Verbindungskabel

Um einen Logikeingang zu aktivieren, muss dieser an das Plus einer 24-V-Gleichstromversorgung gelegt werden, während die Masse an das Minus derselben angeschlossen wird.

Das folgende Diagramm zeigt Verbindungen, die beispielsweise eine Taste an Eingang 2 und einen Schalter an Eingang 1 verwenden.

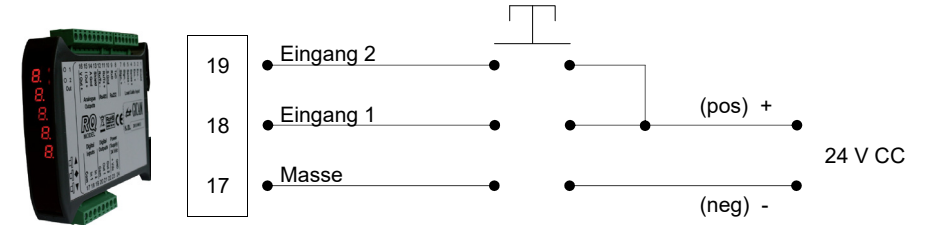

# Relaisausgangsanschluss (nur Version RQ/ANA)

Die beiden Ausgänge sind Relais mit einer Masse. Die Kapazität jedes Kontakts beträgt 24 VDC / VAC, 1A.

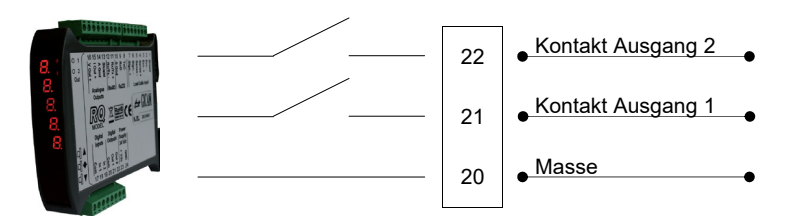

# RS485 serielle Verbindung (nur Version RQ/485)

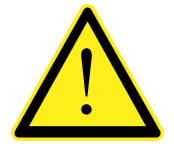

- Verwenden Sie zum Herstellen der seriellen Verbindung ein abgeschirmtes Kabel, und schließen Sie die Abschirmung nur an einem der beiden Enden an: an Pin 13, wenn er von der Seite des Geräts angeschlossen ist, an Masse, wenn der anderen Seite angeschlossen
   Wenn das Kabel mehr als die verwendeten Drähte hat, schließen Sie die freien Drähte an
- die Abschirmung an.
- Das Kabel darf nicht mit anderen Kabeln (z. B. Ausgängen, an Schütze oder Leistungskabel angeschlossen) kanalisiert werden, sondern muss seinem eigenen Weg folgen.

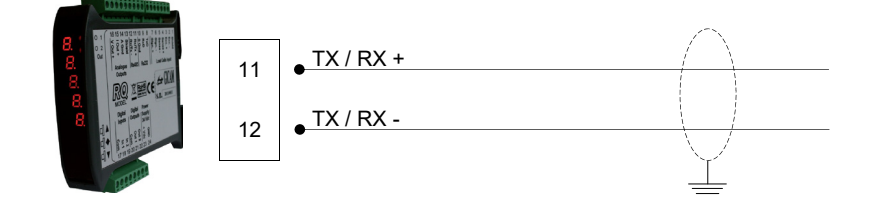

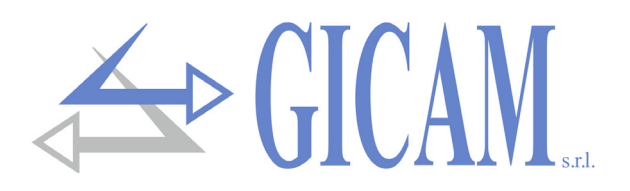

# Serielle RS232 Verbindung

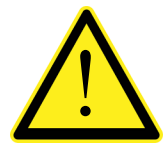

- Verwenden Sie zum Herstellen der seriellen Verbindung ein abgeschirmtes Kabel, und schließen Sie die Abschirmung an einem der beiden Enden an. Wenn das Kabel mehr als die verwendeten Drähte hat, schließen Sie die freien Drähte an die Abschirmung an.
- Das serielle Verbindungskabel darf maximal 15 Meter lang sein (EIA RS-232-C-Standard). Danach muss die RS422-Schnittstelle des Instruments verwendet werden.
- Das Kabel darf nicht mit anderen Kabeln (z. B. Ausgängen, an Schütze oder Leistungskabel angeschlossen) kanalisiert werden, sondern muss seinem eigenen Weg folgen.
- > Der für die Verbindung verwendete PC muss EN 60950 entsprechen.

Das Anschlussschema mit 9-poligem PC-Stecker ist nachfolgend dargestellt:

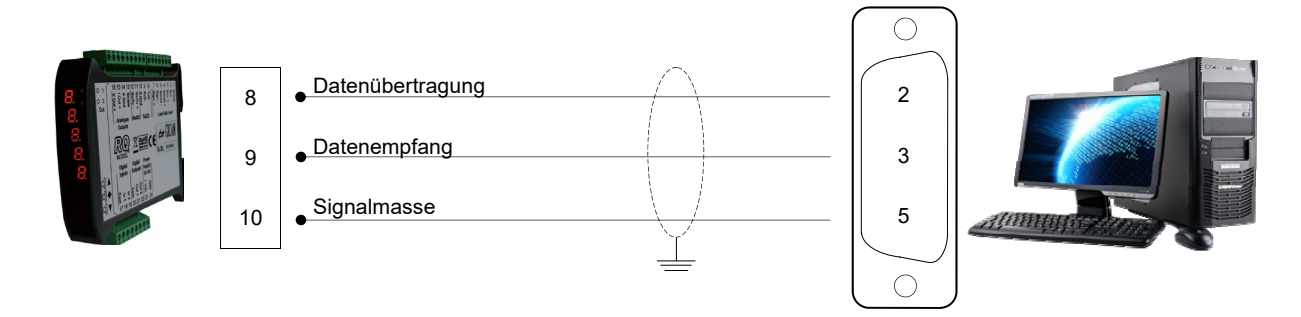

# Anschluss Analogausgänge (nur Version RQ/ANA)

Das Gerät bietet einen analogen Strom- und Spannungsausgang mit folgenden Eigenschaften:

- > Spannungsausgang: Bereich von –10 bis 10 Volt oder von –5 bis 5 Volt, Mindestlast 10 k $\Omega$
- > Stromausgang: Bereich von 0 bis 20 mA oder von 4 bis 20 mA, die max. Belastung beträgt 300 Ω

Ein 0-10 V oder 0-5 V Ausgang ist nach werkseitiger Konfiguration möglich.

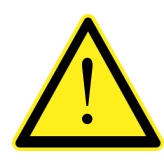

- Verwenden Sie für den Anschluss ein abgeschirmtes Kabel und schließen Sie die Abschirmung nur an einem der Enden an: an Pin 13, wenn er von der Seite des Instruments angeschlossen ist, an Masse, wenn er von der gegenüberliegenden Seite angeschlossen ist
- Die analoge Übertragung ist besonders empfindlich f
  ür elektromagnetischen St
  örungen. Es wird empfohlen, die Kabel so kurz wie m
  öglich zu halten und getrennt zu verlegen.

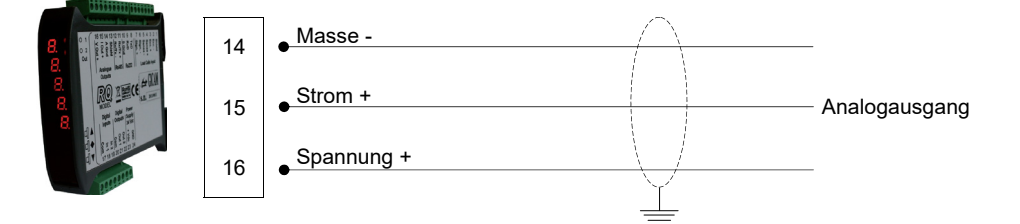

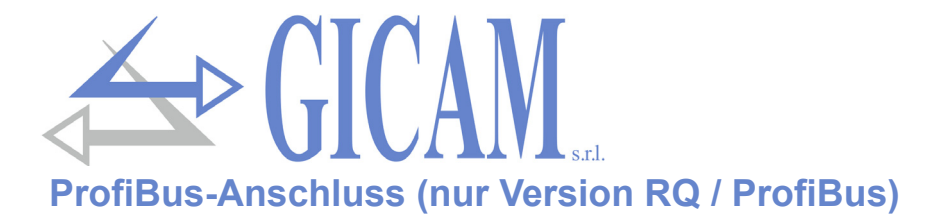

Das Gerät hat in dieser Version auf der Unterseite einen ProfiBus DP-Feldbusanschluss mit folgenden Merkmalen:

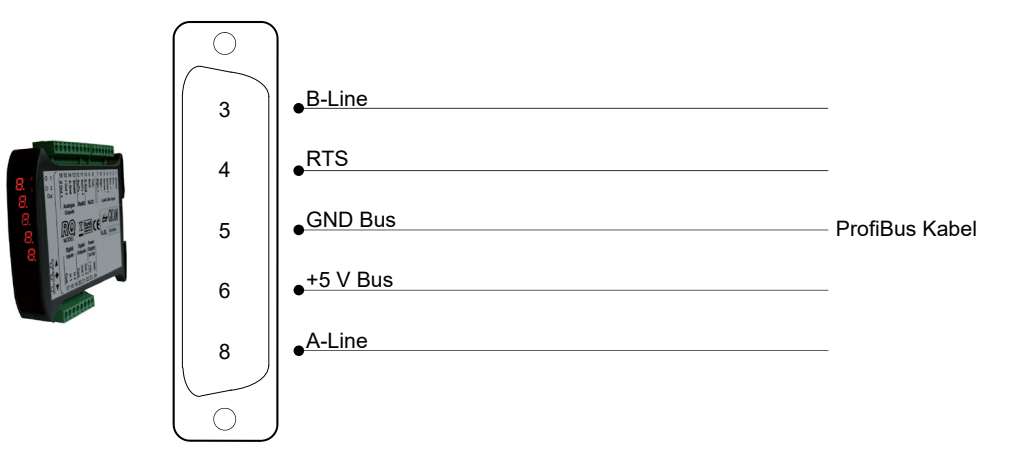

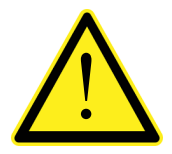

- > Verwenden Sie zum Anschließen ein ProfiBus-Kabel
- Für die Verbindung ist es erforderlich, dass die Datei HMS\_1810.GSD (im Lieferumfang des Geräts enthalten) auf der SPS / PL vorhanden ist

# **ProfiNet-Anschluss (nur Version RQ / ProfiNet)**

In der Hardwareversion RQ / ProfiNet erfolgt der Anschluss an die ProfiNet-Leitung über einen speziellen RJ45-Stecker. Es gibt zwei Versionen: mit einem RJ45-Anschluss oder mit zwei RJ45-Anschlüssen.

Bei zwei Steckverbindern ist der Ein- und Ausgang der ProfiNet-Leitung unerheblich .

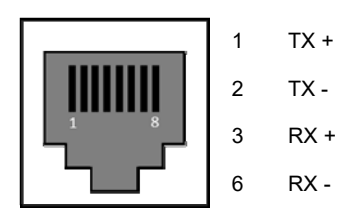

# **Ethernet-Verbindung (nur Version RQ / Ethernet)**

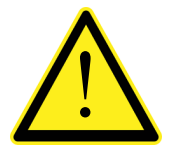

Es ist möglich, die Schnittstelle direkt an den PC anzuschließen, ohne andere Netzwerkgeräte (Router, Switch, Hub, LAN-Bridge oder andere) zu verwenden. Es müssen jedoch bestimmte RJ45-Kabel verwendet werden, die als "Crossovers" bezeichnet werden

- Normalerweise sind die Kabel vom Typ "direkt" und ermöglichen den Anschluss an Netzwerkgeräte wie Router oder Hubs, nicht jedoch den direkten Anschluss von zwei PCs (selbst wenn es derzeit Netzwerkkarten mit Auto-Sensing-Technologie gibt, die den Kabeltyp erkennen) und die Art der Verbindung, die direkte PC-PC-Verbindungen auch über nicht gekreuzte Kabel ermöglicht).
- Die Diagramme der beiden genannten Kabeltypen und das zugehörige Anschlussdiagramm sind nachstehend aufgeführt.
- Das Kabel darf nicht mit anderen Kabeln (z. B. Ausgängen, an Schütze oder Leistungskabel angeschlossen) kanalisiert werden, sondern muss seinem eigenen Weg folgen.

#### Kabelschema "Direkt"

#### Stecker 1 - RJ45

- 1 Weiß / Orange
- 2 Orange
- 3 Weiß / Grün
- 4 Blau
- 5 Weiß / Blau
- 6 Grün
- 7 Weiß / Braun
- 8 Braun

#### Schema cavo "incrociato"

#### Stecker 1 - RJ45

- 1 Weiß / Orange
- 2 Orange
- 3 Weiß / Grün
- 4 Blau
- 5 Weiß / Blau
- 6 Grün
- 7 Weiß / Braun
- 8 Braun

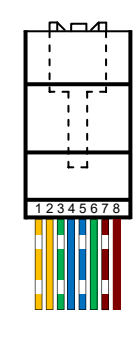

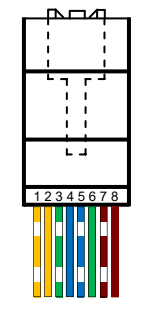

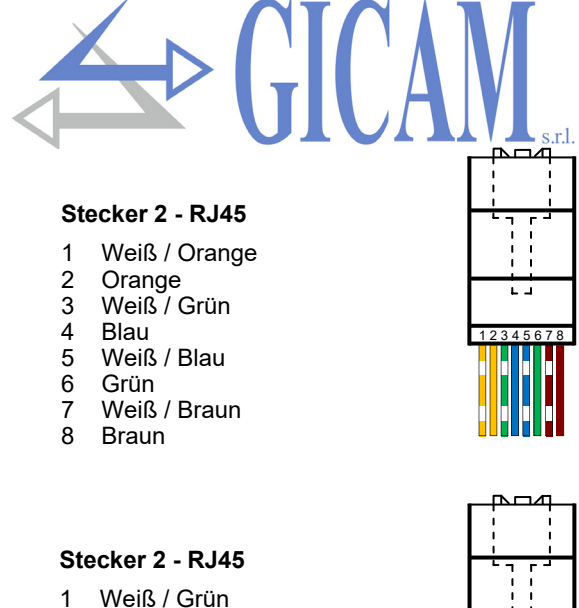

- 2 Grün
- 3 Weiß / Orange
- 4 Blau
- 5 Weiß / Blau
- 6 Orange
- 7 Weiß / Braun 8 Braun

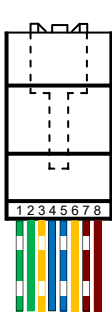

# **CANopen-Verbindung (nur Version RQ/CANopen)**

CANopen ist ein übergeordnetes Kommunikationsprotokoll, das auf dem seriellen CAN-Bussystem basiert.

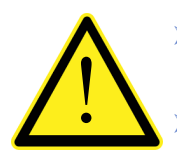

Verwenden Sie f
ür den Anschluss ein f
ür die CAN-Bus-Leitung geeignetes Kabel mit doppeltem Differential mit gemeinsamer R
ückleitung nach ISO 11898.

Die Buslänge wird durch die in der folgenden Tabelle angegebene Kommunikationsgeschwindigkeit (Baudrate) begrenzt:

| Bit rate       | Max. Bus-Länge |
|----------------|----------------|
| 1 Mbit/sec.    | 25 Meter       |
| 500 kbit/sec.  | 100 Meter      |
| 250 kbit/sec.  | 250 Meter      |
| 125 kbit/sec.  | 500 Meter      |
| ≤ 50 kbit/sec. | 1000 Meter     |

Obwohl die maxi. theoretische Anzahl von Knoten in einem CANbus-Netzwerk 127 beträgt, werden nur 64 Knoten unterstützt. Die CANbus-Leitung muss einen Abschlusswiderstand von 120 Ω aufweisen. Verbinden Sie die CAN\_GND-Referenz mit dem Leitungskabel, das an einem einzelnen Punkt der Leitung mit der Masse verbunden werden muss. Das Kabel darf nicht mit anderen Kabeln (z. B. Ausgängen, die an Schütze oder Leistungskabel angeschlossen sind) kanalisiert werden, sondern muss soweit möglich seinem eigenen Weg folgen.

|       | $\bigcirc$          |          |    |
|-------|---------------------|----------|----|
|       | 3                   | •CAN_GND |    |
|       | 2                   | CAN_L    |    |
|       | 7                   | CAN_H    |    |
| Annen | $\bigcup_{i=1}^{n}$ |          | Ť. |

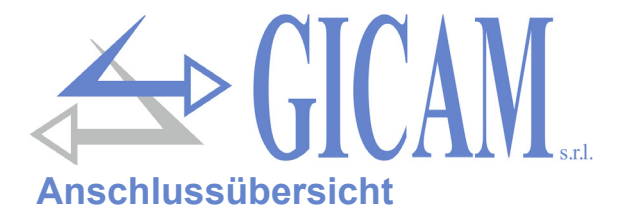

| Nummer | 9-poliger Anschlussblock (5,08 mm) |
|--------|------------------------------------|
| 8      | RS232 TX                           |
| 9      | RS232 RX                           |
| 10     | RS232 GND                          |
| 11     | RS485 +                            |
| 12     | RS485 -                            |
| 13     | Abschirmung                        |
| 14     | Masse Analogausgänge               |
| 15     | Analogausgang 4-20 mA / 0-20 mA    |
| 16     | Analogausgang ± 10 V / ± 5 V       |

| Numero | Morsettiera 8 poli (5,08 mm)    |
|--------|---------------------------------|
| 17     | Masse Eingänge                  |
| 18     | Eingang 1 (optoentkoppelt)      |
| 19     | Eingang 2 (optoentkoppelt)      |
| 20     | Masse Ausgänge                  |
| 21     | Ausgang 1 (Relais 24VDC, 1A NA) |
| 22     | Ausgang 2 (Relais 24VDC, 1A NA) |
| 23     | Stromversorgung 24VDC           |
| 24     | Stromversorgung 0 VDC           |

| Nummer | 7-poliger Anschlussblock - 6 Drähte |
|--------|-------------------------------------|
| 1      | Abschirmung                         |
| 2      | Stromversorgung Zellen -            |
| 3      | Stromversorgung Zellen +            |
| 4      | Referenz +                          |
| 5      | Referenz -                          |
| 6      | Signal -                            |
| 7      | Signal +                            |

| Nummer | 7-poliger Anschlussblock - 4 Drähte |
|--------|-------------------------------------|
| 1      | Abschirmung                         |
| 2      | Stromversorgung Zellen -            |
| 3      | Stromversorgung Zellen +            |
| 4      | Brücke mit Klemme 3 herstellen      |
| 5      | Brücke mit Klemme 2 herstellen      |
| 6      | Signal -                            |
| 7      | Signal +                            |

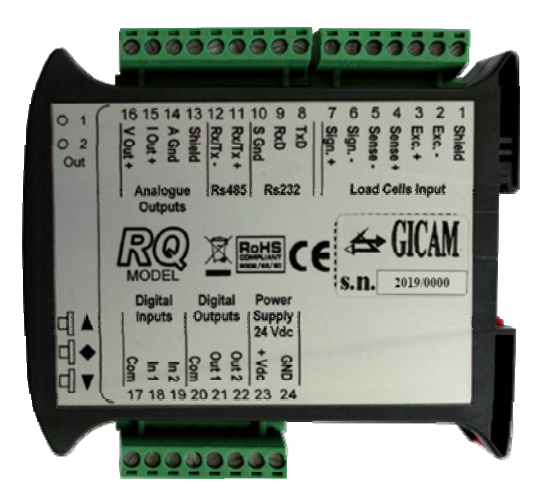

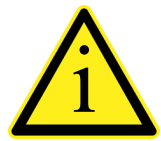

Abhängig von der Version des bestellten RQ (RS485, Analog, Ethernet, ProfiBUS, ProfiNET, CANopen) sind nicht alle Verbindungen verfügbar. Die oben nicht gezeigten Verbindungen werden über spezielle Steckverbinder (D-Sub usw.) hergestellt.

# **Bedienungsanleitung**

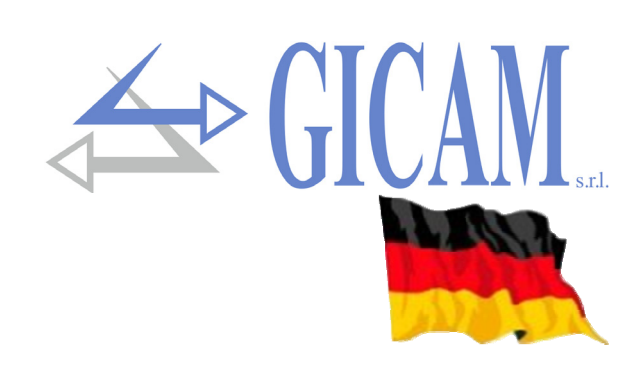

# Hauptmerkmale der Verwendung

Die wichtigsten Betriebsmerkmale sind:

- > Anzeige des, von den angeschlossenen Wägezellen gelesenen, Bruttogewichtswertes
- > Verwaltung von 2 analogen Ausgängen, 1 Analogausgang in Volt und ein Analogausgang in mA
- > Anzeige des Analogausgangswertes in Volt
- Verwaltung von 2 logischen Ausgängen
- Verwaltung eines Logikeinganges
- > Anschlussmöglichkeit an RS232 zur Datenübertragung über serielle Schnittstelle (kontinuierlich/request)
- > Anschlussmöglichkeit an RS485 zur Datenübertragung über serielle Schnittstelle (kontinuierlich/request)
- Alternativ zur seriellen RS485-Schnittstelle kann mit diesem Protokoll ein ProfiBus-Modul zur Datenübertragung über die serielle Schnittstelle verwaltet werden

# **Die Frontplatte des Instruments**

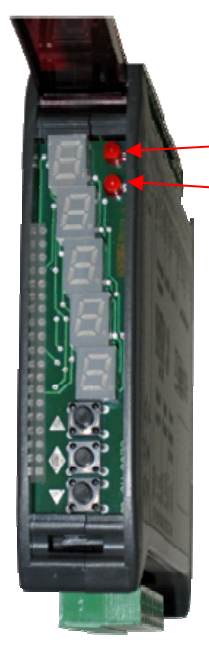

## LED Anzeigen

Im oberen Bereich des Panels befinden sich 2 Anzeige-LEDs:

LED 1: Status des Logikausganges 1 (an=Kontakt geschlossen, aus=Kontakt offen)
 LED 2: Status des Logikausganges 2 (an=Kontakt geschlossen, aus=Kontakt offen)

#### Display

In der vertikalen 5-stelligen Anzeige gibt die unterste Anzeige die niedrigste Stelle an. Im eingeschalteten Zustand wird, je nach Einstellung im Parameter "VISUA", der Analogausgangswert oder das Burttogewicht angezeigt (siehe Seite 60). Durch Drücken der beiden oberen Tasten kann die Anzeige umgeschaltet werden (Gewicht / Analog und umgekehrt). Bei Gewichtsanzeige blinkt die Anzeige damit der Benutzer die angezeigten Daten unterscheiden kann (siehe Seite 57). Das Display zeigt auch die für die Konfiguration und Kalibrierung verwendeten Parameter order Meldungen über die Art des laufenden Vorganges an.

# Anzeigen auf dem Display

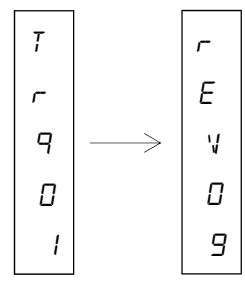

Wenn das Instrument eingeschaltet wird, wird der Anzeigetest durchgeführt und der Software-Identifikationscode, die relative Version und der Hardwaretyp werden nacheinander angezeigt.

Es ist wichtig, diese Codes im Falle einer Supportanfrage mitzuteilen!

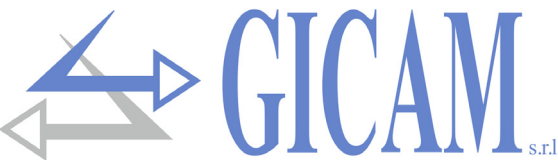

Wenn kein Programmiervorgang ausgeführt wird, zeigt das Display den Wert des Analogausgangs in Volt oder das gemessene Gewicht in kg an. Unter bestimmten Umständen werden die folgenden Meldungen angezeigt:

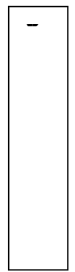

# Anzeige Überlast

Wenn das Bruttogewicht auf der Waage die maximale Kapazität des Wägesystems um mehr als 9 Einheiten überschreitet, zeigt das Display diese Meldung an.

| Π |  |
|---|--|
| - |  |
| L |  |
|   |  |

# Kein Gewichtssignal oder außerhalb des Lesebereiches

Anzeige Unterlast

Wenn das Bruttogewicht auf der Waage unter -9999 liegt, zeigt das Display diese Meldung an.

-

п

ο

Ε

R L

# Keine Kalibrierung durchgeführt

Blinkende Meldung die anzeigt, dass das Gewicht nicht kalibriert ist oder keine Kalibrierung durchgeführt wurde. Bis eine Kalibrierung durchgeführt wird, werden die seriellen Schnittstellen und die analogen Ausgänge nicht verwaltet.

# Verwendung der Tastatur

Das Instrument wird über die aus 3 Tasten bestehende Tastatur programmiert und gesteuert. Im Allgemeinen werden die Programmiermenüs mit den Tasten  $\blacktriangle$  und  $\checkmark$  verwaltet, um durch die Elemente zu blättern, die Taste, um auf  $\blacklozenge$  das entsprechende Untermenü oder den programmierbaren Parameter zuzugreifen und den eingestellten Wert zu bestätigen und zur oberen Ebene zurückzukehren .

Drücken Sie in den Analogausgangsmenüs gleichzeitig die Tasten 🛦 und 🗣 um zum Hauptmenü zurückzukehren.

Während der Einstellung eines Parameters erhöht die Taste ▲ die blinkende Ziffer, die Taste ▼ verringert die blinkende Ziffer, während die Taste ◆ zur nächsten Ziffer wechselt. Wenn die letzte Ziffer bestätigt wird, wird der eingestellte Wert gespeichert und das vorherige Menü wird aufgerufen .

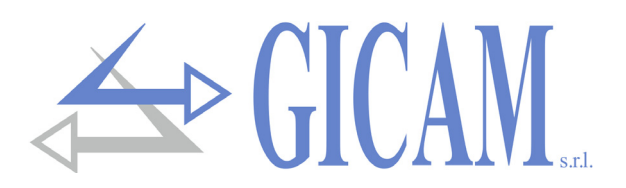

# Tastenfunktionen

| Taste | Funktion                                                                                                    |
|-------|----------------------------------------------------------------------------------------------------|
|       | (lange drücken)<br>In der Anzeige des Analogausganges erlaubt dies, auf die Einstellung des gewünschten Analo-<br>gausgangswertes für das auf der Waage befindliche Gewicht zuzugreifen. Die Gewichtskali-<br>brierung wird verändert. |
| •     | (lange drücken)<br>Führt eine Nullpunktkalibrierung durch (Nur bei Abweichung <10% der Nennlast vom Nullpunkt)                                                                                                    |
| ▼ ♦   | (gleichzeitig gedrückt)<br>Zugang zum Hauptmenü                                                                                                    |
|       | (gleichzeitig gedrückt)<br>Ändern Sie die Anzeige von Gewicht zu Analogausgang und umgekehrt                                                                                                    |

# **Operative Funktionen**

# Dateneinstellung

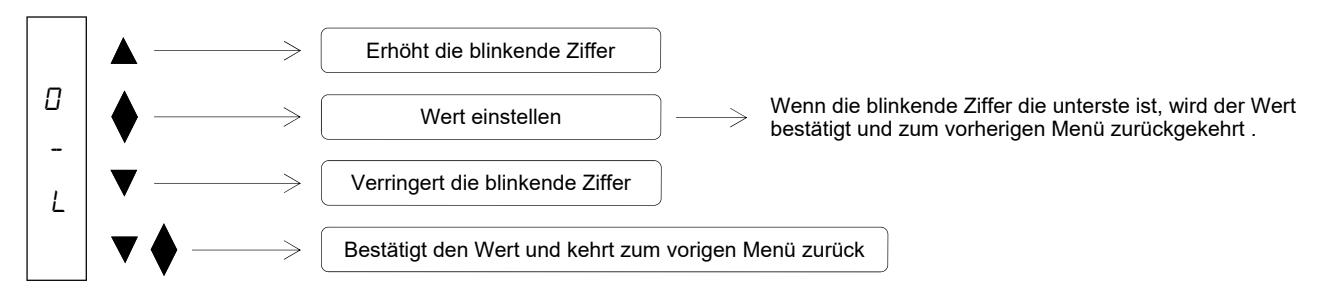

Im eingeschalteten Zustand zeigt das Display den Wert des Analogausgangs in Volt oder das Bruttogewicht gemäß der Einstellung im Parameter "VISUA" (Seite 60) an.

# Umschalten zwischen Anzeige Analogausgang / Bruttogewicht

Gleichzeitig **A** und **A** drücken, um die Anzeige vom Analogausgang auf das Bruttogewicht und umgekehrt umzuschalten. Der angezeigte Wert wird dadurch signalisiert, dass in der Bruttogewichtsanzeige die Anzeige blinkt .

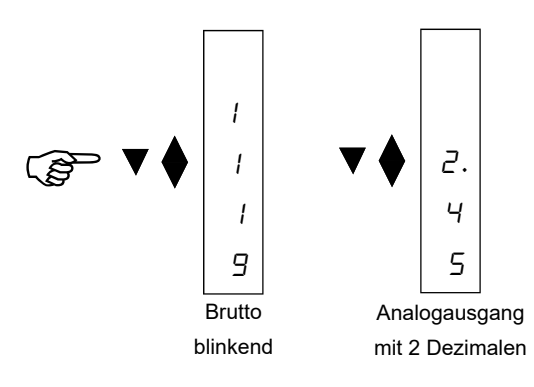

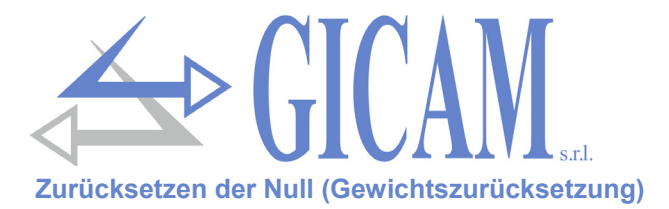

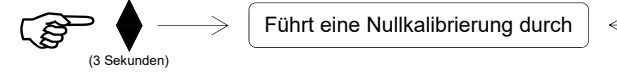

EINGANG 1

Diese Operation wird ausgeführt um die Null der Waage wiederherzustellen.

Der Rücksetzbefehl wird unter den folgenden Bedingungen nicht ausgeführt :

- > Gewicht nicht stabil
- Bruttogewicht, verglichen mit der ursprünglichen Nullpunkttarierung bei der Kalibrierung, ist größer (positiv oder negativ) als 10% der Kapazität. Rufen Sie in diesem Fall das Kalibrierungsmenü auf und führen Sie die Kalibrierung durch.

Der Vorgang zum Zurücksetzen des Gewichts wird gespeichert, wenn das Instrument ausgeschaltet wird.

#### Korrektur von Analogausgangswert und Gewicht

#### Bei Anzeige des Analogausganges

 $\bigcup_{(3 \text{ Sekunden})} \bullet \qquad \text{Ruft die Funktion auf und der Wert auf dem Display beginnt sich zu ändern}$ 

#### Funktion zum Ändern des Analogausgangswertes:

Halten Sie die Taste oder ▲ die Taste ▼ 3 Sekunden lang gedrückt, wenn Sie sich in der Analogausgangsanzeige befinden, und rufen Sie die Funktion der Korrektur des Analog- und Gewichtsausgangswerts auf. Auf dem Display beginnt der Wert zu steigen oder zu fallen (abhängig von der gedrückten Taste). Sobald der gewünschte Wert erreicht ist, lassen Sie die Taste los und nach 1,5 Sekunden blinkt auf dem Display, der Wert wird dem Analogausgang zugewiesen, das Gewicht wird entsprechend geändert und die Funktion wird automatisch beendet.

Die Änderung des Analogausgangs und des Gewichtswerts kann mit einer Grenze von 10% der Kapazität durchgeführt werden. Wenn der Maximalwert erreicht ist, zeigt das Display "MAX", wenn der Minimalwert erreicht ist, wird "MIN" angezeigt .

#### BEISPIEL:

Bei einem Analogausgang von 3,00 Volt zeigt das Display 3,00 an. Wenn Sie die Taste ▲ 3 Sekunden gedrückt halten, ändert das Display den Wert in 3.01, 3.02, 3.03 usw., während der Analogausgang immer 3,00 Volt beträgt. Sobald Sie den gewünschten Wert (zB 3,15 V) erreicht haben, lassen Sie die Taste ▲ los. Nach 1,5 s. blinkt das Display, die Ausgangsspannung wird auf 3,15 Volt geändert und das Gewicht entsprechend geändert.

Die Grenze dieser Änderung liegt bei 10% des Bereichs, sodass Sie in diesem Beispiel den Wert von 3,00 bis 3,30 maximal oder bis zu 2,70 minimal ändern können. Sobald der Maximalwert (3.30) erreicht ist, erscheint das Wort "MAX" auf dem Display, um den Bediener darauf aufmerksam zu machen, dass keine weiteren Änderungen vorgenommen werden können (dasselbe passiert, wenn der Minimalwert mit der angezeigten Meldung "MIN" erreicht wird).

Um Änderungen vorzunehmen, die mehr als 10% der Nennlastbetragen, muss eine neue Kalibrierung des Gewichts durchgeführt oder der Skalenendwert des Analogausgangs im Hauptmenü geändert werden .

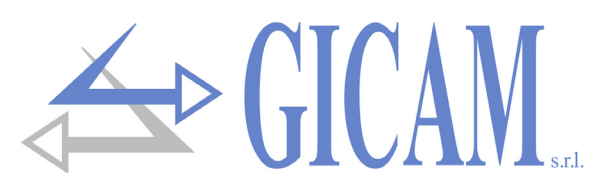

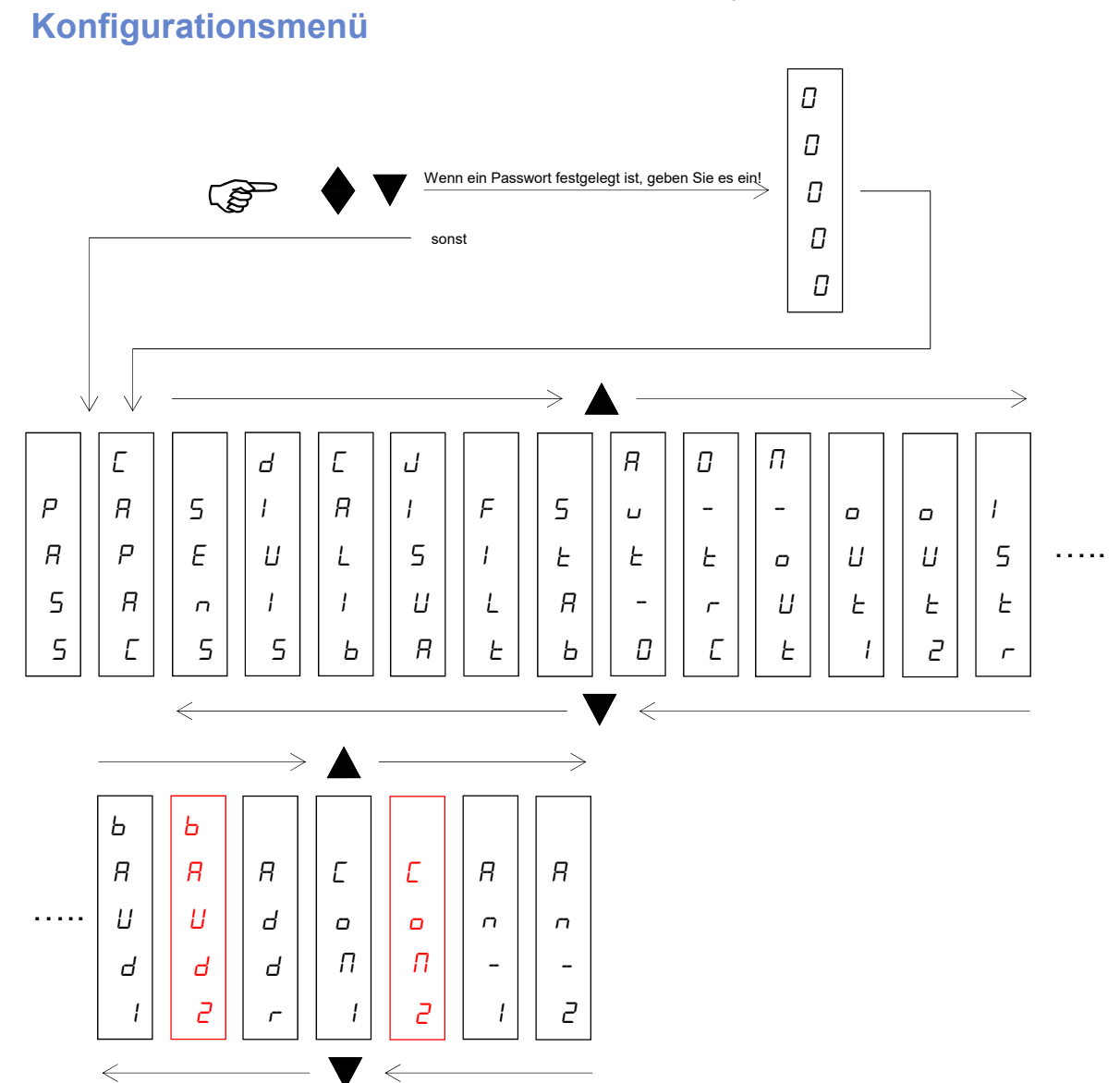

| Password |
|----------|
|----------|

| PRSS  | Legen Sie ein Passwort fest, welches beim Aufruf des Menüs abgefragt wird. Wenn Sie        |
|-------|--------------------------------------------------------------------------------------------|
|       | pass=0 setzen, wird beim Aufruf kein Passwort abgefragt. Wenn stattdessen ein Passwort     |
|       | festgelegt ist und beim Aufruf 0 bestätigt wird, ist das Menü nur im Anzeigemodus zugän-   |
|       | glich und es können keine Parameter geändert werden.                                       |
|       | Kapazität des Wägesystems                                                                  |
|       | Stellen Sie den Wert entsprechend der Summe der Nennlast der Wägezellen in kg ein. Die-    |
| rooor | ser Wert bildet die Kapazität des Wägesystems. Es werden Werte zwischen 1 und 99999 kg     |
| LHPHL | (maximal anzeigbarer Wert) akzeptiert.                                                     |
|       | Nach der Änderung der maximalen Kapazität wird die theoretische Gewichtskalibrierung       |
|       | durchgeführt. Standardwert = 1000                                                          |
| 5En5  | Empfindlichkeit der Wägezellen                                                             |
|       | Stellen Sie den Wert ein, der dem Durchschnitt der Empfindlichkeit gegenüber der Nennlast  |
|       | der Wägezellen in mV / V entspricht. Werte zwischen 0,5 und 4 mV / V werden akzeptiert.    |
|       | Wenn kein Wert programmiert ist, wird 2 mV / V angenommen (Standardwert). Nach dem         |
|       | Ändern des Empfindlichkeitswerts wird die theoretische Gewichtskalibrierung durchgeführt . |

# GICAN srl.

|         | Teilungswert                                                                              |                                                                |  |
|---------|-------------------------------------------------------------------------------------------|----------------------------------------------------------------|--|
| dI UI 5 | Der Teilungswert wird in kg angegeben und kann zwischen 0,001 kg und 50 kg gewählt wer-   |                                                                |  |
|         | den. Das Verhältnis zwischen der maximalen Kapazität des Systems und dem Teilungswert     |                                                                |  |
|         | bildet die Auflösung des Syster                                                           | ms (Anzahl der Teilungen). Standardwert = 1                    |  |
|         | Nach der Anderung des Teilun                                                              | gswerts wird die Gewichtskalibrierung automatisch korrigiert,  |  |
|         | wenn die maximale Kapazität r                                                             | nicht geändert wird .                                          |  |
| ГЯЛЬ    | Kalibrierung                                                                              |                                                                |  |
|         | Siehe Funktion auf Seite 62                                                               |                                                                |  |
|         | Anzeige beim Einschalten                                                                  |                                                                |  |
|         | Mit diesem Parameter werden die Daten ausgewählt, die beim Einschalten des Instruments    |                                                                |  |
| חטב יט  | auf dem Display angezeigt werden sollen. Es kann zwischen RNRL6 (analoger Au-             |                                                                |  |
|         | sgangswert in Volt) und 6Ra55                                                             | (Bruttogewicht) gewählt werden .                               |  |
|         | Gewichtsfilter (0-9 Standard 3                                                            | 3, siehe Tabelle auf Seite 62)                                 |  |
|         | Mit diesem Parameter wird die                                                             | Wirkung des Digitalfilters auf das Gewicht eingestellt. Der    |  |
| FILE    | Filter wirkt auf alle Formen des                                                          | angegebenen Gewichts (Anzeige, serielle Ausgabe, analoge       |  |
|         | Ausgabe usw.). Wenn ein nied                                                              | riger Wert programmiert ist, ist die Wirkung des Filters mini- |  |
|         | mal, während bei einem hohen                                                              | Wert das Gewicht stärker gefiltert wird. Standard = 3.         |  |
|         | Stabilität des Gewichts                                                                   |                                                                |  |
|         | Das Gewicht gilt als stabil, wer                                                          | n es für einen bestimmten Zeitraum in einem bestimmten         |  |
|         | Gewichtsbereich gehalten wird                                                             | . Standardwert = 2.                                            |  |
|         | Wert                                                                                      | Variation                                                      |  |
| SERB    | 0                                                                                         | Gewicht immer stabil                                           |  |
|         | 1                                                                                         | Stabilität wird schnell bestimmt                               |  |
|         | 2                                                                                         | Stabilität mit mittleren Parametern bestimmt (Standard)        |  |
|         | 3                                                                                         | Stabilität wird geau bestimmt                                  |  |
|         | 4                                                                                         | Stabilität wird mit maximaler Genauigkeit bestimmt             |  |
|         | Autozero beim Einschalten                                                                 |                                                                |  |
|         | Dieser Parameter ist das maxi                                                             | male Gewicht, das beim Einschalten zurückgesetzt wird. Die     |  |
| RUE-D   | Funktion besteht darin, beim E                                                            | inschalten des Gerätes eine automatische Nullkalibrierung      |  |
|         | durchzuführen, falls sich das e                                                           | rkannte Gewicht innerhalb der eingestellten Schwelle stabili-  |  |
|         | siert. Um die Funktion zu deak                                                            | tivieren, stellen Sie 0 (Standardwert) ein.                    |  |
|         | Nullverfolgung                                                                            |                                                                |  |
|         | Die Nullpunktverfolgungsfunktion besteht aus der automatischen Durchführung einer         |                                                                |  |
|         | Nullpunktkalibrierung, wenn sic                                                           | h das Gewicht im Laufe der Zeit langsam ändert. Dies wird      |  |
|         | durch die Parameter (siehe Tabelle)bestimmt. Um die Funktion zu deaktivieren, stellen Sie |                                                                |  |
|         | den Wert 0 ein. Das maximale Gewicht, das mit dieser Funktion auf Null gesetzt werden     |                                                                |  |
|         | kann, beträgt 2% der Systemka                                                             | apazität. Standardwert = 0.                                    |  |
|         | Wert                                                                                      | Variation                                                      |  |
|         | 0                                                                                         | Kontrolle ausgeschaltet                                        |  |
|         | 1                                                                                         | 0,3 div/sec.                                                   |  |
|         | 2                                                                                         | 0,5 div/sec.                                                   |  |
|         | 3                                                                                         | 1 div/sec.                                                     |  |
|         | 4                                                                                         | 2 div/sec.                                                     |  |

|        | GICAN set                                                                                                    |
|--------|----------------------------------------------------------------------------------------------------|
| M      | <b>Funktionsweise Ausgänge</b><br>Wählen Sie aus, wie die Ausgänge verwendet werden sollen. Auswahlmöglichkeiten <i>Err</i> ,                                   |
|        | RLLr oder ERMP. Siehe entsprechenden Absatz auf Seite 63. Standardwert: Err.                                                                                    |
|        | Setpoint uscita 1                                                                                                    |
| out I  | Stellen Sie den Schwellenwert für Ausgang 1 ein. Der maximal einstellbare Wert entspricht                                                                       |
|        | der Kapazität der Wägezelle. Standardwert = 0.                                                                                                    |
|        | Setpoint uscita 2                                                                                                    |
| out2   | Stellen Sie den Schwellenwert für Ausgang 2 ein. Der maximal einstellbare Wert entspricht                                                                       |
|        | der Kapazität der Wägezelle. Standardwert = 0.                                                                                                    |
| lStr   | Hysterese                                                                                                    |
|        | Hysteresewert in Bezug auf die eingestellten Sollwerte. Standardwert = 0.                                                                                       |
|        | Baud rate COM1<br>Wählbare Werte: 9600 / 19200 / 38400 / 57600 / 115200 bit/sec                                                                                 |
| י סטאמ | Standardwert = $9600 \text{ bit/sec.}$                                                                                                    |
|        | Baud rate COM2 (wird NUR angezeigt, wenn COM2 vorhanden ist)                                                                                                    |
| LB     | Wählbare Werte: 9600 / 19200 / 38400 / 57600 / 115200 bit/sec.                                                                                                  |
|        | Standardwert = 9600 bit/sec.                                                                                                    |
|        | Adresse serielle Schnittstelle                                                                                                    |
| Rddr   | Programmierung der in den Protokollen SLAVE und MODBUS verwendeten Serienadresse                                                                                |
|        | oder Maschinenidentifikation (von 0 bis 126). Standardwert = 0.                                                                                                 |
|        | Kommunikationsprotokolle COM1                                                                                                    |
|        | DonE: Serielle Kommunikation deaktiviert (Standardwert)                                                                                                    |
|        | Eant: Kontinuierliche Übertragung der Gewichtszeichenfolge. Kann zum Beispiel zum                                                                               |
| EoM I  | Steuern eines Gewichts-Displays verwendet werden. Sendefrequenz = 5 Hz.                                                                                         |
|        | > 5LRVE: Das Gerät sendet eine Gewichtszeichenfolge als Antwort auf eine von der se-                                                                            |
|        | riellen Leitung empfangene Anforderungszeichenfolge. Die Reaktionszeit des                                                                                      |
|        | Instruments kann zwischen 0 und 20 ms varlieren.                                                                                                    |
|        | Kommunikationsprotokolle COM2 (wird NUR angezeigt, wenn COM2 vorhanden ist)                                                                                     |
|        | <ul> <li>Senelle Kommunikation deaktiviert (Standardweit)</li> <li>East: Kontinuierliche Übertragung der Gewichtszeichenfolge. Kann zum Beisniel zum</li> </ul> |
|        | Steuern eines Gewichts-Displays verwendet werden. Sendefrequenz = 5 Hz                                                                                          |
|        | > $5LRVE$ : Das Gerät sendet eine Gewichtszeichenfolge als Antwort auf eine von der se-                                                                         |
| LoMC   | riellen Leitung empfangene Anforderungszeichenfolge. Dieses Protokoll unter-                                                                                    |
|        | stützt das RS485-Kommunikationssystem, bei dem mehrere Geräte an eine                                                                                           |
|        | Master-Einheit angeschlossen werden. Die Reaktionszeit des Instruments kann                                                                                     |
|        | zwischen 0 und 20 ms variieren.                                                                                                    |
|        | ProF: Feldbus Profibus (falls optionale Karte vorhanden)                                                                                                    |
| 80- 1  | Analoges Menü 1                                                                                                    |
|        | Einstellungen des Analogausganges in mA. Siehe entsprechender Absatz auf Seite 63                                                                               |
| 80-2   | Analoges Menü 2                                                                                                    |
|        | Einstellungen des Analogausganges in Volt. Siehe entsprechender Absatz auf Seite 63                                                                             |

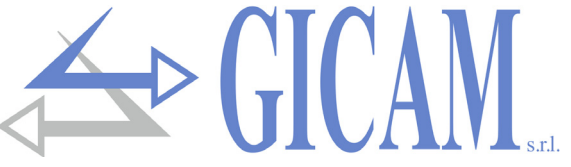

# Gewichtsfilter

| Wert Filter  | Aktualisierungsfrequenz Gewicht | Antwort |
|--------------|---------------------------------|---------|
| 0            | 62 Hz                           | 25 Hz   |
| 1            | 16 Hz                           | 8 Hz    |
| 2            | 16 Hz                           | 4 Hz    |
| 3 (Standard) | 16 Hz                           | 2 Hz    |
| 4            | 16 Hz                           | 1,5 Hz  |
| 5            | 16 Hz                           | 0,7 Hz  |
| 6            | 16 Hz                           | 0,5 Hz  |
| 7            | 16 Hz                           | 0,4 Hz  |
| 8            | 16 Hz                           | 0,3 Hz  |
| 9            | 16 Hz                           | 0,2 Hz  |

# Gewichtskalibrierung

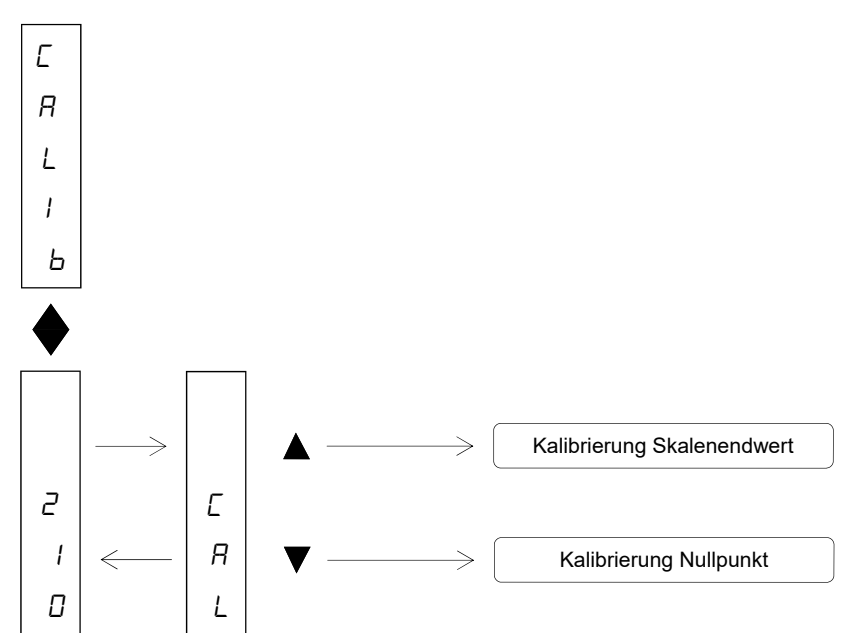

Während der Kalibrierungsphase zeigt das Display abwechselnd das Gewicht und ERL an.

|              | Taste 🔻                                                                             |
|--------------|-------------------------------------------------------------------------------------|
| Kalibrierung | Führen Sie den Vorgang auf einer unbelasteten Waage (einschließlich des Tara-       |
| Nullpunkt    | gewichts) mit einem stabilen Gewicht durch. Das angezeigte Gewicht muss zurück-     |
|              | gesetzt werden. Dieser Vorgang kann mehrmals wiederholt werden .                    |
|              | Taste 🔺                                                                             |
|              | Laden Sie vor der Durchführung des Vorgangs das Probengewicht auf die Waage         |
| Taratura di  | und warten Sie auf die Stabilisierung. Das Display zeigt den zu kalibrierenden Wert |
| fondo scala  | an. Wenn der eingestellte Wert höher als die vom Gerät angebotene Auflösung ist,    |
|              | wird er nicht akzeptiert und auf dem Display wird einige Sekunden lang eine Fehler- |
|              | meldung angezeigt. Es ist immer möglich, die Kalibrierung zu wiederholen .          |

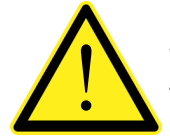

Wenn das Gerät ausgeschaltet wird, ohne das Setup-Menü zu verlassen, werden die ausgeführten Programmierungen nicht gespeichert!

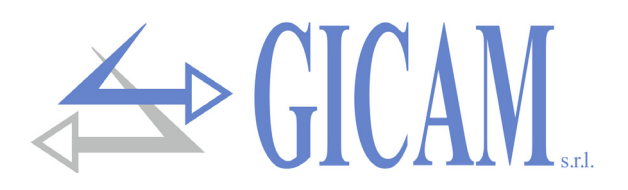

# Logikausgänge

Die beiden LED über dem Display zeigen den Status der Logikausgänge an .

LED an = Relais angezogen (Kontakt geschlossen)

Die Funktionalität der beiden Ausgänge hängt vom Parameter M-out im Hauptmenü ab (siehe Seite 61):

| Err<br>(Fehler) | Normalerweise sind die Ausgänge aktiv; Ausgang 1 wird deaktiviert, wenn das Gewicht die maximale Kapazität um 9 Teilungen überschreitet (Überlastbedingung). Ausgang 2 ist deaktiviert, wenn das Gewicht nicht erkennbar ist (die Meldung a-L erscheint im Display). |
|-----------------|----------------------------------------------------------------------------------------------------|
| ALLr            | Ausgang 1: der Kontakt schließt sich, wenn das Bruttogewicht unter "Set1 - Hysterese" fällt<br>der Kontakt öffnet, wenn das Bruttogewicht über "Set1 + Hysterese" steigt                                                                                             |
| (Alarm)         | Ausgang 2: der Kontakt schließt sich, wenn das Bruttogewicht unter "Set2 - Hysterese" fällt<br>der Kontakt öffnet, wenn das Gewicht über "Set2 + Hysterese" steigt                                                                                                   |
| ERMP            | Ausgang 1: der Kontakt schließt sich, wenn das Bruttogewicht unter "Set1 - Hysterese" fällt der Kontakt öffnet, wenn das Bruttogewicht über "Set1 + Hysterese" steigt                                                                                                |
| (Feld)          | Ausgang 2: der Kontakt schließt, wenn das Bruttogewicht über "Set2 + Hysterese" steigt<br>der Kontakt öffnet, wenn das Bruttogewicht unter "Set2 - Hysterese" fällt                                                                                                  |

# Analogausgänge

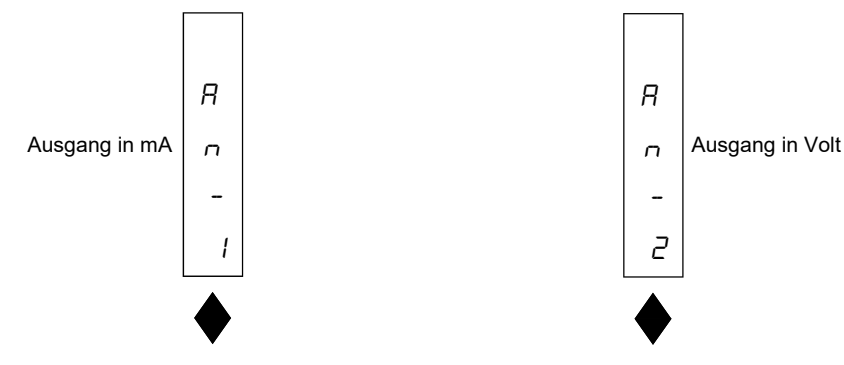

# Menü für beide Analogausgänge gültig

| FSCAL   | Skalenendwert des Analogausganges<br>Dies ist das Gewicht, das der vollen Skala des Analogausgangs entspricht und von der Ka-<br>pazität des Wägesystems abweichen kann                                                                                                    |  |  |
|---------|----------------------------------------------------------------------------------------------------|--|--|
| EESE    | <b>Test Analogausgang</b><br>Mit diesem Verfahren ist es möglich, die Funktion des Analogausgangs zu überprüfen und<br>den Ausgabewert mit den Tasten zu bestimmen. Die Zahl auf dem Display gibt den %-Satz<br>des Ausgabewerts in Bezug auf den Endwert an. Bei einer Ausgabe in Volt (Analog 2) wird<br>der Test auch mit negativen Werten durchgeführt.                                                                 |  |  |
| r An GE | Analogausgangsbereich         D-2D       4-2D       (in mA, Auswahlmöglichkeiten für Analog 1, Standard 4-20 mA)         ID V       5 V       (in Volt, Auswahlmöglichkeiten für Analog 2: Der Ausgang ist bipolar. Wenn Sie 10 V auswählen, wird ein Ausgang von -10 V bis +10 V ausgegeben. Bei 5 V , ein Ausgang von -5 V bis +5 V. Der Standardwert ist 10 V )                                                          |  |  |
| oFSEŁ   | Offsetabgleich (Kalibrierung)<br>Messen Sie den Analogausgangswert mit einem Tester, um die Kalibrierung von Null (0)<br>und Endwert (FS) durchzuführen. Verwenden Sie die Tasten ▲und ▼, um den Ausgang ein-<br>zustellen. Halten Sie die Taste für einen schnellen Wechsel gedrückt. Mit der Taste ♦ von 0<br>auf FS und umgekehrt wechseln. Drücken Sie gleichzeitig die Tasten ▲und ♦, um die<br>Funktion zu verlassen. |  |  |

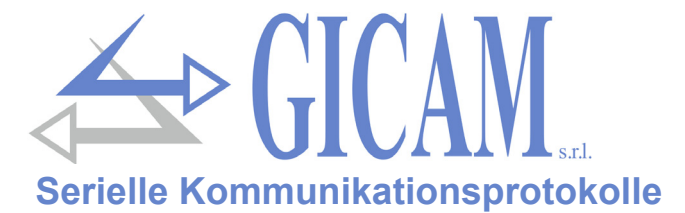

#### Automatisches kontinuierliches Übertragungsprotokoll

In diesem Protokoll wird die folgende Zeichenfolge mit einer Frequenz von 5 Hz übertragen:

```
STX <status> <Bruttogewicht> ETX <chksum> EOT
```

Wobei:

STX (start of text) = 02h, ETX (end of text) = 03h, EOT (end of transmission) = 04h

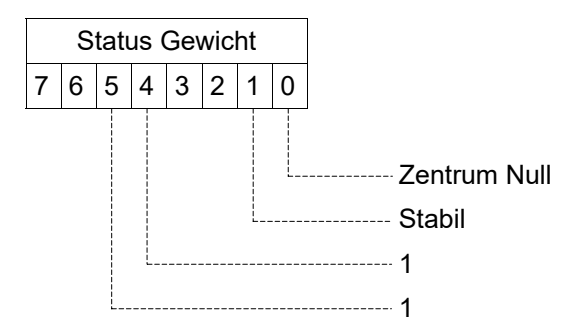

<Bruttogewicht> = 8 ASCII Zeichen des Bruttogewichts.

<chksum> = 2 ASCII-Steuerzeichen, die unter Berücksichtigung der zwischen STX und ETX eingeschlossenen Zeichen berechnet wurden. Der Steuerwert wird durch Ausführen der XOR-Operation (oder der Exklusivoperation) der 8-Bit-ASCII-Codes der betrachteten Zeichen erhalten. Wir erhalten daher ein Zeichen, das hexadezimal mit zwei Ziffern ausgedrückt wird und Werte von "0" bis "9" und von "A" bis "F" annehmen kann. <chksum> ist die ASCII-Codierung der beiden hexadezimalen Ziffern .

#### **Protokoll SLAVE**

Das an das Instrument angeschlossene Gerät (normalerweise ein Personal Computer) führt die MASTER-Funktionen aus und ist das einzige Gerät, das einen Kommunikationsvorgang einleiten kann.

Der Kommunikationsvorgang muss immer aus der Übertragung eines Strings durch den MASTER und einer darauf folgenden Antwort des betreffenden SLAVE bestehen.

#### Beschreibung des Befehlsformats:

Doppelte Anführungszeichen enthalten konstante Zeichen (Groß- und Kleinbuchstaben beachten). Die Symbole < und > enthalten variable numerische Felder .

#### 1. Anforderung Bruttogewicht

| MASTER: | <ind></ind> | "N" | EOT |
|---------|-------------|-----|-----|
| MASTER: | <ind></ind> | "N" | EO  |

GERÄT: <Ind> "N" <status> <brutto>ETX <csum> EOT oder

Wobei:

<status>= siehe kontinuierliches Protokoll <br/>status>= 7 ASCII Zeichen des Bruttogewichts.

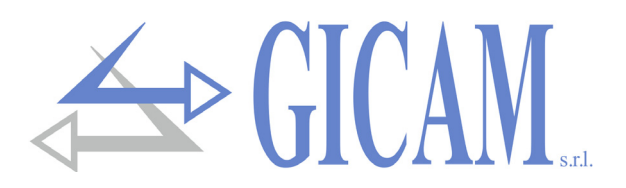

# **ProfiBus Protokolle**

## Protokoll ProfiBus DP V0

# Input Data Area (Daten vom RQ geschrieben und vom Master gelesen)

| Adresse                                                | Holding register            | Bemerkung                                                                                  |
|--------------------------------------------------------|-----------------------------|--------------------------------------------------------------------------------------------|
| 0x0001                                                 | Status register             | Siehe entsprechende Tabelle                                                                |
| 0x0002                                                 | Dezimalstellen Gewicht      |                                                                                            |
| 0x0003                                                 | Bruttogewicht (MSB)         | Wert im 2er-Komplement                                                                     |
| 0x0004                                                 | Bruttogewicht (LSB)         |                                                                                            |
| 0x0005                                                 | Datenaktualisierungsprüfung | Der Wert dieses Registers entspricht dem Wert des Registers<br>0x100E der Output Data Area |
| Werte werden nur geschrieben, wenn sie geändert wurden |                             |                                                                                            |
| 0x0006                                                 | Wägezellen Kapazität (MSB)  |                                                                                            |
| 0x0007                                                 | Wägezellen Kapazität (LSB)  |                                                                                            |
| 0x0008                                                 | Sensibilität Wägezellen     |                                                                                            |
| 0x0009                                                 | Teilungswerte Gewicht       | Siehe entsprechende Tabelle                                                                |
| 0x000A                                                 | Filterfaktor Gewicht        |                                                                                            |
| 0x000B                                                 | Stabilitätsfaktor Gewicht   |                                                                                            |
| 0x000C                                                 | Autozero-Schwelle           |                                                                                            |
| 0x000D                                                 | Null-Tracking-Faktor        |                                                                                            |

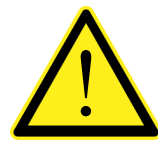

Input Data Area muss auf 32 Bytes gesetzt werden .

Output Data Area muss auf 40 Bytes gesetzt werden .

Daten der input data area mit Adressen von 0x0001 bis 0x0005 werden mit einer Frequenz von 25 Hz aktualisiert. Adressen von 0x0006 bis 0x000D werden beim Einschalten oder bei Änderung eines dieser Parameter in den Eingangsbereich geschrieben

#### Output Data Area (Daten vom Master geschrieben und vom RQ gelesen)

| Adresse                        | Holding register           | Bemerkung                                                    |
|--------------------------------|----------------------------|--------------------------------------------------------------|
| 0x1001                         | Data register (MSB)        | Schreiben vor oder mit den gleichen Abfrage command register |
| 0x1002                         | Data register (LSB)        |                                                              |
| 0x1003                         | Command register           | Siehe entsprechende Tabelle                                  |
| Konfigurationsparameter Wägung |                            | gurationsparameter Wägung                                    |
| 0x1004                         | Wägezellen Kapazität (MSB) |                                                              |
| 0x1005                         | Wägezellen Kapazität (LSB) |                                                              |
| 0x1006                         | Sensibilität Wägezellen    |                                                              |
| 0x1007                         | Teilungswert Gewicht       | Siehe entsprechende Tabelle                                  |
| Gewichtsparameter              |                            |                                                              |
| 0x1008                         | Filterfaktor Gewicht       |                                                              |
| 0x1009                         | Stabilitätsfaktor Gewicht  |                                                              |
| 0x100A                         | Autozero-Schwelle          |                                                              |
| 0x100B                         | Null-Tracking-Faktor       |                                                              |

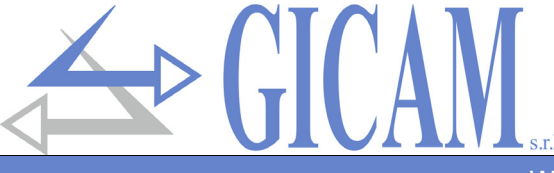

#### Weitere Parameter

0x100C Datenaktualisierungsprüfung Es wird immer in das entsprechende Register des Eingangsdatenbereichs (0x0005) kopiert

#### Statusregister-Codierungstabelle

| BIT          | 15 | 14 | 13 | 12 | 11 | 10 | 9 | 8 | 7 | 6              | 5             | 4              | 3 | 2 | 1              | 0             |
|--------------|----|----|----|----|----|----|---|---|---|----------------|---------------|----------------|---|---|----------------|---------------|
| Beschreibung | -  | -  | -  | -  | -  | -  | - | - | - | Fehler<br>Gew. | Over-<br>load | Under-<br>load | - | - | Gew.<br>Stabil | Zent.<br>Null |

#### Kodierungstabelle Command Register für ProfiBus Protokoll

| Wert   | Funktion command register                                                 | Funktion data register |  |  |  |
|--------|---------------------------------------------------------------------------|------------------------|--|--|--|
| 0x0001 | Halbautomatische-Null                                                     | -                      |  |  |  |
| 0x0010 | Nullgewichtskalibrierung                                                  | -                      |  |  |  |
| 0x0011 | Kalibrierung Skalenendwert Gewicht                                        | Mustergewicht          |  |  |  |
| 0x0020 | Speichern von Daten im permanenten Speicher                               | -                      |  |  |  |
| 0x0030 | Alle Parameter auf RQ schreiben                                           | -                      |  |  |  |
| 0x0031 | Konfigurationsparameter Wägung auf RQ schrei-<br>ben (siehe vorige Seite) | -                      |  |  |  |
| 0x0032 | Gewichtsparameter auf RQ schreiben                                        | -                      |  |  |  |

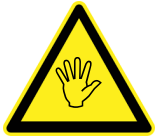

Der Wert im data register muss vorhanden sein, wenn das command register programmiert wird!

Beispiel für die Kalibrierung des Skalenendwertes:

Das einzustellende Probengewicht muss dem zu kalibrierenden Wert bei Berücksichtigung der Dezimalstellen entsprechen. Wenn Sie y. B. eine 30-kg-Waage mit einem Teilungswert von 0,02 haben und das Probengewicht auf 15 kg kalibrieren möchten, müssen Sie 1500 (0x05DC) eingeben, was 15,00 kg entspricht.

#### Kodierungstabelle Teilungswert

| Registerwert | 0     | 1     | 2     | 3    | 4    | 5    | 6   | 7   | 8   | 9 | 10 | 11 | 12 | 13 | 14 |
|--------------|-------|-------|-------|------|------|------|-----|-----|-----|---|----|----|----|----|----|
| Teilungswert | 0,001 | 0,002 | 0,005 | 0,01 | 0,02 | 0,05 | 0,1 | 0,2 | 0,5 | 1 | 2  | 5  | 10 | 20 | 50 |

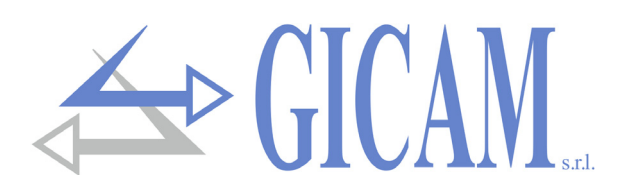

# Anleitung zur Fehlerbehebung

| Problem                                                        | Mögliche Ursache                                                                                                    | Lösung                                                                                                    |
|----------------------------------------------------------------|----------------------------------------------------------------------------------------------------|----------------------------------------------------------------------------------------------------|
| Das Display zeigt die Mel-<br>dung O-L an                      | Das erfasste Gewicht kann nicht erkannt<br>werden, da die Zelle nicht vorhanden oder<br>falsch angeschlossen ist                                                  | Überprüfen Sie die Anbindung der<br>Wägezellen                                                                                                    |
| Das Display zeigt den<br>oberen Strich im oberen<br>Display    | Das erfasste Gewicht kann nicht darge-<br>stellt werden, da es die fünf verfügbaren<br>Stellen überschreitet oder größer als die<br>Kapazität der Wägezellen ist. |                                                                                                    |
| Das Display zeigt den Un-<br>terstrich im unteren Di-<br>splay | Das ermittelte Gewicht kann nicht darge-<br>stellt werden, da es über -9999 negativ ist                                                                           | Wählen Sie im Hauptmenü den<br>richtigen Teilungswert                                                                                                    |
| Der Analogausgang funk-<br>tioniert nicht richtig              | Der Analogausgang wurde nicht richtig<br>kalibriert                                                                                                    | Stellen Sie sicher, dass Sie den<br>Analogausgang korrekt ange-<br>schlossen haben. Das Menü AN-1<br>bezieht sich auf den Analogau-<br>sgang in mA, während sich das<br>Menü AN-2 auf den Analogau-<br>sgang in Volt bezieht. Stellen Sie<br>sicher, dass Sie die Daten korrekt<br>eingestellt und die richtige Kali-<br>brierung durchgeführt haben |

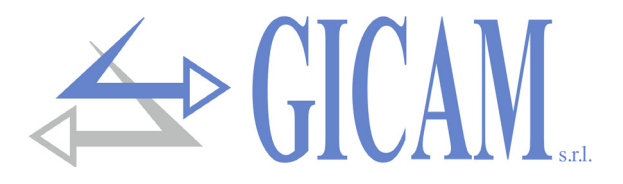

Questo manuale è stato redatto con la massima cura ed al momento della pubblicazione è ritenuto privo di errori. GICAM si impegna di mantenere questo manuale sempre aggiornato e pubblicare versioni aggiornati sul suo sito web appena disponibile.

Si declina ogni responsabilità per danni causati da errori in questo momento non identificati e si chiede di segnalare eventuali errori o incongruenze usando i nostri contatti indicati sul retro di questa copertina.

This manual has been compiled with the utmost care and at the time of publication is deemed to be error-free. GI-CAM undertakes to keep this manual up to date and publish updated versions on its website as soon as it is available.

No liability is accepted for damage caused by errors not identified at this time and we ask you to report any errors or inconsistencies using our contacts indicated on the back of this cover.

Dieses Handbuch wurde mit größter Sorgfalt zusammengestellt und gilt zum Zeitpunkt der Veröffentlichung als fehlerfrei. GICAM verpflichtet sich, dieses Handbuch auf dem neuesten Stand zu halten und aktualisierte Versionen auf seiner Website zu veröffentlichen, sobald sie verfügbar sind.

Für Schäden, die durch Fehler verursacht wurden, die zu diesem Zeitpunkt nicht identifiziert wurden, wird keine Haftung übernommen. Wir bitten Sie, Fehler oder Inkonsistenzen über unsere Kontakte, die auf der Rückseite dieses Deckblatts angegeben sind, zu melden.

La versione più aggiornata di questo manuale è disponibile sul nostro sito www.gicamgra.com

The latest version of this manual is available on our website www.gicamloadcells.com

Die aktuellste Version dieses Handbuches finden Sie auf der Website www.gicamwaegesystemwiegezellen .com

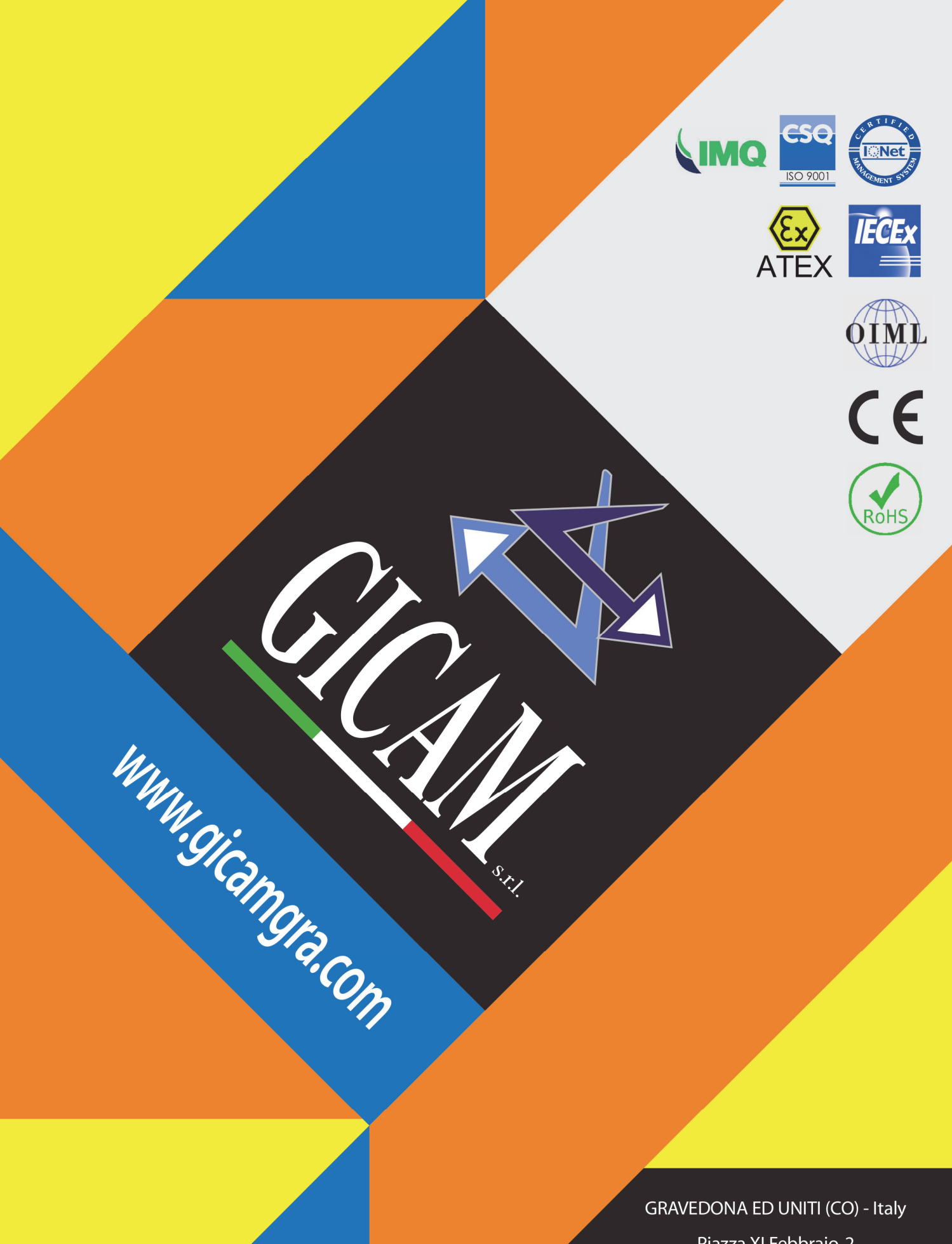

Piazza XI Febbraio, 2 Largo C. Battisti, 9 Tel. 0344.90063 - Fax 0344.89692

e-mail: info@gicamgra.com